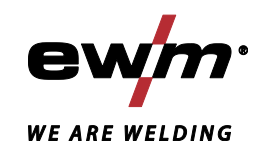

|                  | Steuerung<br>LP-XQ (M3.7X-J)          |            |
|------------------|---------------------------------------|------------|
| 099-00LPXQ-EW500 | Zusätzliche Systemdokumente beachten! | 13.03.2018 |

Register now and benefit! Jetzt Registrieren und Profitieren!

www.ewm-group.com

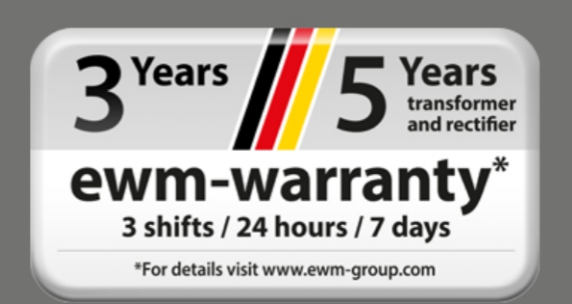

## Allgemeine Hinweise

## 🛦 WARNUNG

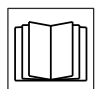

## **Betriebsanleitung lesen!**

- Die Betriebsanleitung führt in den sicheren Umgang mit den Produkten ein.
- Betriebsanleitung sämtlicher Systemkomponenten, insbesondere die Sicherheits- und Warnhinweise lesen und befolgen!
- Unfallverhütungsvorschriften und länderspezifische Bestimmungen beachten!
- Die Betriebsanleitung ist am Einsatzort des Gerätes aufzubewahren.
- Sicherheits- und Warnschilder am Gerät geben Auskunft über mögliche Gefahren. Sie müssen stets erkennbar und lesbar sein.
- Das Gerät ist entsprechend dem Stand der Technik und den Regeln bzw. Normen hergestellt und darf nur von Sachkundigen betrieben, gewartet und repariert werden.
- Technische Änderungen, durch Weiterentwicklung der Gerätetechnik, können zu unterschiedlichem Schweißverhalten führen.

## Wenden Sie sich bei Fragen zu Installation, Inbetriebnahme, Betrieb, Besonderheiten am Einsatzort sowie dem Einsatzzweck an Ihren Vertriebspartner oder an unseren Kundenservice unter +49 2680 181-0.

## Eine Liste der autorisierten Vertriebspartner finden Sie unter www.ewm-group.com/en/specialist-dealers.

Die Haftung im Zusammenhang mit dem Betrieb dieser Anlage ist ausdrücklich auf die Funktion der Anlage beschränkt. Jegliche weitere Haftung, gleich welcher Art, wird ausdrücklich ausgeschlossen. Dieser Haftungsausschluss wird bei Inbetriebnahme der Anlage durch den Anwender anerkannt. Sowohl das Einhalten dieser Anleitung als auch die Bedingungen und Methoden bei Installation, Betrieb, Verwendung und Wartung des Gerätes können vom Hersteller nicht überwacht werden.

Eine unsachgemäße Ausführung der Installation kann zu Sachschäden führen und in der Folge Personen gefährden. Daher übernehmen wir keinerlei Verantwortung und Haftung für Verluste, Schäden oder Kosten, die sich aus fehlerhafter Installation, unsachgemäßen Betrieb sowie falscher Verwendung und Wartung ergeben oder in irgendeiner Weise damit zusammenhängen.

## © EWM AG

Dr. Günter-Henle-Straße 8 56271 Mündersbach Germany Tel: +49 2680 181-0, Fax: -244 E-Mail: info@ewm-group.com www.ewm-group.com

Das Urheberrecht an diesem Dokument verbleibt beim Hersteller.

Vervielfältigung, auch auszugsweise, nur mit schriftlicher Genehmigung.

Der Inhalt dieses Dokumentes wurde sorgfältig recherchiert, überprüft und bearbeitet, dennoch bleiben Änderungen, Schreibfehler und Irrtümer vorbehalten.

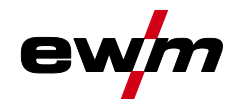

#### 1 Inhaltsverzeichnis 1 2 2.1 2.2 2.3 Teil der Gesamtdokumentation......9 Bestimmungsgemäßer Gebrauch ......10 3 3.1 3.2 3.3 4 Übersicht Steuerungsbereiche ......11 4.1 4.1.1 Steuerungsbereich A......12 4.1.2 Steuerungsbereich B......14 4.2 4.3 431 4.3.2 Einstellung der Schweißleistung ......17 4.3.3 Grundeinstellungen ändern (Gerätekonfigurationsmenü)......17 4.3.4 5.1 5.1.1 5.1.2 5.2 Drahteinfädeln 19 Drahtrückzug......19 5.3 5.4 5.4.1 5.4.1.1 5.4.1.2 5.4.1.3 5.4.1.4 5.4.1.5 5.4.1.6 5.4.1.7 Lichtbogenlänge......23 Lichtbogendynamik (Drosselwirkung)......23 5.4.1.8 5.4.2 Anwahl und Einstellung......23 5.4.2.1 5.4.3 5.4.4 5.4.4.1 5.4.4.2 5.4.5 5.4.6 5.4.7 5.4.8 MIG/MAG-Standardbrenner 35 5.4.9 5.4.10 5.5 5.5.1 5.5.1.1 5.5.2 5.5.2.1 5.5.3 5.5.3.1 5.5.3.2 5.6 E-Hand-Schweißen......41

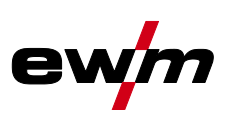

|   |            | 5.6.1          | Schweißaufgabenanwahl                                                    | 41              |
|---|------------|----------------|--------------------------------------------------------------------------|-----------------|
|   |            |                | 5.6.1.1 Schweißstromeinstellung                                          | 42              |
|   |            | 5.6.2          | Arcforce                                                                 | 42              |
|   |            | 5.6.3          | Hotstart                                                                 | 42              |
|   |            | 5.6.4          | Antistick                                                                | 42              |
|   | 5.7        | Optionen       | (Zusatzkomponenten)                                                      | 43              |
|   |            | 5.7.1          | Elektronische Gasmengenregelung (OW DGC)                                 | 43              |
|   |            | 5.7.2          | Drahtreservesensor (OW WRS)                                              | 43              |
|   |            | 5.7.3          | Drahtspulenheizung (OW WHS)                                              | 43              |
|   | 5.8        | Zugriffss      | ieuerung                                                                 | 43              |
|   | 5.9        | Spannun        | gsminderungseinrichtung                                                  | 43              |
|   | 5.10       | Sonderpa       | arameter (Erweiterte Einstellungen)                                      | 43              |
|   |            | 5.10.1         | Parameter-Anwani, -Anderung und -Speicherung                             | 44              |
|   |            |                | 5.10.1.1 Rampenzeit Dranteiniadein (PT)                                  | 40              |
|   |            |                | 5.10.1.2 Programmin "U, Freigabe der Programmsperre (P2)                 | 47              |
|   |            |                | 5.10.1.3 Anzeigemodus Op-/Down-Schweißbreinner mit einstelliger /-       | 47              |
|   |            |                | 5 10 1 4 Drogromm Dogronzung (D4)                                        | 47              |
|   |            |                | 5.10.1.4 Flogradian-Degrenzung (F4)                                      | 47              |
|   |            |                | 5.10.1.6 Korrokturbotriob oin / ausschalton (P7)                         | 47              |
|   |            |                | 5.10.1.7 Programmumschaltung mit Standardbrennertaster (P8)              | 40<br>10/       |
|   |            |                | 5.10.1.8 $AT/ATe_{Tippetart}$ (P0)                                       | 49<br>50        |
|   |            |                | 5.10.1.0 Firstellung "Einzel oder Doppelbetrich" (P10)                   | 50<br>50        |
|   |            |                | 5.10.1.10 Einstellung /Te-Tippzeit (P11)                                 | 50<br>50        |
|   |            |                | 5.10.1.11 IOB-Lieten Umschaltung (P12)                                   | 50<br>51        |
|   |            |                | 5.10.1.1.1.000-Listen offischaltung (F.12)                               | 51<br>51        |
|   |            |                | 5 10 1 13 Holdfunktion (P15)                                             | 51              |
|   |            |                | 5 10 1 14Block- IOB-Betrieb (P16)                                        | 51              |
|   |            |                | 5 10 1 15Programmanwahl mit Standardhrennertaster (P17)                  |                 |
|   |            |                | 5 10 1 16Mittelwertanzeige bei superPuls (P19)                           | 52              |
|   |            |                | 5 10 1 17Vorgabe Impulslichtbogenschweißen in Programm PA (P20)          | 53              |
|   |            |                | 5 10 1 18Absolutwertvorgabe für Relativorgramme (P21)                    | 53              |
|   |            |                | 5 10 1 19Flektronische Gasmengenregelung Tvp (P22)                       | 53              |
|   |            |                | 5 10 1 20Programmeinstellung für Relativprogramme (P23)                  | 53              |
|   |            |                | 5 10 1 21 Anzeige Korrektur- oder Sollspannung (P24)                     | 53              |
|   |            |                | 5.10.1.22 JOB-Anwahl bei Expert-Betrieb (P25)                            | 53              |
|   |            |                | 5.10.1.23Sollwert Drahtheizung (P26)                                     | 53              |
|   |            |                | 5.10.1.24 Betriebsartumschaltung bei Schweißstart (P27)                  | 53              |
|   |            |                | 5.10.1.25 Fehlerschwelle elektronische Gasmengenregelung (P28)           |                 |
|   |            |                | 5.10.1.26 Einheitensystem (P29)                                          | 54              |
|   |            |                | 5.10.1.27 Anwahlmöglichkeit Programmablauf mit Drehknopf Schweißleistung |                 |
|   |            |                | (P30)                                                                    | 54              |
|   |            | 5.10.2         | Zurücksetzen auf Werkseinstellung                                        | 54              |
|   | 5.11       | Geräteko       | nfigurationsmenü                                                         | 54              |
|   |            | 5.11.1         | Parameter-Anwahl, -Änderung und -Speicherung                             | 54              |
|   |            | 5.11.2         | Abgleich Leitungswiderstand                                              | 56              |
|   |            | 5.11.3         | Energiesparmodus (Standby)                                               | 57              |
| 6 | Störu      | inasbese       | tiauna                                                                   | 58              |
| • | 6.1        | Software       | version der Gerätesteuerung anzeigen                                     | 58              |
|   | 6.2        | Fehlerme       | eldungen (Stromauelle)                                                   | 58              |
|   | 6.3        | Warnmel        | dungen                                                                   | 60              |
|   | 6.4        | JOBs (So       | chweißaufgaben) auf Werkseinstellung zurücksetzen                        | 61              |
|   | -          | 6.4.1          | Einzelnen JOB zurücksetzen                                               | 61              |
|   |            | 6.4.2          | Alle JOBs zurücksetzen                                                   | 62              |
| 7 | ∆nha       | na A           |                                                                          | 63              |
| ' | 7 1        | .IOR-I ict     |                                                                          | <b>03</b><br>63 |
| 0 | <br>8 mb - |                |                                                                          |                 |
| Ø |            | Doromot        | prüharsicht Einstellhereiche                                             | /U              |
|   | 0.1        |                | - ΜΙΩ/ΜΛΩ-Schwaißan                                                      | 10              |
|   |            | 0.1.1<br>Q 1 2 | IVIIG/IVIAG-OUTIVEIISET                                                  | 70<br>70        |
|   |            | 0.1.2          | L-I IAHU-OHIWEIISEII                                                     |                 |

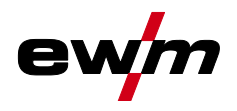

| 9 | Anha | ang C        | .71 |
|---|------|--------------|-----|
|   | 9.1  | Händlersuche | .71 |

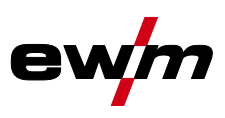

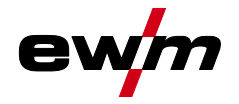

## 2 Zu Ihrer Sicherheit

## 2.1 Hinweise zum Gebrauch dieser Betriebsanleitung

## ▲ GEFAHR

Arbeits- oder Betriebsverfahren, die genau einzuhalten sind, um eine unmittelbar bevorstehende schwere Verletzung oder den Tod von Personen auszuschließen.

- Der Sicherheitshinweis beinhaltet in seiner Überschrift das Signalwort "GEFAHR" mit einem generellen Warnsymbol.
- · Außerdem wird die Gefahr mit einem Piktogramm am Seitenrand verdeutlicht.

## **MARNUNG**

Arbeits- oder Betriebsverfahren, die genau einzuhalten sind, um eine mögliche, schwere Verletzung oder den Tod von Personen auszuschließen.

- Der Sicherheitshinweis beinhaltet in seiner Überschrift das Signalwort "WARNUNG" mit einem generellen Warnsymbol.
- Außerdem wird die Gefahr mit einem Piktogramm am Seitenrand verdeutlicht.

## **A VORSICHT**

Arbeits- oder Betriebsverfahren, die genau einzuhalten sind, um eine mögliche, leichte Verletzung von Personen auszuschließen.

- Der Sicherheitshinweis beinhaltet in seiner Überschrift das Signalwort "VORSICHT" mit einem generellen Warnsymbol.
- Die Gefahr wird mit einem Piktogramm am Seitenrand verdeutlicht.

## Technische Besonderheiten, die der Benutzer beachten muss um Sach- oder Geräteschäden zu vermeiden.

Handlungsanweisungen und Aufzählungen, die Ihnen Schritt für Schritt vorgeben, was in bestimmten Situationen zu tun ist, erkennen Sie am Blickfangpunkt z. B.:

• Buchse der Schweißstromleitung in entsprechendes Gegenstück einstecken und verriegeln.

## Zu Ihrer Sicherheit

Symbolerklärung

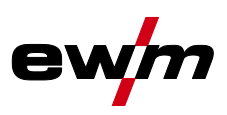

## 2.2 Symbolerklärung

# Symbol Beschreibung Image: Comparison of the second end of the second end of the

| <b>K</b>     | Technische Besonderheiten, die der<br>Benutzer beachten muss.                |           | betätigen und loslassen / tippen / tasten |
|--------------|------------------------------------------------------------------------------|-----------|-------------------------------------------|
|              | Gerät ausschalten                                                            |           | loslassen                                 |
|              | Gerät einschalten                                                            |           | betätigen und halten                      |
|              |                                                                              | Î         | schalten                                  |
|              | falsch / ungültig                                                            | ØŢ        | drehen                                    |
|              | richtig / gültig                                                             | $\square$ | Zahlenwert - einstellbar                  |
| +            | Eingang                                                                      | -         | Signalleuchte leuchtet grün               |
| $\bigcirc$   | Navigieren                                                                   | ••••      | Signalleuchte blinkt grün                 |
| F            | Ausgang                                                                      |           | Signalleuchte leuchtet rot                |
| 45           | Zeitdarstellung (Beispiel: 4 s warten /<br>betätigen)                        | •••••     | Signalleuchte blinkt rot                  |
| <b>_//</b> _ | Unterbrechung in der Menüdarstellung (weitere Einstellmöglichkeiten möglich) | _         |                                           |
| X            | Werkzeug nicht notwendig / nicht<br>benutzen                                 |           |                                           |
|              | Werkzeug notwendig / benutzen                                                |           |                                           |

Symbol Beschreibung

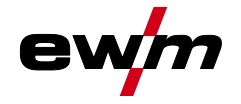

## 2.3 Teil der Gesamtdokumentation

#### Diese Betriebsanleitung ist Teil der Gesamtdokumentation und nur in Verbindung mit allen Teil-Dokumenten gültig! Betriebsanleitungen sämtlicher Systemkomponenten, insbesondere der Sicherheitshinweise lesen und befolgen!

Die Abbildung zeigt das allgemeine Beispiel eines Schweißsystems.

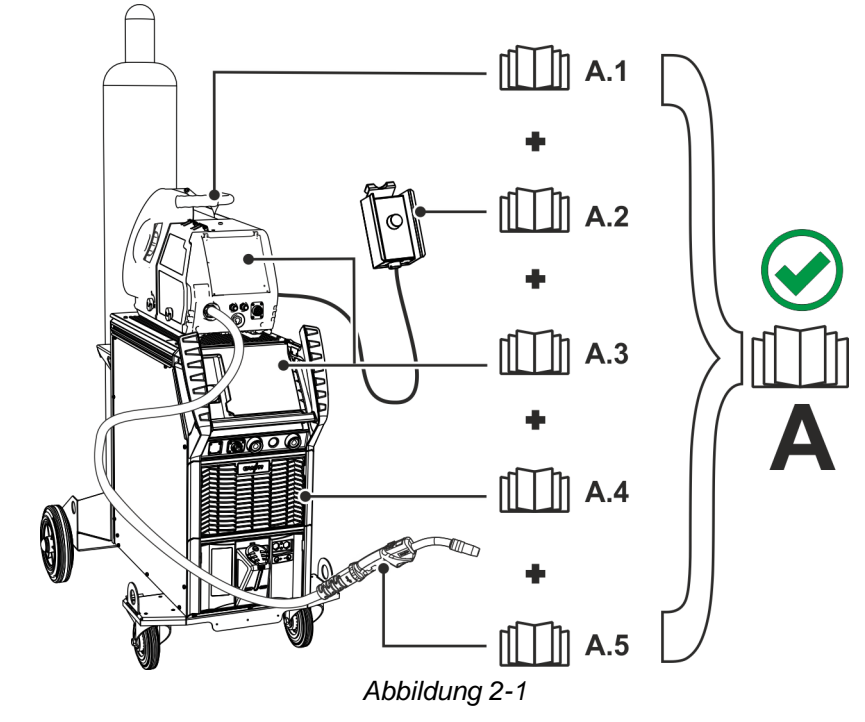

Die Abbildung zeigt das allgemeine Beispiel eines Schweißsystems.

| Pos. | Dokumentation        |
|------|----------------------|
| A.1  | Drahtvorschubgerät   |
| A.2  | Fernsteller          |
| A.3  | Steuerung            |
| A.4  | Stromquelle          |
| A.5  | Schweißbrenner       |
| Λ    | Cocomtdelyumentation |

A Gesamtdokumentation

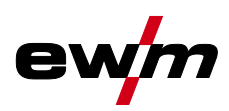

## 3 Bestimmungsgemäßer Gebrauch

## **M** WARNUNG

Gefahren durch nicht bestimmungsgemäßen Gebrauch!

Das Gerät ist entsprechend dem Stand der Technik und den Regeln bzw. Normen für den Einsatz in Industrie und Gewerbe hergestellt. Es ist nur für die auf dem Typenschild vorgegebenen Schweißverfahren bestimmt. Bei nicht bestimmungsgemäßem Gebrauch können vom Gerät Gefahren für Personen, Tiere und Sachwerte ausgehen. Für alle daraus entstehenden Schäden wird keine Haftung übernommen!

- Gerät ausschließlich bestimmungsgemäß und durch unterwiesenes, sachkundiges Personal verwenden!
- Gerät nicht unsachgemäß verändern oder umbauen!

## 3.1 Verwendung und Betrieb ausschließlich mit folgenden Geräten

Diese Beschreibung darf ausschließlich auf Geräte mit Gerätesteuerung M3.7X-J angewendet werden.

## 3.2 Mitgeltende Unterlagen

- Betriebsanleitungen der verbundenen Schweißgeräte
- Dokumente der optionalen Erweiterungen

## 3.3 Softwarestand

§

Diese Anleitung beschreibt folgende Softwareversion: 1.0.9.0

Die Softwareversion der Gerätesteuerung kann im Gerätekonfigurationsmenü (Menü Srv) > siehe Kapitel 5.11 angezeigt werden.

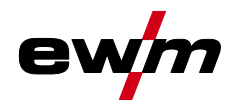

## 4 Gerätesteuerung - Bedienelemente

## 4.1 Übersicht Steuerungsbereiche

Die Gerätesteuerung wurde zur Beschreibung in zwei Teilbereiche (A, B) unterteilt, um ein Höchstmaß an Übersichtlichkeit zu gewährleisten. Die Einstellbereiche der Parameterwerte sind im Kapitel Parameterübersicht zusammengefasst > siehe Kapitel 8.1.

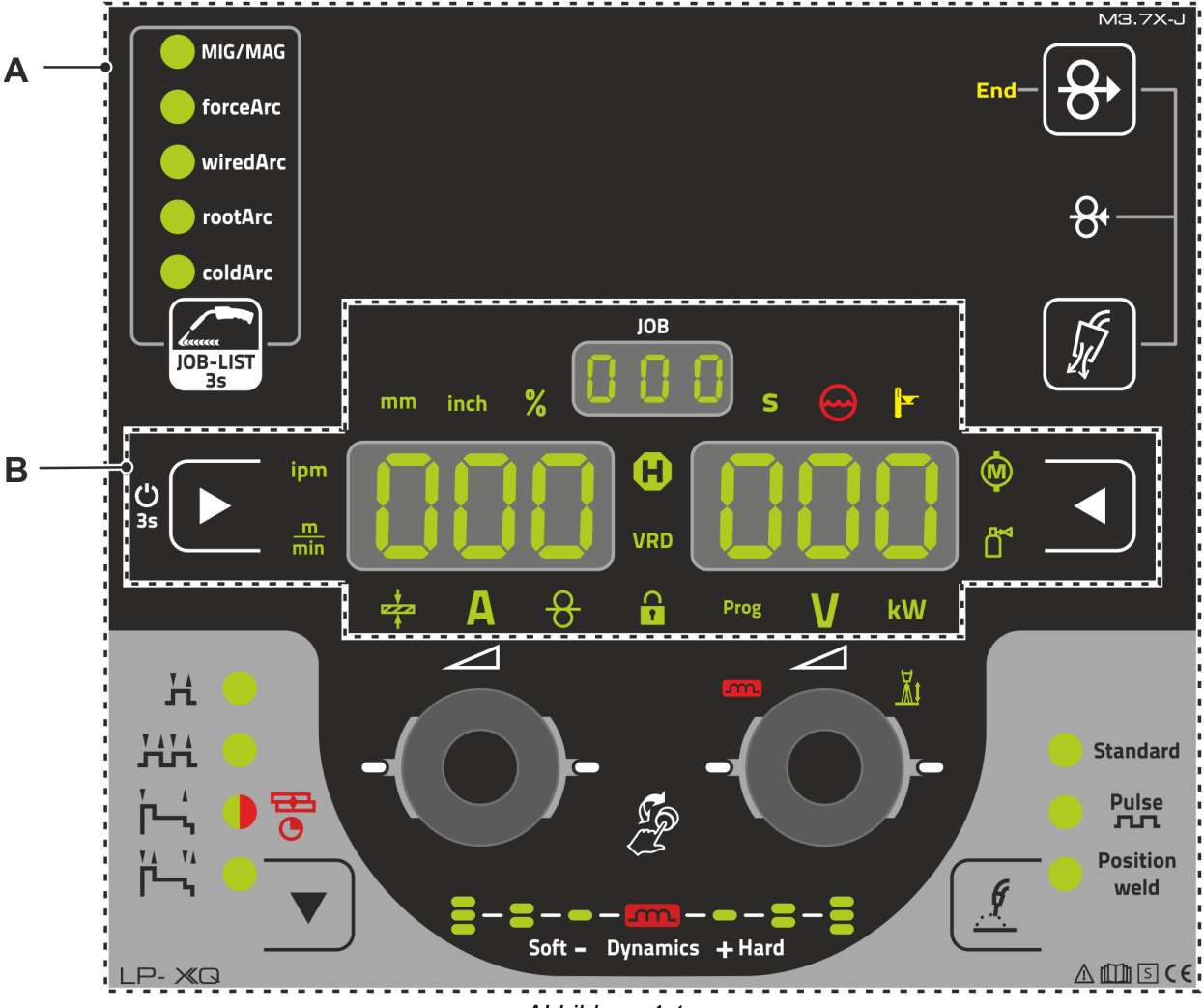

Abbildung 4-1

| Pos. | Symbol | Beschreibung          |
|------|--------|-----------------------|
| 1    |        | Steuerungsbereich A   |
|      |        | > siehe Kapitel 4.1.1 |
| 2    |        | Steuerungsbereich B   |
|      |        | > siehe Kapitel 4.1.2 |

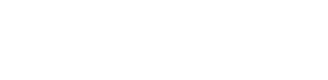

**e**\

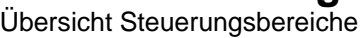

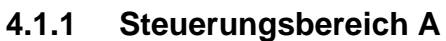

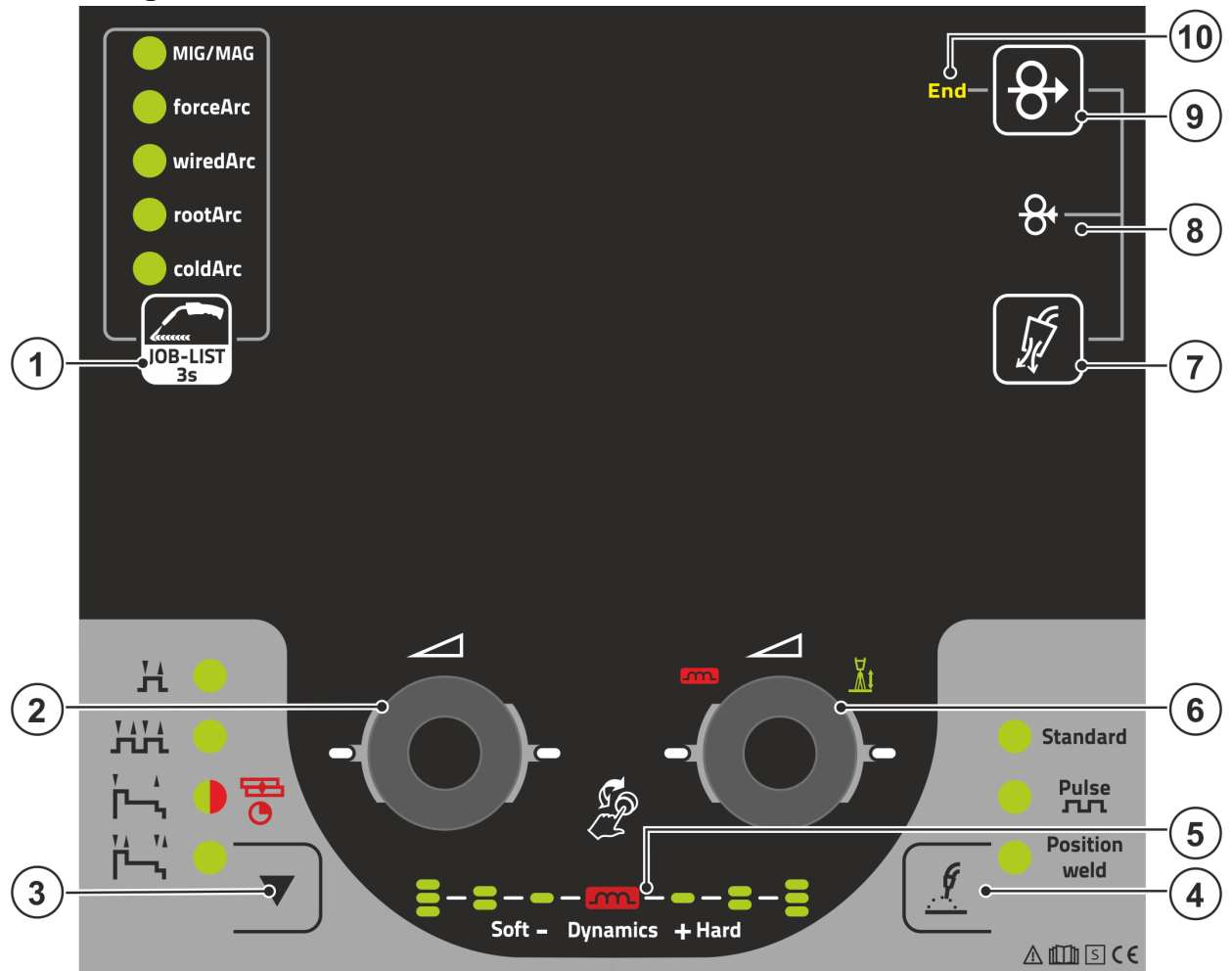

Abbildung 4-2

| Pos. | Symbol         | Beschreibung                                                                                                    |
|------|----------------|----------------------------------------------------------------------------------------------------|
| 1    | JOB-LIST<br>3s | <ul> <li>Drucktaste Schweißaufgabe (JOB)</li> <li> Kurzer Tastendruck: Schnelle Umschaltung der verfügbaren<br/>Schweißverfahren in den gewählten Grundparametern (Material/Draht/Gas).</li> <li> Langer Tastendruck: Schweißaufgabe (JOB) anhand der<br/>Schweißaufgabenliste (JOB-LIST) wählen &gt; siehe Kapitel 5.4.1. Die Liste<br/>befindet sich auf der Innenseite der Schutzklappe des<br/>Drahtvorschubantriebes oder auch im Anhang dieser Betriebsanleitung.</li> </ul> |
| 2    |                | Click-Wheel Schweißleistung<br>• Einstellen der Schweißleistung > siehe Kapitel 4.3.2<br>• Einstellung diverser Parameterwerte in Abhängigkeit der Vorauswahl.<br>Die weißen Signalleuchten (LED) um den Drehknopf leuchten, wenn die Einstellung<br>möglich ist                                                                                                    |
| 3    | ▼              | Drucktaste Betriebsarten (Funktionsabläufe) > siehe Kapitel 5.4.4         H 2-Takt         HH 4-Takt         H Signalleuchte leuchtet grün: 2-Takt-Spezial         Image: 0 Signalleuchte leuchtet rot: MIG-Punkten         H 4-Takt-Spezial                                                                                                    |
| 4    | <u> </u>       | Drucktaste Schweißart<br>• Standard: Schweißen mit Standardlichtbogen<br>• Pulse: Schweißen mit Impulslichtbogen<br>• Positionweld: Schweißen in Zwangspositionen                                                                                                    |

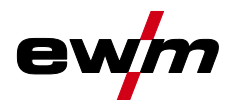

| Pos. | Symbol     | Beschreibung                                                                    |  |  |  |
|------|------------|---------------------------------------------------------------------------------|--|--|--|
| 5    | m          | Anzeige Lichtbogendynamik                                                       |  |  |  |
|      |            | Höhe und Ausrichtung der eingestellten Lichtbogendynamik werden angezeigt.      |  |  |  |
| 6    |            | Click-Wheel Korrektur Lichtbogenlänge                                           |  |  |  |
|      |            | • Einstellung Korrektur Lichtbogenlänge > siehe Kapitel 5.4.1.7                 |  |  |  |
|      | ((2))      | • Einstellung Lichtbogendynamik > siehe Kapitel 5.4.1.8                         |  |  |  |
|      | $\bigcirc$ | • Einstellung diverser Parameterwerte in Abhängigkeit der Vorauswahl.           |  |  |  |
|      |            | Die weißen Signalleuchten (LED) um den Drehknopf leuchten, wenn die Einstellung |  |  |  |
|      |            | möglich ist.                                                                    |  |  |  |
| 7    | K          | Drucktaste Schutzgasversorgung > siehe Kapitel 5.1                              |  |  |  |
|      | . ye       | •Gastest                                                                        |  |  |  |
|      | -4         | Schlauchpaket spülen                                                            |  |  |  |
| 8    | 0          | Drahtrückzug > siehe Kapitel 5.3                                                |  |  |  |
|      | 5          | Spannungs- und gasfreies Zurückziehen der Drahtelektrode.                       |  |  |  |
| 9    | 0          | Drucktaste Drahteinfädeln                                                       |  |  |  |
|      | 5          | Spannungs- und gasfreies Einfädeln der Drahtelektrode > siehe Kapitel 5.2.      |  |  |  |
| 10   | End        | Signalleuchte Drahtreservesensor (Option ab Werk) > siehe Kapitel 5.7.2         |  |  |  |
|      |            | Leuchtet wenn der Schweißdraht ca. 10 % Restmenge unterschreitet.               |  |  |  |

# Gerätesteuerung - Bedienelemente Übersicht Steuerungsbereiche

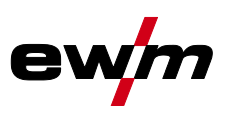

#### 4.1.2 Steuerungsbereich B

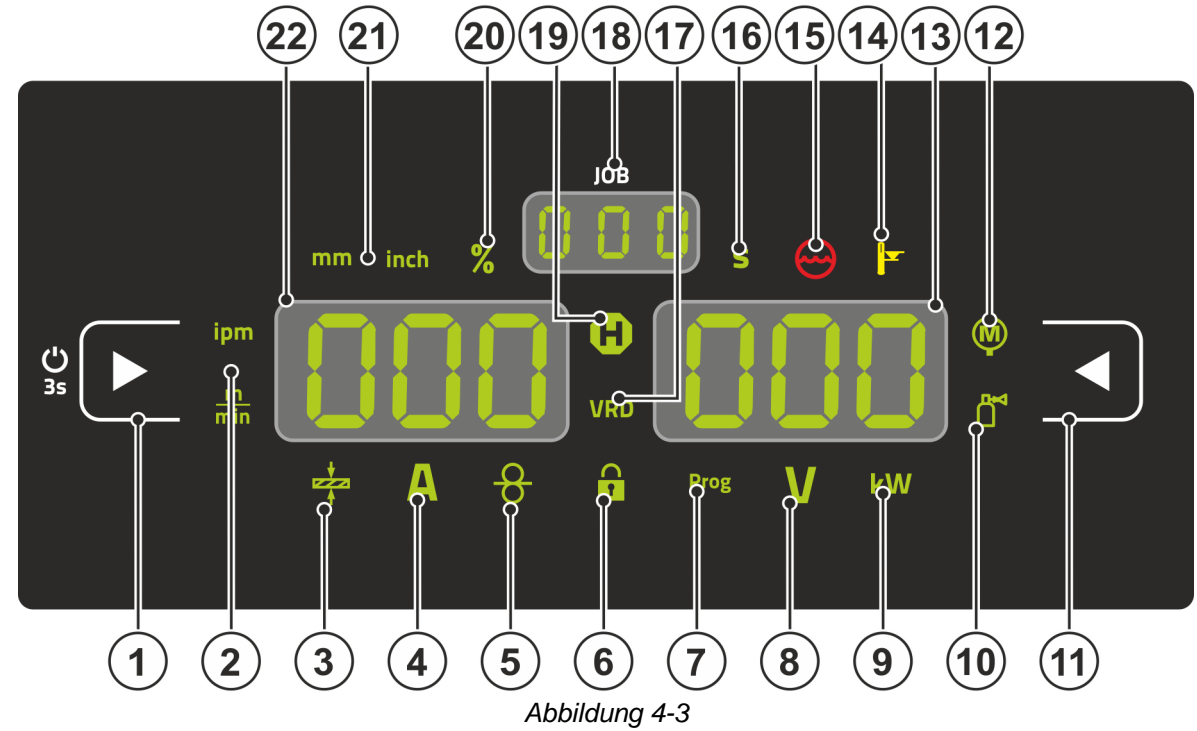

| Pos. | Symbol | Beschreibung                                                                                                    |
|------|--------|----------------------------------------------------------------------------------------------------|
| 1    |        | Drucktaste Anzeige links / Sperrfunktion<br>Umschaltung der Geräteanzeige zwischen diversen Schweißparametern.                   |
|      |        | Ö Nach 3 s Betätigung wechselt das Gerät in die<br>Sperrfunktion > siehe Kapitel 4.3.4.                                          |
| 2    |        | Signalleuchte Einheit der Drahtgeschwindigkeit                                                                                   |
|      |        | m/min Parameterwert wird in Meter pro Minute angezeigt.                                                                          |
|      |        | ipm Parameterwert wird in Inch per minute angezeigt.                                                                             |
|      |        | Umschaltung zwischen metrischem oder imperialen System über Sonderparameter "P29" > siehe Kapitel 5.10.                          |
| 3    |        | Signalleuchte Materialdicke                                                                                                    |
|      | 4      | Anzeige der gewählten Materialdicke.                                                                                             |
| 4    | Δ      | Signalleuchte Schweißstrom                                                                                                    |
|      |        | Anzeige des Schweißstroms in Ampere.                                                                                             |
| 5    | 8      | Signalleuchte, Drahtgeschwindigkeit                                                                                              |
|      | 0      | Leuchtet, wenn die Drahtgeschwindigkeit angezeigt wird.                                                                          |
| 6    |        | Signalleuchte Sperrfunktion                                                                                                    |
|      |        | Ein- und ausschalten über Drucktaste Anzeige links / Sperrfunktion.                                                              |
| 7    | Prog   | Signalleuchte Programm                                                                                                    |
|      |        | Anzeige der aktuellen Programmnummer in der Schweißdatenanzeige.                                                                 |
| 8    |        | Signalleuchte Korrekturspannung Lichtbogenlänge                                                                                  |
|      |        | Anzeige der Korrekturspannung Lichtbogenlänge in Volt.                                                                           |
| 9    | kW     | Signalleuchte Schweißleistung                                                                                                    |
|      | 4      | Anzeige der Schweißleistung in Kilowatt.                                                                                         |
| 10   |        | Signalleuchte elektronische Gasmengenregelung OW DGC > siehe Kapitel 5.7.1<br>Zeigt die Gasdurchflussmenge in der Geräteanzeige. |
| 11   |        | Drucktaste Anzeige rechts<br>Primäre Anzeige der Korrektur der Lichtbogenlänge und weiterer Parameter und deren<br>Werte.        |

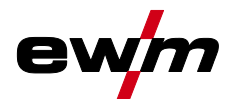

| Ibersicht Steuerungsbereich | ne |
|-----------------------------|----|
|-----------------------------|----|

| Pos. | Symbol           | Beschreibung                                                                                                    |  |  |  |
|------|------------------|----------------------------------------------------------------------------------------------------|--|--|--|
| 12   | (S)              | Signalleuchte Motorstrom<br>Während dem Drahteinfädeln wird der aktuelle Motorstrom (Drahtvorschubantrieb) in<br>Ampere angezeigt.                                                                                                    |  |  |  |
| 13   | 000              | Anzeige rechts - Primäre Anzeige Schweißspannung<br>In dieser Anzeige wird die Schweißspannung, Korrektur der Lichtbogenlänge,<br>Programme oder Schweißleistung angezeigt (Umschaltung durch Drucktaste Anzeige<br>rechts). Des Weiteren werden Dynamik und je nach Vorauswahl diverse<br>Schweißparameterwerte dargestellt. Parameterzeiten oder Hold-<br>Werte > siehe Kapitel 4.2. |  |  |  |
| 14   |                  | Signalleuchte Übertemperatur / Fehler Schweißbrennerkühlung<br>Warn- und Fehlermeldungen > siehe Kapitel 6                                                                                                    |  |  |  |
| 15   | $( \mathbf{J} )$ | Signalleuchte Kühlmittelstörung<br>Signalisiert Durchflussstörung bzw. Kühlmittelmangel.                                                                                                    |  |  |  |
| 16   | S                | Signalleuchte Sekunde<br>Der angezeigte Wert wird in Sekunde dargestellt.                                                                                                    |  |  |  |
| 17   | VRD              | Signalleuchte Spannungsminderungseinrichtung (VRD) > siehe Kapitel 5.9                                                                                                    |  |  |  |
| 18   |                  | Anzeige JOB-Nummer (Schweißaufgabe) > siehe Kapitel 5.4.1                                                                                                    |  |  |  |
| 19   | 8                | Signalleuchte Zustandsanzeige (Hold)<br>Anzeige der Mittelwerte über die gesamte Schweißung.                                                                                                    |  |  |  |
| 20   | %                | Signalleuchte Prozent<br>Der angezeigte Wert wird in Prozent dargestellt.                                                                                                    |  |  |  |
| 21   |                  | Signalleuchte Einheit der Materialdicke<br>mm Parameterwert wird in Millimeter angezeigt.<br>inch Parameterwert wird in Inch angezeigt.<br>Umschaltung zwischen metrischem oder imperialen System über Sonderparameter<br>"P29" <i>&gt; siehe Kapitel 5.10</i> .                                                                                                    |  |  |  |
| 22   | 000              | Anzeige links - Primäre Anzeige Schweißleistung<br>In dieser Anzeige wird die Schweißleistung entweder als Drahtgeschwindigkeit,<br>Schweißstrom oder Materialdicke angezeigt (Umschaltung durch Drucktaste Anzeige<br>links). Des Weiteren werden je nach Vorauswahl diverse Schweißparameterwerte<br>dargestellt. Parameterzeiten oder Hold-Werte <i>&gt; siehe Kapitel 4.2</i> .    |  |  |  |

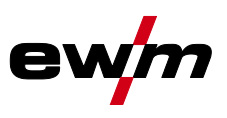

Schweißdatenanzeige

## 4.2 Schweißdatenanzeige

Links und rechts neben den Parameteranzeigen finden sich Drucktasten zur Parameteranwahl. Sie dienen der Auswahl anzuzeigender Schweißparameter und deren Werte.

Jeder Tastendruck schaltet die Anzeige zum nächsten Parameter weiter (Signalleuchten zeigen die Auswahl an). Nach Erreichen des letzten Parameters wird beim Ersten neu begonnen.

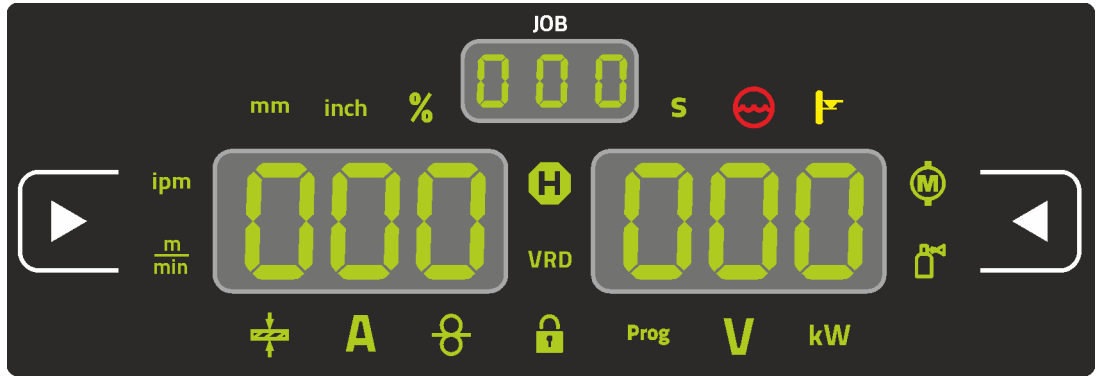

Abbildung 4-4

## **MIG/MAG**

| Parameter            | Sollwerte <sup>[1]</sup> | Istwerte [2] | Holdwerte [3] |
|----------------------|--------------------------|--------------|---------------|
| Schweißstrom         | $\bigotimes$             |              | $\bigotimes$  |
| Materialdicke        | $\bigcirc$               |              |               |
| Drahtgeschwindigkeit | $\bigcirc$               |              | $\bigotimes$  |
| Schweißspannung      | $\bigcirc$               |              | $\bigotimes$  |
| Schweißleistung      | $\bigotimes$             |              | $\bigotimes$  |
| Motorstrom           |                          | $\bigotimes$ |               |
| Schutzgas            | $\bigotimes$             |              |               |

WIG

| Parameter       | Sollwerte [1] | Istwerte <sup>[2]</sup> | Holdwerte [3] |
|-----------------|---------------|-------------------------|---------------|
| Schweißstrom    | $\bigcirc$    | $\bigcirc$              | $\bigcirc$    |
| Schweißspannung | $\bigcirc$    | $\bigcirc$              | $\bigcirc$    |
| Schweißleistung |               | $\bigcirc$              | $\bigcirc$    |
| Schutzgas       | $\odot$       | $\bigotimes$            | 8             |

## E-Hand

| Parameter       | Sollwerte [1] | Istwerte [2] | Holdwerte [3] |
|-----------------|---------------|--------------|---------------|
| Schweißstrom    | $\bigotimes$  | $\bigotimes$ | $\bigotimes$  |
| Schweißspannung | $\bigotimes$  | $\bigotimes$ | $\bigotimes$  |
| Schweißleistung | 8             | $\bigotimes$ |               |

Bei Einstellungsänderungen (z. B. Drahtgeschwindigkeit) schaltet die Anzeige sofort auf Sollwerteinstellung um.

- <sup>[1]</sup> Sollwerte (vor dem Schweißen)
- <sup>[2]</sup> Istwerte (während dem Schweißen)

<sup>[3]</sup> Holdwerte (nach dem Schweißen, Anzeige der Mittelwerte über die gesamte Schweißung)

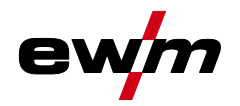

## 4.3 Bedienung der Gerätesteuerung

## 4.3.1 Hauptansicht

Nach dem Einschalten des Gerätes oder dem Beenden einer Einstellung wechselt die Gerätesteuerung zur Hauptansicht. Dies bedeutet, dass die zuvor gewählten Einstellungen übernommen (ggf. durch Signalleuchten angezeigt) und der Sollwert der Stromstärke (A) in der linken Schweißdatenanzeige dargestellt wird. In der rechten Anzeige wird je nach Vorauswahl der Sollwert für Schweißspannung (V) oder der Istwert der Schweißleistung (kW) angezeigt. Die Steuerung wechselt nach 4 s wieder zur Hauptansicht zurück.

## 4.3.2 Einstellung der Schweißleistung

Die Einstellung der Schweißleistung erfolgt mit dem Drehknopf (Click-Wheel) Schweißleistung. Darüber hinaus können die Parameter im Funktionsablauf oder die Einstellungen in den verschiedenen Gerätemenüs angepasst werden.

## 4.3.3 Grundeinstellungen ändern (Gerätekonfigurationsmenü)

Im Gerätekonfigurationsmenü können Grundfunktionen des Schweißsystems angepasst werden. Die Einstellungen sollten ausschließlich von erfahrenen Anwendern verändert werden > siehe Kapitel 5.11.

## 4.3.4 Sperrfunktion

Die Sperrfunkton dient dem Schutz gegen versehentliches Verstellen der Geräteeinstellungen. Der Anwender kann durch einen langen Tastendruck von jeder Gerätesteuerung bzw. Zubehörkomponente mit dem Symbol **Ü** die Sperrfunktion ein- oder ausschalten. Einstellung Schutzgasmenge

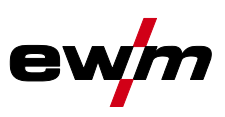

## 5 Funktionsbeschreibung

## 5.1 Einstellung Schutzgasmenge

Sowohl eine zu geringe, als auch eine zu hohe Schutzgaseinstellung kann Luft ans Schweißbad bringen und in der Folge zu Porenbildung führen. Schutzgasmenge entsprechend der Schweißaufgabe anpassen!

- Gasflaschenventil langsam öffnen.
- Druckminderer öffnen.
- Stromquelle am Netz- oder Hauptschalter einschalten.
- Funktion Gastest > *siehe Kapitel 5.1.1* auslösen (Schweißspannung und Drahtvorschubmotor bleiben abgeschaltet kein versehentliches Zünden des Lichtbogens).
- Gasmenge am Druckminderer je nach Anwendung einstellen.

## Einstellhinweise

| Schweißverfahren          | Empfohlene Schutzgasmenge                                |
|---------------------------|----------------------------------------------------------|
| MAG-Schweißen             | Drahtdurchmesser x 11,5 = I/min                          |
| MIG-Löten                 | Drahtdurchmesser x 11,5 = I/min                          |
| MIG-Schweißen (Aluminium) | Drahtdurchmesser x 13,5 = I/min (100 % Argon)            |
| WIG                       | Gasdüsendurchmesser in mm entspricht I/min Gasdurchfluss |

## Heliumreiche Gasgemische erfordern eine höhere Gasmenge!

Anhand folgender Tabelle sollte die ermittelte Gasmenge ggf. korrigiert werden:

| Schutzgas         | Faktor |
|-------------------|--------|
| 75 % Ar / 25 % He | 1,14   |
| 50 % Ar / 50 % He | 1,35   |
| 25 % Ar / 75 % He | 1,75   |
| 100 % He          | 3,16   |

## 5.1.1 Gastest

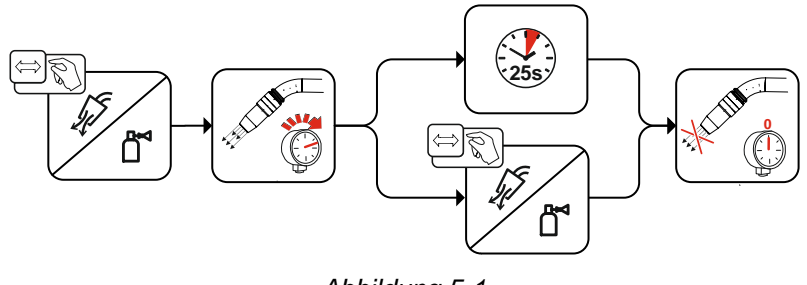

Abbildung 5-1

## 5.1.2 Schlauchpaket spülen

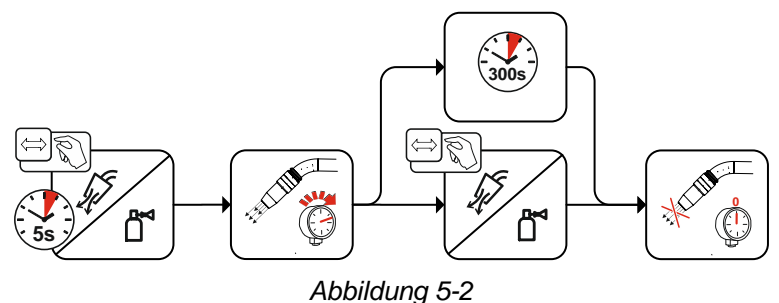

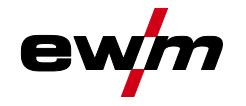

## 5.2 Drahteinfädeln

Die Funktion Drahteinfädeln dient dem spannungs- und schutzgasfreien Einfädeln der Drahtelektrode nach dem Drahtspulenwechsel. Durch langes Drücken und Halten der Drucktaste Drahteinfädeln erhöht sich Drahteinfädelgeschwindigkeit in einer Rampenfunktion (Sonderparameter

P1 > siehe Kapitel 5.10.1.1) von 1 m/min bis zum eingestellten Maximalwert. Der Maximalwert wird durch gleichzeitige Drücken der Drucktaste Drahteinfädeln und Drehen des linken Click-Wheel eingestellt.

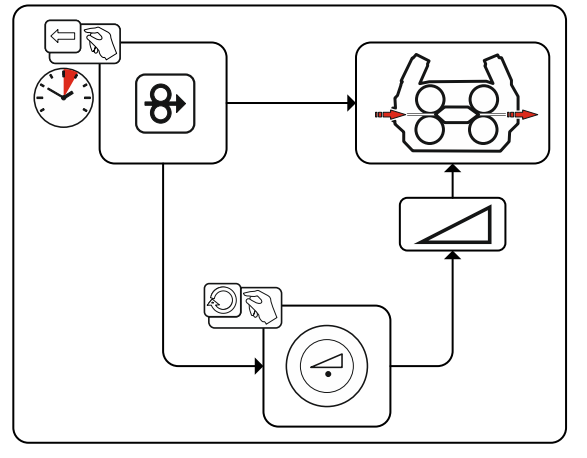

Abbildung 5-3

## 5.3 Drahtrückzug

Die Funktion Drahtrückzug dient dem spannungs- und schutzgasfreien Zurückziehen der Drahtelektrode. Durch gleichzeitiges Drücken und Halten der Drucktasten Drahteinfädeln und Gastest erhöht sich Drahtrückzugsgeschwindigkeit in einer Rampenfunktion (Sonderparameter P1 > *siehe Kapitel 5.10.1.1*) von 1 m/min bis zum eingestellten Maximalwert. Der Maximalwert wird durch gleichzeitiges Drücken der Drucktaste Drahteinfädeln und Drehen des linken Click-Wheel eingestellt.

Während dem Vorgang muss die Drahtrolle von Hand im Uhrzeigersinn gedreht werden, um die Drahtelektrode wieder aufzuwickeln.

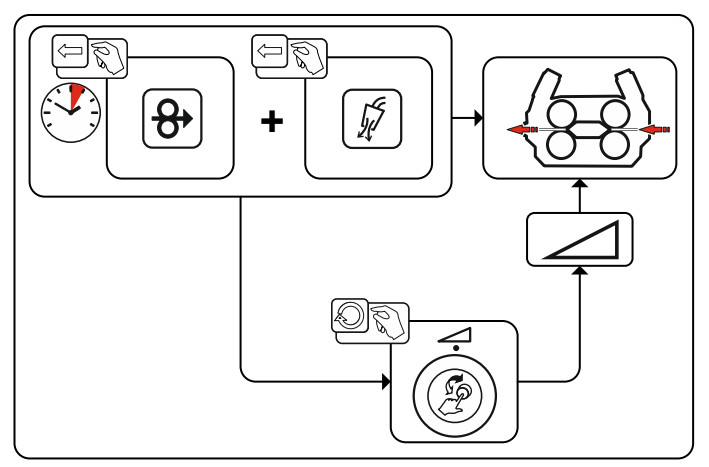

Abbildung 5-4

MIG/MAG-Schweißen

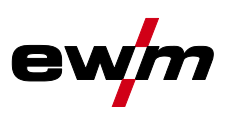

## 5.4 MIG/MAG-Schweißen

## 5.4.1 Schweißaufgabenanwahl

Zur Schweißaufgabenanwahl sind folgende Schritte durchzuführen:

- Grundparameter (Materialart, Drahtdurchmesser und Schutzgasart) und Schweißverfahren wählen (JOB-Nummer anhand JOB-List > *siehe Kapitel 7.1* wählen und eingeben).
- Betriebs- und Schweißart wählen
- Schweißleistung einstellen
- Lichtbogenlänge und Dynamik ggf. korrigieren

## 5.4.1.1 Grundschweißparameter

Zu Beginn muss der Anwender die Grundparameter (Materialart, Drahtdurchmesser und Schutzgasart) des Schweißsystems ermitteln. Diese Grundparameter werden anschließend mit der Schweißaufgabenliste (JOB-LIST) verglichen. Die Kombination der Grundparameter ergibt eine JOB-Nummer, welche nun an der Gerätesteuerung eingeben werden muss. Diese Grundeinstellung muss ausschließlich beim Draht- oder Gaswechsel erneut geprüft bzw. angepasst werden.

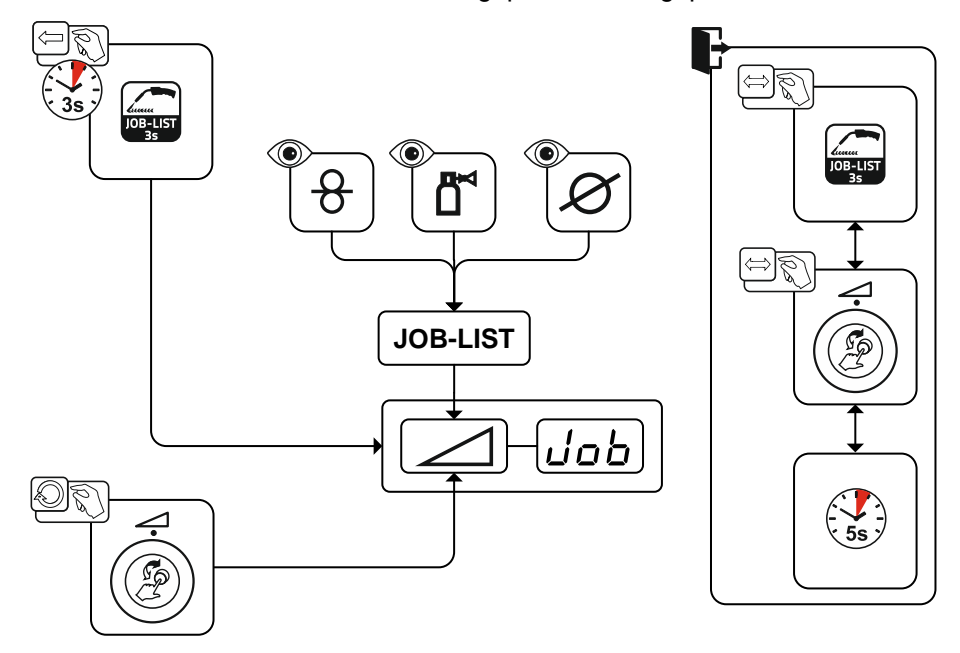

Abbildung 5-5

## 5.4.1.2 Schweißverfahren

Nach der Einstellung der Grundparameter kann zwischen den Schweißverfahren MIG/MAG, forceArc, wiredArc, rootArc und coldArc umgeschaltet werden (sofern es hierzu eine entsprechende Kombination der Grundparameter gibt). Durch den Verfahrenswechsel wird auch die JOB-Nummer geändert, die Grundparameter bleiben jedoch unverändert gespeichert.

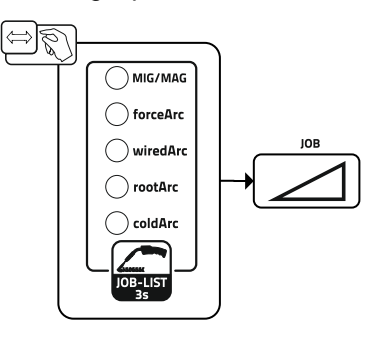

Abbildung 5-6

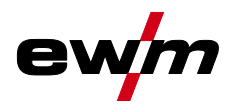

## 5.4.1.3 Betriebsart

Die Betriebsart bestimmt den mit dem Schweißbrenner gesteuerten Prozessablauf. Detaillierte Beschreibungen der Betriebsarten *> siehe Kapitel 5.4.4*.

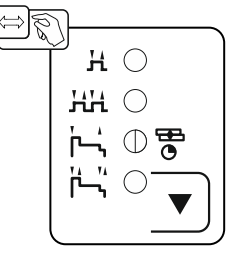

Abbildung 5-7

## 5.4.1.4 Schweißart

Mit Schweißart werden die unterschiedlichen MIG/MAG-Prozesse zusammenfassend bezeichnet.

## Standard (Schweißen mit Standardlichtbogen)

Je nach eingestellter Kombination von Drahtvorschubgeschwindigkeit und Lichtbogenspannung können hier die Lichtbogenarten Kurzlichtbogen, Übergangslichtbogen oder Sprühlichtbogen zum Schweißen verwendet werden.

#### Pulse (Schweißen mit Impulslichtbogen)

Durch eine gezielte Änderung des Schweißstromes werden Stromimpulse im Lichtbogen erzeugt, die zu einem 1-Tropfen-pro-Impuls-Werkstoffübergang führen. Das Ergebnis ist ein nahezu spritzerfreier Prozess geeignet für das Schweißen aller Materialien, insbesondere hochlegierte CrNi Stähle oder Aluminium.

#### Positionweld (Schweißen in Zwangspositionen)

Eine Kombination der Schweißarten Impuls/Standard oder Impuls/Impuls, welche durch ab Werk optimierte Parameter besonders für das Schweißen in Zwangspositionen geeignet ist.

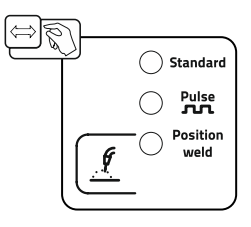

Abbildung 5-8

## Funktionsbeschreibung

MIG/MAG-Schweißen

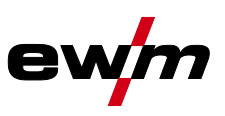

## 5.4.1.5 Schweißleistung (Arbeitspunkt)

Die Schweißleistung wird nach dem Prinzip der Einknopfbedienung eingestellt. Der Anwender kann seinen Arbeitspunkt wahlweise als Drahtgeschwindigkeit, Schweißstrom oder Materialdicke einstellen. Die zum Arbeitspunkt optimale Schweißspannung wird durch das Schweißgerät errechnet und eingestellt. Bei Bedarf kann der Anwender diese Schweißspannung korrigieren *> siehe Kapitel 5.4.1.7*.

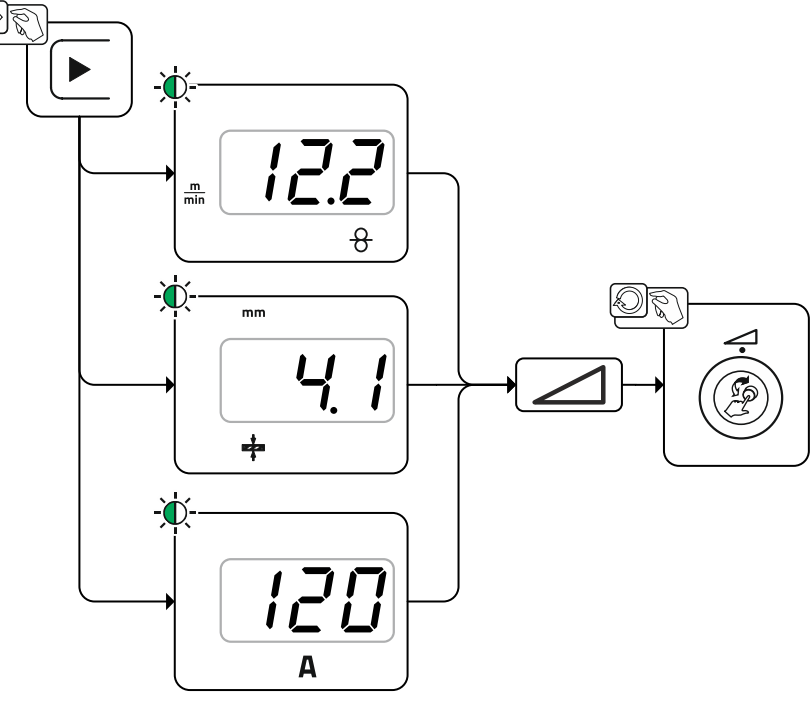

Abbildung 5-9

## Anwendungsbeispiel (Einstellung über Materialdicke)

Die erforderliche Drahtgeschwindigkeit ist nicht bekannt und soll ermittelt werden.

- Schweißaufgabe JOB 76 wählen > siehe Kapitel 5.4.1: Material = AIMg, Gas = Ar 100 %, Drahtdurchmesser = 1,2 mm.
- Anzeige auf Materialdicke umschalten.
- Materialdicke (Werkstück) messen.
- Den gemessenen Wert z. B. 5 mm an der Gerätesteuerung einstellen.
   Dieser eingestellte Wert entspricht einer bestimmten Drahtgeschwindigkeit. Durch Umschalten der Anzeige auf diesen Parameter kann der zugehörige Wert angezeigt werden.

## 5 mm Materialdicke entsprechen in diesem Beispiel 8,1 m/min Drahtgeschwindigkeit.

Angaben der Materialdicke in Schweißprogrammen beziehen sich i.d.R. auf Kehlnähte in Schweißposition PB, sind als Richtwerte zu betrachten und können in anderen Schweißpositionen abweichen.

## 5.4.1.6 Zubehörkomponenten zur Arbeitspunkteinstellung

Die Arbeitspunkteinstellung kann auch von verschiedenen Zubehörkomponenten aus, wie z. B. Fernstellern, Sonderschweißbrennern oder Roboter- / Industriebusinterfaces (optionale Automatisierungsschnittstelle erforderlich, nicht bei allen Geräten dieser Serie möglich!) erfolgen. Nähere Beschreibung der einzelnen Geräte und ihrer Funktionen siehe Betriebsanleitung zum jeweiligen Gerät.

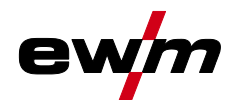

## 5.4.1.7 Lichtbogenlänge

Bei Bedarf kann die Lichtbogenlänge (Schweißspannung) für die individuelle Schweißaufgabe um +/- 9,9 V korrigiert werden.

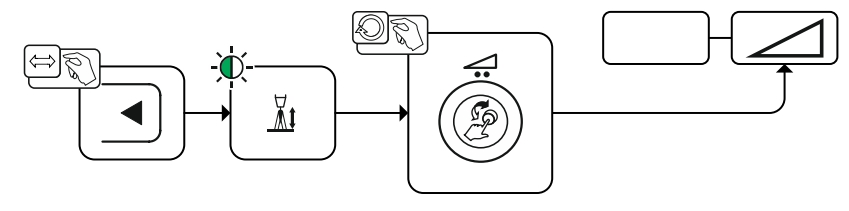

Abbildung 5-10

## 5.4.1.8 Lichtbogendynamik (Drosselwirkung)

Mit dieser Funktion kann der Lichtbogen von einem schmalen, harten Lichtbogen mit tiefem Einbrand (positive Werte) bis zu einem breiten und weichem Lichtbogen (negative Werte) angepasst werden. Zusätzlich wird die gewählte Einstellung mit Signalleuchten unterhalb der Drehknöpfe angezeigt.

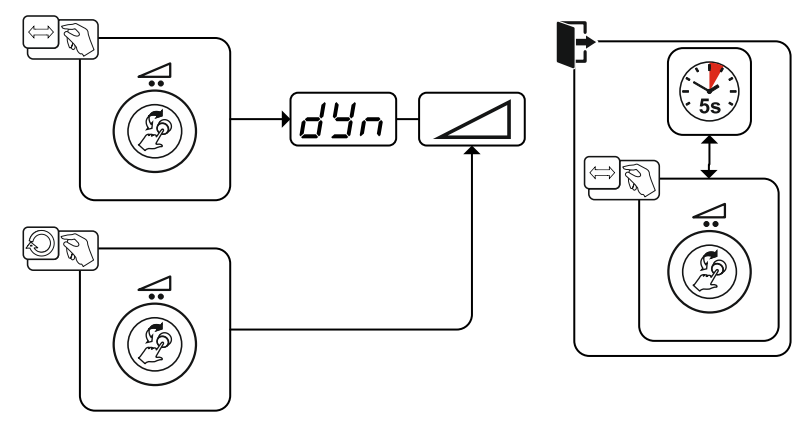

Abbildung 5-11

## 5.4.2 Programme (P<sub>A</sub> 1-15)

Verschiedene Schweißaufgaben oder Positionen an einem Werkstück benötigen unterschiedliche Schweißprogramme (Arbeitspunkte). In jedem Programm werden folgende Parameter gespeichert:

- Drahtvorschubgeschwindigkeit und Spannungskorrektur (Schweißleistung)
- Betriebsart, Schweißart und Dynamik

## 5.4.2.1 Anwahl und Einstellung

•

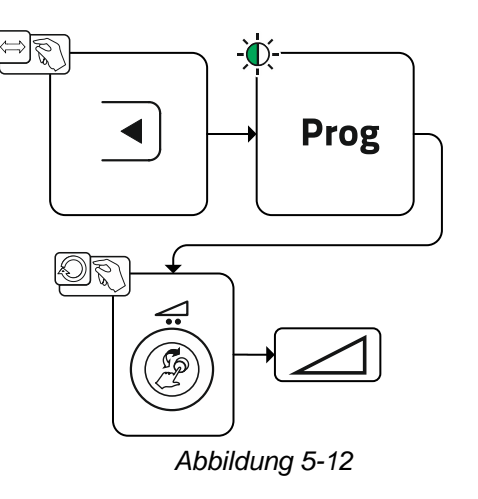

# Funktionsbeschreibung MIG/MAG-Schweißen

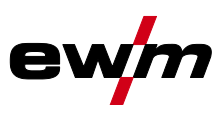

| Der Anwender kann mit folge | nden Kompone | enten die Sch | weißparameter de | er Hauptprogra | mme ändern. |
|-----------------------------|--------------|---------------|------------------|----------------|-------------|
| -                           |              | 1             | 1. 1             |                |             |

|                                 | Programm-<br>Umschaltung | JOB-Umschaltung | Verfahrns-<br>umschaltung | Schweißart   | Programm | Betriebsart | Drahtgeschwindig-<br>keit | Spannungs-<br>korrektur | Dynamik                     |          |  |                             |  |
|---------------------------------|--------------------------|-----------------|---------------------------|--------------|----------|-------------|---------------------------|-------------------------|-----------------------------|----------|--|-----------------------------|--|
| M3.7 – I/J                      |                          | 6               | 2                         |              | P0       |             | C                         | 2                       |                             |          |  |                             |  |
| Steuerung<br>Drahtvorschubgerät |                          | 0               | 0                         |              | P1-15    |             | $\bigotimes$              |                         |                             |          |  |                             |  |
| PC 300.NET                      |                          | 2               |                           | 2            | P0       | $\bigcirc$  |                           | *                       |                             |          |  |                             |  |
| Software                        | 6                        |                 |                           | P1-15        |          | $\bigcirc$  |                           |                         |                             |          |  |                             |  |
| MT Up-/Down                     |                          |                 |                           |              | P0       |             | $\bigotimes$              | 6                       | 2                           |          |  |                             |  |
| Schweißbrenner                  |                          |                 |                           |              | P1-9     |             |                           | 9                       | •                           |          |  |                             |  |
| MT 2 Up-/Down                   |                          | 2               |                           |              | P0       |             |                           |                         |                             |          |  |                             |  |
| Schweißbrenner                  |                          | 0               | 6                         | 9            | P1-15    |             | (                         | <b>)</b>                |                             |          |  |                             |  |
| MT PC 1                         |                          |                 |                           |              | P0       |             | $\bigcirc$                | 6                       | 2                           |          |  |                             |  |
| Schweißbrenner                  |                          |                 |                           |              | P1-15    |             |                           | હ                       | 9                           |          |  |                             |  |
| MT PC 2                         |                          | 2               | 6                         | 2            | P0       |             |                           |                         |                             |          |  |                             |  |
| Schweißbrenner                  |                          | 0               | ् ७                       | 9            | P1-15    |             | (                         |                         |                             |          |  |                             |  |
| PM 2 Up-/Down                   |                          | $\bigotimes$    |                           | $\bigotimes$ |          |             |                           | 2                       | P0                          |          |  | $\mathbf{\hat{\mathbf{A}}}$ |  |
| Schweißbrenner                  |                          |                 |                           |              |          | 9           | P1-15                     |                         | (                           | <b>S</b> |  |                             |  |
| PM RD 2                         |                          | $\bigotimes$    |                           |              |          | P0          |                           |                         | $\mathbf{\hat{\mathbf{A}}}$ |          |  |                             |  |
| Schweißbrenner                  | (                        |                 |                           |              |          | 9           | P1-15                     |                         | (                           | 3        |  |                             |  |
| PM RD 3                         |                          | C               |                           |              | P0       |             | 6                         |                         | I                           |          |  |                             |  |
| Schweißbrenner                  |                          |                 | $\bigotimes$              |              | P1-15    |             | $\checkmark$              |                         |                             |          |  |                             |  |

Beispiel 1: Werkstücke mit unterschiedlicher Materialdicke schweißen (2-Takt)

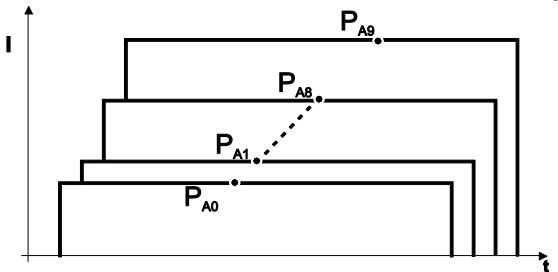

Abbildung 5-13

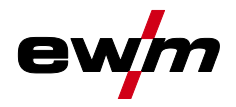

## Beispiel 2: Verschiedene Positionen an einem Werkstück schweißen (4-Takt)

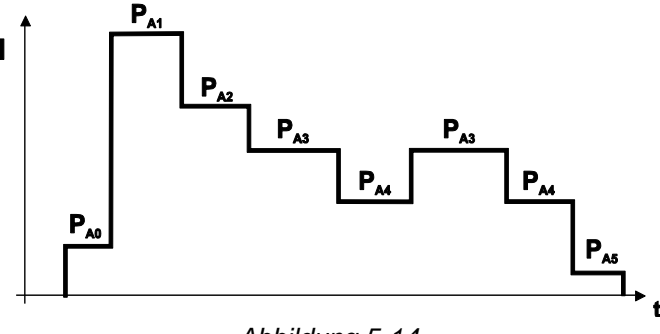

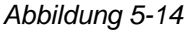

Beispiel 3: Aluminium-Schweißen unterschiedlicher Materialdicke (2 oder 4-Takt-Spezial)

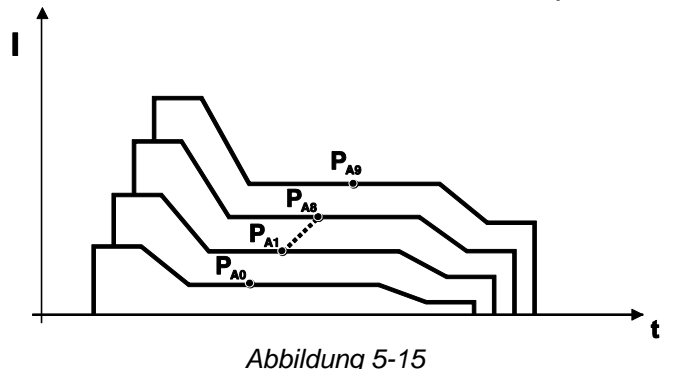

 Es können bis zu 16 Programme (P<sub>A0</sub> bis P<sub>A15</sub>) definiert werden.
 In jedem Programm kann ein Arbeitspunkt (Drahtgeschwindigkeit, Korrektur der Lichtbogenlänge, Dynamik / Drosselwirkung) fest hinterlegt werden.
 Ausgenommen ist Programm P0: Die Arbeitspunkteinstellung erfolgt hier manuell.
 Änderungen der Schweißparameter werden sofort abgespeichert!

## 5.4.3 Programmablauf

Bestimmte Werkstoffe wie z. B. Aluminium benötigen spezielle Funktionen damit sie sicher und mit hoher Qualität geschweißt werden können. Dabei wird die Betriebsart 4-Takt-Spezial mit folgenden Programmen eingesetzt:

- Startprogramm P<sub>START</sub> (Vermeidung von Kaltstellen am Nahtanfang)
- Hauptprogramm P<sub>A</sub> (Dauerschweißen)
- vermindertes Hauptprogramm P<sub>B</sub> (gezielte Wärmereduzierung)
- Endprogramm P<sub>END</sub>) (Vermeidung von Endkratern durch gezielte Wärmereduzierung)

Die Programme beinhalten Parameter wie Drahtgeschwindigkeit (Arbeitspunkt), Korrektur der Lichtbogenlänge, Slope-Zeiten, Programmzeitdauer u. a.

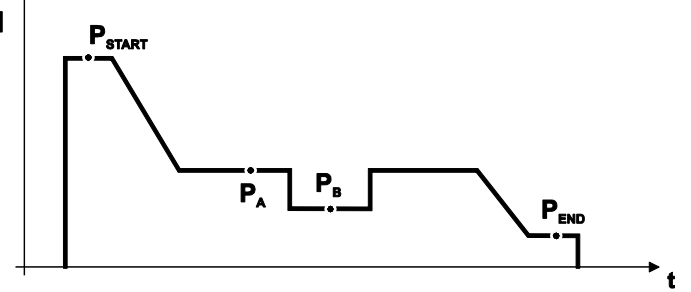

Abbildung 5-16

MIG/MAG-Schweißen

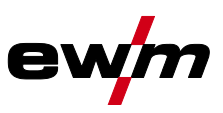

## 5.4.4 Betriebsarten (Funktionsabläufe)

## 5.4.4.1 Zeichen- und Funktionserklärung

| Symbol             | Bedeutung                                           |
|--------------------|-----------------------------------------------------|
| <b>₽</b> ₽         | Brennertaster betätigen                             |
| ₹°                 | Brennertaster loslassen                             |
| <b>↑</b>           | Brennertaster tippen (kurzes Drücken und Loslassen) |
| <b>″</b>           | Schutzgas strömt                                    |
| I                  | Schweißleistung                                     |
| 8                  | Drahtelektrode wird gefördert                       |
| , F                | Drahteinschleichen                                  |
| P <sub>T</sub>     | Drahtrückbrand                                      |
| <br>©              | Gasvorströmen                                       |
| °<br>¶<br>∎        | Gasnachströmen                                      |
| Н                  | 2-Takt                                              |
| ľ-,                | 2-Takt-Spezial                                      |
| Ж                  | 4-Takt                                              |
| ř. *               | 4-Takt-Spezial                                      |
| t                  | Zeit                                                |
| P <sub>START</sub> | Startprogramm                                       |
| PA                 | Hauptprogramm                                       |
| P <sub>B</sub>     | vermindertes Hauptprogramm                          |
| P <sub>END</sub>   | Endprogramm                                         |
| t2                 | Punktzeit                                           |

## 5.4.4.2 Zwangsabschaltung

## Das Schweißgerät beendet den Zünd- bzw. Schweißvorgang bei

- Zündfehler (bis 5 s nach dem Startsignal fließt kein Schweißstrom).
- Lichtbogenabriss (Lichtbogen länger als 5 s unterbrochen).

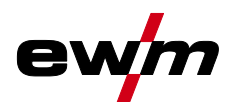

MIG/MAG-Schweißen

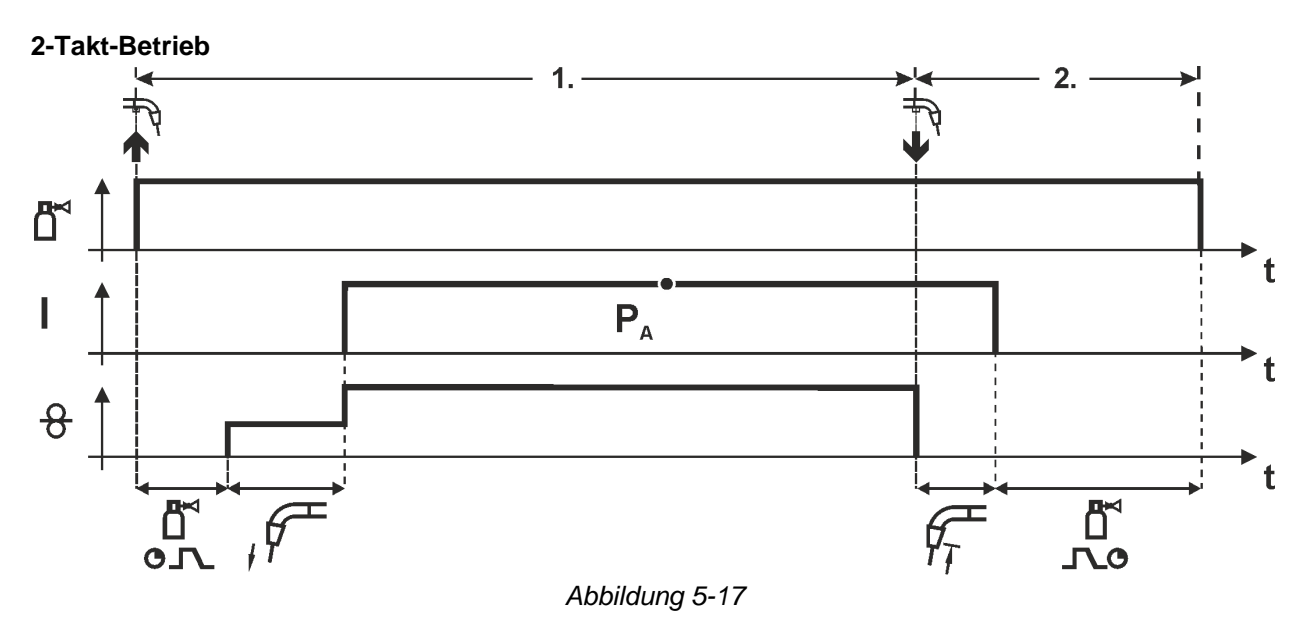

## 1.Takt

- Brennertaster betätigen und halten.
- Schutzgas strömt aus (Gasvorströmen).
- Drahtvorschubmotor läuft mit "Einschleichgeschwindigkeit".
- Lichtbogen zündet nachdem die Drahtelektrode auf das Werkstück auftrifft, Schweißstrom fließt.
- Drahtvorschubgeschwindigkeit erhöht sich auf den eingestellten Sollwert.

## 2.Takt

- Brennertaster loslassen.
- Drahtvorschubmotor stoppt.
- Lichtbogen erlischt nach Ablauf der eingestellten Drahtrückbrandzeit.
- Gasnachströmzeit läuft ab.

## Funktionsbeschreibung

MIG/MAG-Schweißen

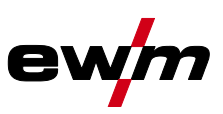

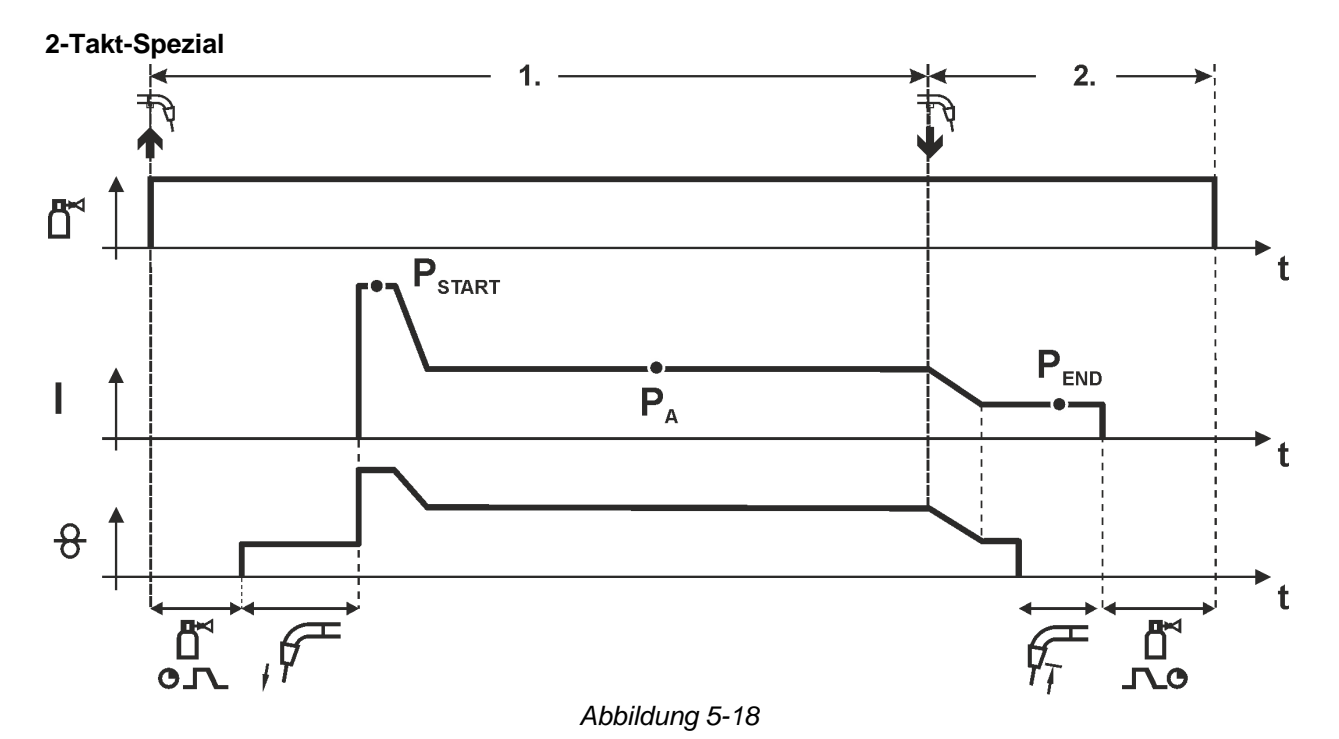

## 1.Takt

- Brennertaster betätigen und halten.
- Schutzgas strömt aus (Gasvorströmen).
- Drahtvorschubmotor läuft mit "Einschleichgeschwindigkeit".
- Lichtbogen zündet nachdem die Drahtelektrode auf das Werkstück auftrifft, Schweißstrom fließt (Startprogramm P<sub>START</sub> für die Zeit t<sub>start</sub>).
- Slope auf Hauptprogramm P<sub>A</sub>.

## 2.Takt

- Brennertaster loslassen.
- Slope zum Endprogramm P<sub>END</sub> für die Zeit t<sub>end</sub>.
- Drahtvorschubmotor stoppt.
- Lichtbogen erlischt nach Ablauf der eingestellten Drahtrückbrandzeit.
- Gasnachströmzeit läuft ab.

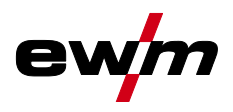

MIG/MAG-Schweißen

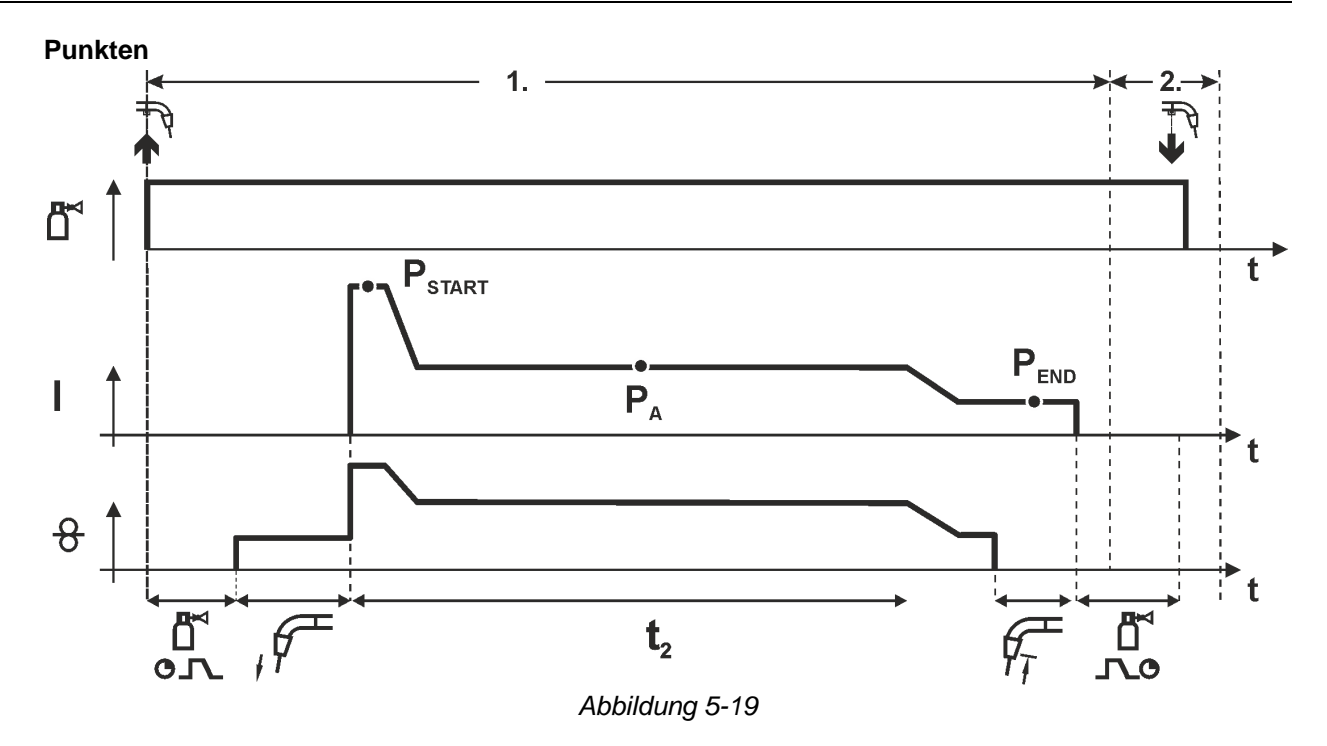

## $\square$ Die Startzeit t<sub>start</sub> muss zur Punktzeit t<sub>2</sub> addiert werden.

## 1.Takt

- Brennertaster betätigen und halten.
- Schutzgas strömt aus (Gasvorströmen).
- · Drahtvorschubmotor läuft mit "Einschleichgeschwindigkeit".
- Lichtbogen zündet nachdem die Drahtelektrode auf das Werkstück auftrifft, Schweißstrom fließt (Startprogramm P<sub>START</sub>, Punktzeit beginnt).
   Slope auf Hauptprogramm P<sub>A</sub>.
- Nach Ablauf der eingestellten Punktzeit erfolgt Slope auf Endprogramm PEND.
- Drahtvorschubmotor stoppt.
- · Lichtbogen erlischt nach Ablauf der eingestellten Drahtrückbrandzeit.
- Gasnachströmzeit läuft ab.

## 2.Takt

Brennertaster loslassen.

Mit Loslassen des Brennertasters (Takt 2) wird der Schweißvorgang auch vor Ablauf der Punktzeit abgebrochen (Slope auf Endprogramm  $P_{END}$ ).

## Funktionsbeschreibung

MIG/MAG-Schweißen

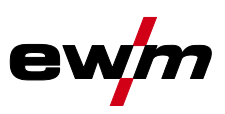

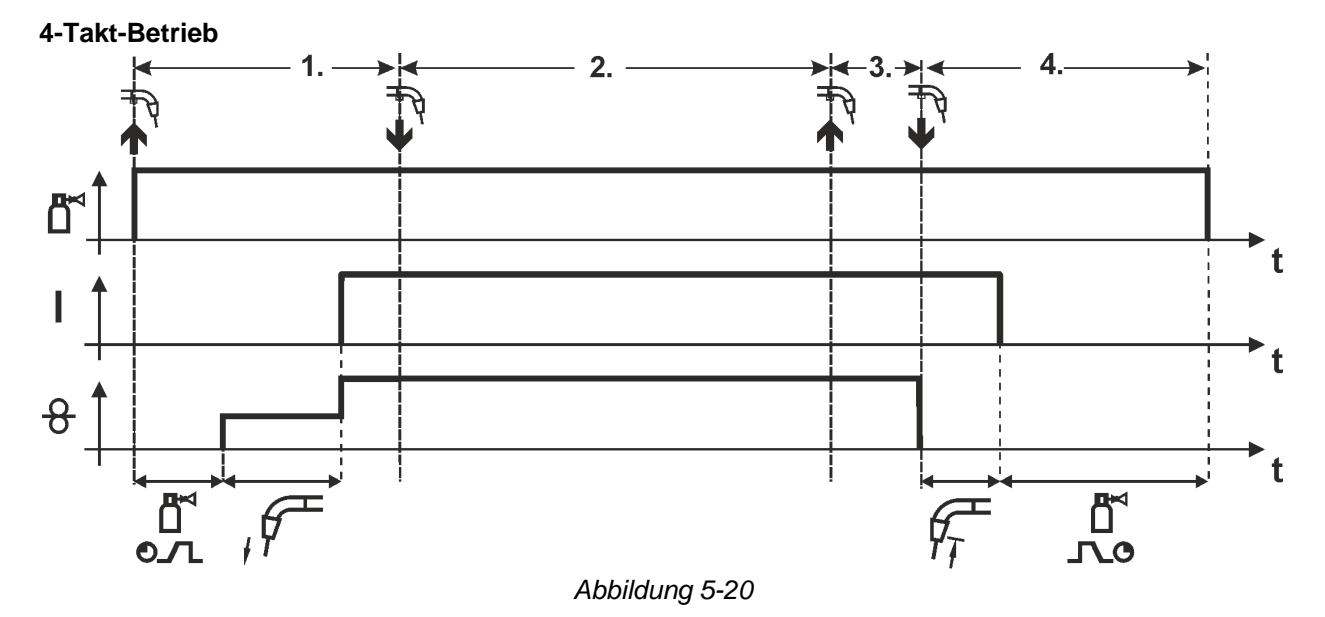

## 1.Takt

- Brennertaster betätigen und halten.
- Schutzgas strömt aus (Gasvorströmen).
- Drahtvorschubmotor läuft mit "Einschleichgeschwindigkeit".
- Lichtbogen zündet nachdem die Drahtelektrode auf das Werkstück auftrifft. Schweißstrom fließt.
- Umschalten auf vorgewählte Drahtgeschwindigkeit (Hauptprogramm P<sub>A</sub>).

## 2.Takt

- Brennertaster loslassen (ohne Auswirkung).
- 3.Takt
- Brennertaster betätigen (ohne Auswirkung).

## 4.Takt

- Brennertaster loslassen.
- Drahtvorschubmotor stoppt.
- Lichtbogen erlischt nach Ablauf der eingestellten Drahtrückbrandzeit.
- Gasnachströmzeit läuft ab.

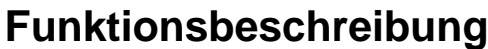

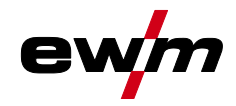

MIG/MAG-Schweißen

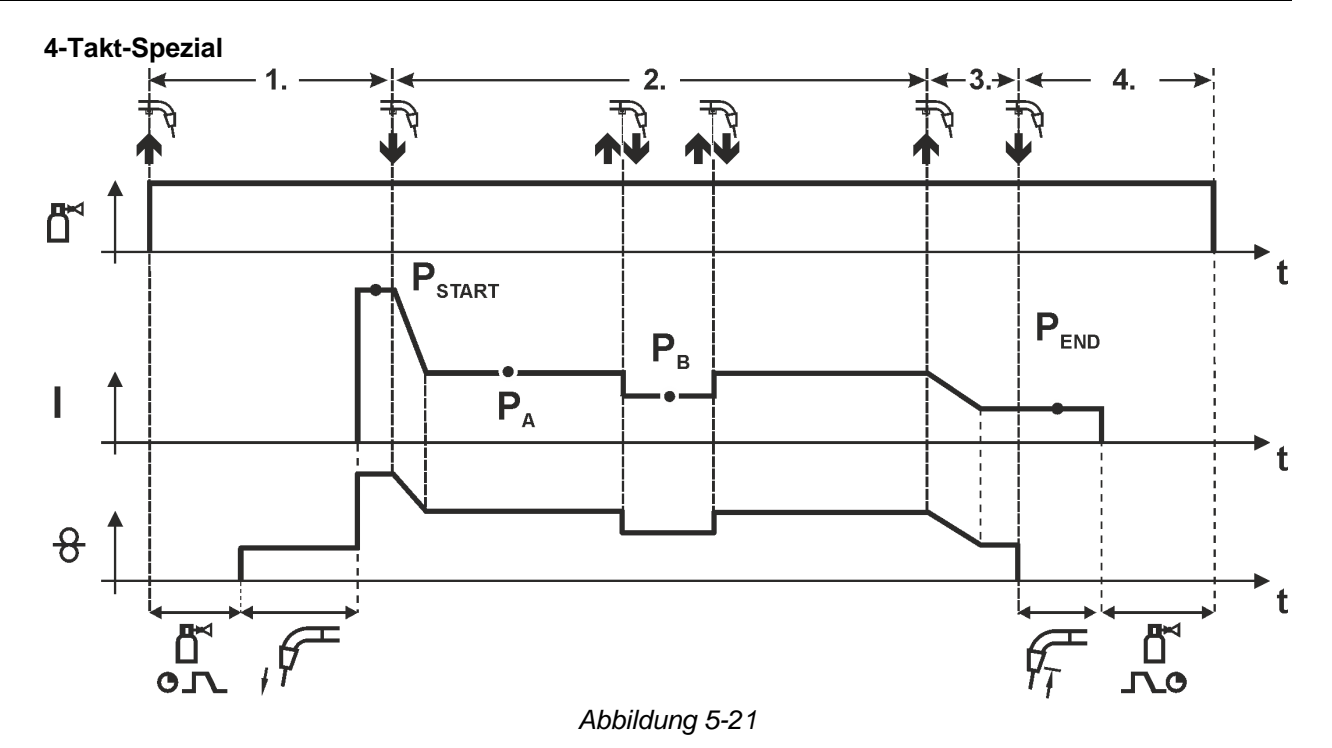

## 1.Takt

- Brennertaster betätigen und halten.
- Schutzgas strömt aus (Gasvorströmen).
- · Drahtvorschubmotor läuft mit "Einschleichgeschwindigkeit".
- Lichtbogen zündet nachdem die Drahtelektrode auf das Werkstück auftrifft, Schweißstrom fließt (Startprogramm P<sub>START</sub>).

#### 2.Takt

- Brennertaster loslassen.
- Slope auf Hauptprogramm P<sub>A</sub>.

Der Slope auf Hauptprogramm  $P_A$  erfolgt frühestens nach Ablauf der eingestellten Zeit  $t_{START}$  bzw. spätestens mit Loslassen des Brennertasters.

Durch Tippen<sup>1)</sup> kann auf verminderten Hauptprogramm  $P_B$  umgeschaltet werden. Durch wiederholtes Tippen wird auf das Hauptprogramm  $P_A$  zurückgeschaltet.

3.Takt

- Brennertaster betätigen und halten.
- Slope auf Endprogramm P<sub>END</sub>.
- 4.Takt
- Brennertaster loslassen.
- Drahtvorschubmotor stoppt.
- · Lichtbogen erlischt nach Ablauf der eingestellten Drahtrückbrandzeit.
- Gasnachströmzeit läuft ab.

```
F
```

<sup>1)</sup> Tippen (kurzes Drücken und Loslassen innerhalb von 0,3 Sekunden) unterdrücken: Soll die Umschaltung des Schweißstromes auf das verminderte Hauptprogramm  $P_B$  mit Tippen unterdrückt werden, muss im Programmablauf der Parameterwert für DV3 auf 100% ( $P_A = P_B$ ) eingestellt werden.

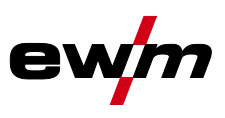

4-Takt-Spezial mit wechselnder Schweißart durch Tippen (Verfahrensumschaltung)

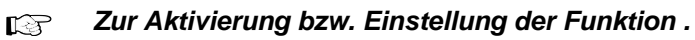

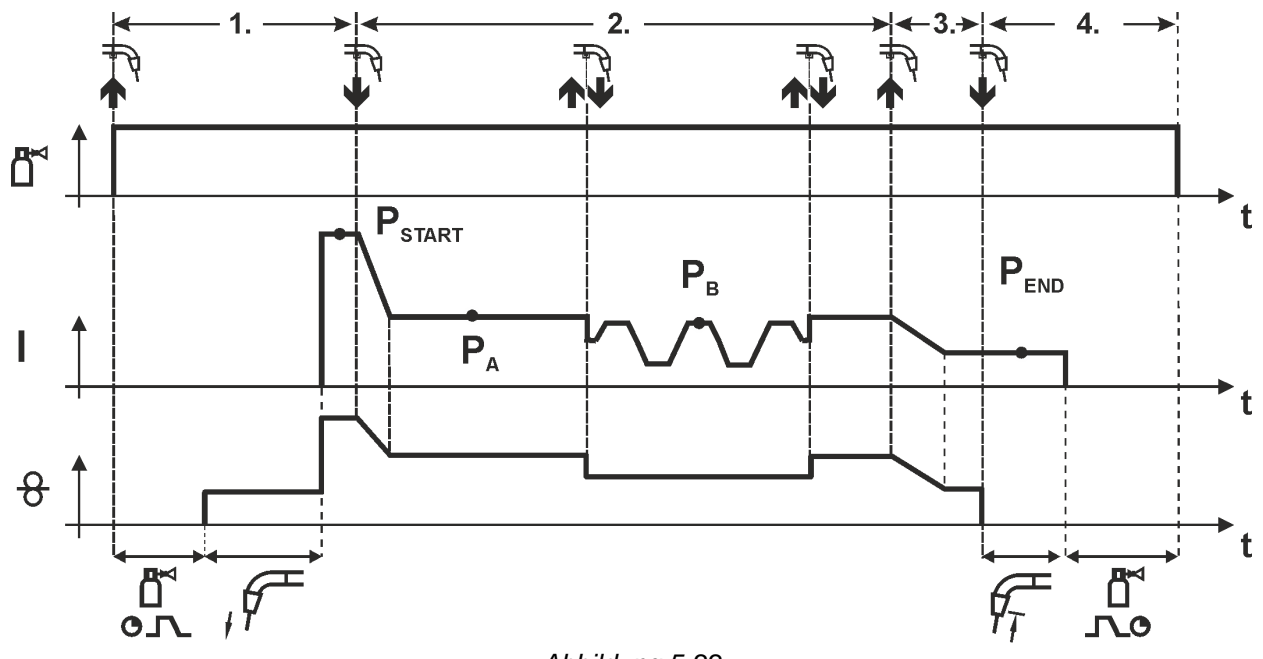

## Abbildung 5-22

## 1.Takt

- Brennertaster betätigen und halten.
- Schutzgas strömt aus (Gasvorströmen).
- Drahtvorschubmotor läuft mit Einschleichgeschwindigkeit.
- Lichtbogen zündet nachdem die Drahtelektrode auf das Werkstück auftrifft, Schweißstrom fließt (Startprogramm P<sub>START</sub>).

## 2.Takt

- Brennertaster loslassen.
- Slope auf Hauptprogramm P<sub>A</sub>

Der Slope auf Hauptprogramm  $P_A$  erfolgt frühestens nach Ablauf der eingestellten Zeit  $t_{START}$  bzw. spätestens mit Loslassen des Brennertasters.

Tippen (Drücken des Brennertasters kürzer als 0,3 s) schaltet das Schweißverfahren um (P<sub>B</sub>). Ist im Hauptprogramm ein Standardverfahren definiert, wechselt Tippen ins Impulsverfahren, erneutes Tippen wechselt wieder ins Standardverfahren, usw.

## 3.Takt

- Brennertaster betätigen und halten.
- Slope auf Endprogramm P<sub>END</sub>.

## 4.Takt

- Brennertaster loslassen.
- Drahtvorschubmotor stoppt.
- Lichtbogen erlischt nach Ablauf der eingestellten Drahtrückbrandzeit.
- Gasnachströmzeit läuft ab.

## Diese Funktion kann mit Hilfe der Software PC300.Net aktiviert werden. Siehe Betriebsanleitung zur Software.

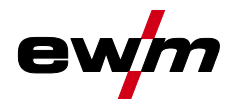

## 5.4.5 forceArc / forceArc puls

Wärmeminimierter, richtungsstabiler und druckvoller Lichtbogen mit tiefem Einbrand für den oberen Leistungsbereich.

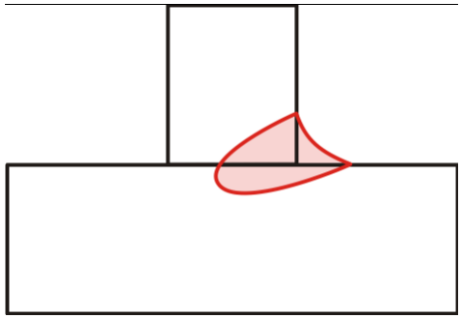

Abbildung 5-23

- · Kleinerer Nahtöffnungswinkel durch tiefen Einbrand und richtungsstabilen Lichtbogen
- Hervorragende Wurzel- und Flankenerfassung
- Sicheres Schweißen auch mit sehr langen Drahtenden (Stickout)
- Reduzierung von Einbrandkerben
- Manuelle und automatisierte Anwendungen

Nach Anwahl des forceArc Verfahrens > siehe Kapitel 5.4.1 stehen diese Eigenschaften zur Verfügung.

## Ebenso wie beim Impulslichtbogenschweißen ist beim forceArc-Schweißen besonders auf gute Qualität der Schweißstromanbindung zu achten!

- Schweißstromleitungen möglichst kurz halten und Leitungsquerschnitte ausreichend dimensionieren!
- Schweißstromleitungen, Schweißbrenner- und ggf. Zwischenschlauchpakete vollständig abrollen. Schlaufen vermeiden!
- Dem hohen Leistungsbereich angepasste, wassergekühlte Schweißbrenner verwenden.
- Beim Verschweißen von unlegiertem Stahl, Schweißdraht mit ausreichend Verkupferung verwenden. Die Drahtspule sollte Lagenspulung aufweisen.

## Instabiler Lichtbogen!

Nicht vollständig abgerollte Schweißstromleitungen können Störungen (Flackern) des Lichtbogens hervorrufen.

 Schweißstromleitungen, Schweißbrenner- und ggf. Zwischenschlauchpakete vollständig abrollen. Schlaufen vermeiden!

## MIG/MAG-Schweißen

Funktionsbeschreibung

#### 5.4.6 wiredArc

Schweißprozess mit aktiver Drahtregelung für stabile und gleichmäßige Einbrandverhältnisse und perfekte Lichtbogenlängenstabilität auch bei herausfordernden Anwendungen und Zwangslagen. Bei einem MSG-Lichtbogen variiert der Schweißstrom (AMP) bei Veränderung des Stickouts. Wird zum Beispiel das Stickout verlängert, verkleinert sich der Schweißstrom bei konstanter Drahtgeschwindigkeit (DG). Damit nimmt der Wärmeeintrag in das Werkstück (Schmelze) ab und der Einbrand wird kleiner.

DG

66

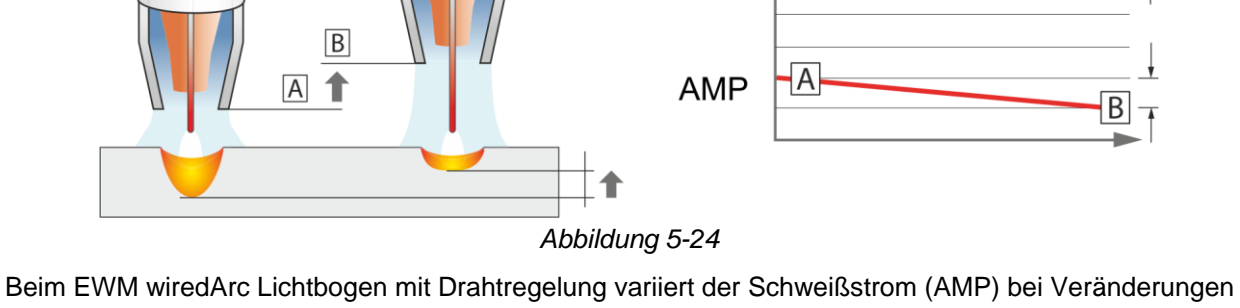

des Stickouts nur wenig. Die Kompensation des Schweißstromes findet durch eine aktive Regelung der Drahtgeschwindigkeit (DG) statt. Wird zum Beispiel das Stickout verlängert, wird die Drahtgeschwindigkeit vergrößert. Dadurch bleibt der Schweißstrom nahezu konstant und damit bleibt auch der Wärmeeintrag ins Werkstück nahezu konstant. Infolge dessen verändert sich auch der Einbrand bei Variation des Stickouts nur wenig.

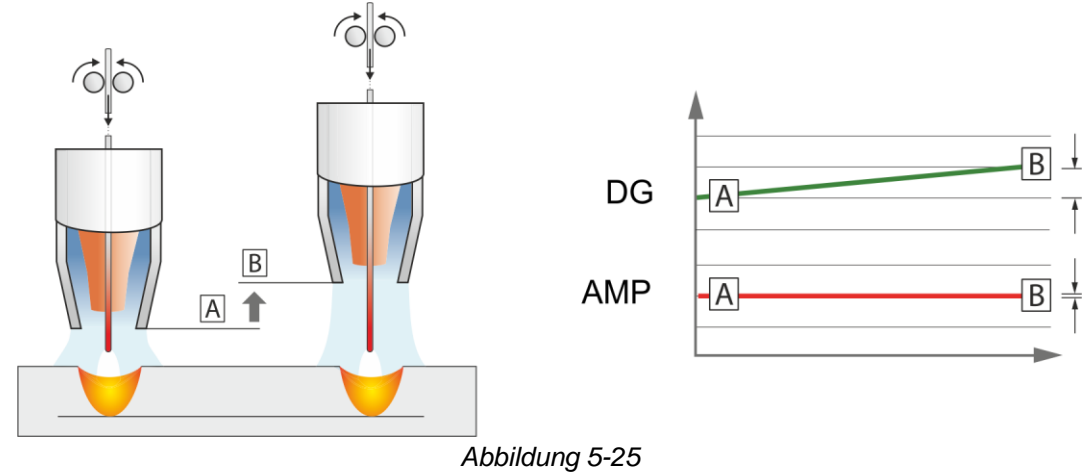

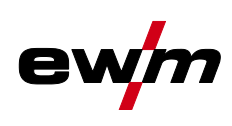

В

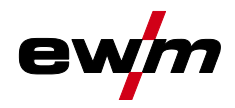

## 5.4.7 rootArc / rootArc puls

Perfekt modellierbarer Kurzlichtbogen zur mühelosen Spaltüberbrückung speziell auch für Wurzellagenschweißung.

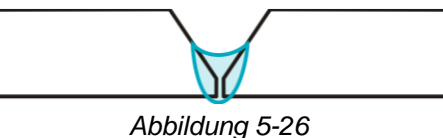

- Spritzerreduzierung im Vergleich zum Standard-Kurzlichtbogen
- Gute Wurzelausbildung und sichere Flankenerfassung
- Manuelle und automatisierte Anwendungen

#### Instabiler Lichtbogen!

Nicht vollständig abgerollte Schweißstromleitungen können Störungen (Flackern) des Lichtbogens hervorrufen.

 Schweißstromleitungen, Schweißbrenner- und ggf. Zwischenschlauchpakete vollständig abrollen. Schlaufen vermeiden!

## 5.4.8 coldArc / coldArc puls

Wärmeminimierter, spritzerarmer Kurzlichtbogen zum verzugsarmen Schweißen und Löten von Dünnblechen mit hervorragender Spaltüberbrückung.

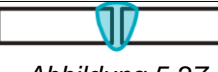

#### Abbildung 5-27

Nach Anwahl des coldArc-Verfahrens > siehe Kapitel 5.4.1 stehen die Eigenschaften zur Verfügung:

- · Weniger Verzug und reduzierte Anlauffarben durch minimierte Wärmeeinbringung
- Deutliche Spritzerreduzierung durch nahezu leistungslosen Werkstoffübergang
- Einfaches Schweißen von Wurzellagen bei allen Materialdicken und in allen Positionen
- Perfekte Spaltüberbrückung auch bei wechselnden Spaltbreiten
- Manuelle und automatisierte Anwendungen

Beim coldArc-Schweißen ist aufgrund der verwendeten Schweißzusatzwerkstoffe besonders auf gute Qualität der Drahtförderung zu achten!

 Schweißbrenner und Brennerschlauchpaket entsprechend der Aufgabe ausrüsten! ( und Betriebsanleitung zum Schweißbrenner)

Bei großen Leitungslängen muss gegebenenfalls der Parameter Uarc größer eingestellt werden.

## Diese Funktion kann nur mit der Software PC300.Net aktiviert und bearbeitet werden! (Siehe Betriebsanleitung Software)

## 5.4.9 MIG/MAG-Standardbrenner

Der Brennertaster des MIG-Schweißbrenners dient grundsätzlich dem Starten und Beenden des Schweißvorgangs.

| Bedienelemente |               | Fι | unktionen                   |
|----------------|---------------|----|-----------------------------|
|                | Brennertaster | •  | Schweißen Starten / Beenden |

## Darüber hinaus sind, je nach Gerätetyp und Steuerungskonfiguration, weitere Funktionen durch Tippen des Brennertasters möglich *> siehe Kapitel 5.10*:

- Umschalten zwischen Schweißprogrammen (P8).
- Programmanwahl vor dem Schweißstart (P17).
- Umschalten zwischen Impuls- und Standardschweißen in der Betriebsart 4-Takt-Spezial.
- Umschalten zwischen Drahtvorschubgeräten bei Doppelbetrieb (P10).

WIG-Schweißen

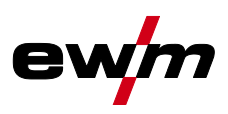

## 5.4.10 MIG/MAG-Sonderbrenner

Funktionsbeschreibungen und weiterführende Hinweise entnehmen Sie der Betriebsanleitung zum jeweiligen Schweißbrenner!

5.4.10.1 Programm- und Up-/Down-Betrieb

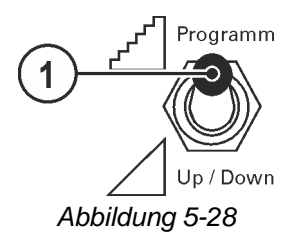

## Pos. Symbol Beschreibung

| 1 |  |
|---|--|

Umschalter Schweißbrennerfunktion (Sonderschweißbrenner erforderlich)

 $\Delta_{w}$  ---- Schweißleistung stufenlos einstellen

## 5.4.10.2 Umschaltung zwischen Push/Pull- und Zwischenantrieb

# WARNUNG Keine unsachgemäßen Reparaturen und Modifikationen! Um Verletzungen und Geräteschäden zu vermeiden, darf das Gerät nur von sachkundigen, befähigten Personen repariert bzw. modifiziert werden! Garantie erlischt bei unbefugten Eingriffen! Im Reparaturfall befähigte Personen (sachkundiges Servicepersonal) beauftragen!

Vor Wiederinbetriebnahme muss eine "Inspektion und Prüfung während des Betriebes" entsprechend IEC / DIN EN 60974-4 "Lichtbogen-Schweißeinrichtungen - Inspektion und Prüfung während des Betriebes" durchgeführt werden!

Die Stecker befinden sich direkt auf der Platine M3.7X.

| Stecker | Funktion                                       |
|---------|------------------------------------------------|
| auf X24 | Betrieb mit Push/Pull-Schweißbrenner (ab Werk) |
| auf X23 | Betrieb mit Zwischenantrieb                    |

## 5.5 WIG-Schweißen

## 5.5.1 Schweißaufgabenanwahl

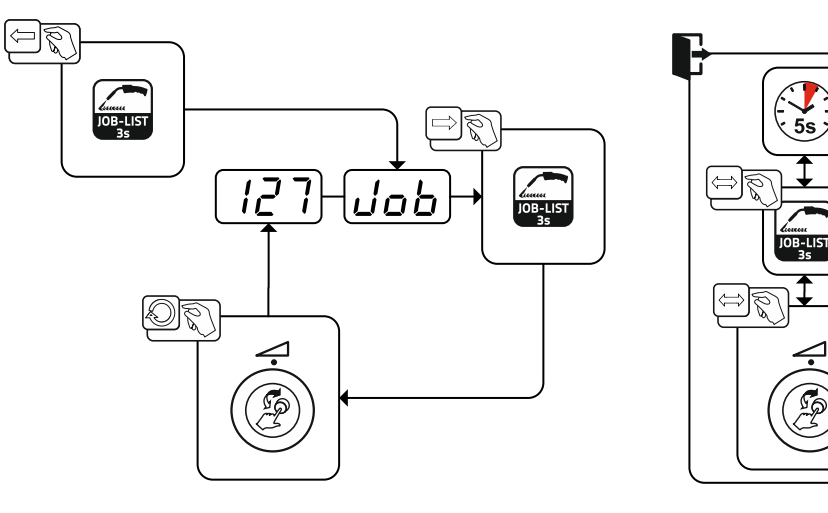

Abbildung 5-29

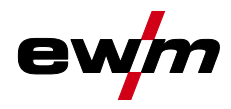

## 5.5.1.1 Schweißstromeinstellung

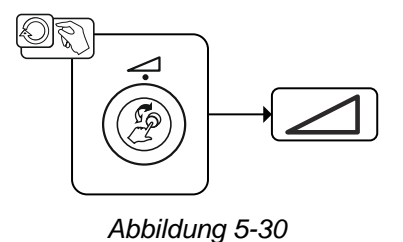

- 5.5.2 WIG-Lichtbogenzündung
- 5.5.2.1 Liftarc

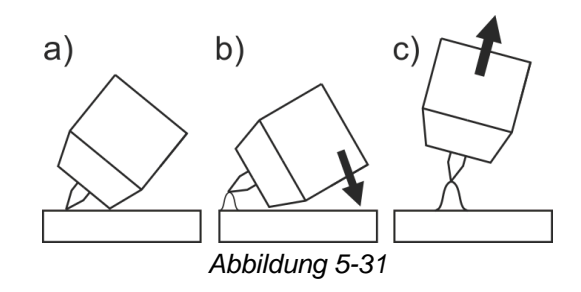

## Der Lichtbogen wird mit Werkstückberührung gezündet:

- a) Die Brennergasdüse und Wolframelektrodenspitze vorsichtig auf das Werkstück aufsetzen und Brennertaster betätigen (Liftarc-Strom fließt, unabhängig vom eingestellten Hauptstrom)
- b) Brenner über Brennergasdüse neigen bis zwischen Elektrodenspitze und Werkstück ca. 2-3 mm Abstand bestehen. Der Lichtbogen zündet und der Schweißstrom steigt, je nach eingestellter Betriebsart, auf den eingestellten Start- bzw. Hauptstrom an.
- c) Brenner abheben und in Normallage schwenken.

Beenden des Schweißvorgangs: Brennertaster loslassen bzw. betätigen und loslassen je nach angewählter Betriebsart.

WIG-Schweißen

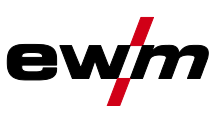

## 5.5.3 Betriebsarten (Funktionsabläufe)

## 5.5.3.1 Zeichen- und Funktionserklärung

| Symbol             | Bedeutung                                           |
|--------------------|-----------------------------------------------------|
|                    | Brennertaster betätigen                             |
|                    | Brennertaster loslassen                             |
| **                 | Brennertaster tippen (kurzes Drücken und Loslassen) |
|                    | Schutzgas strömt                                    |
| I                  | Schweißleistung                                     |
| പ്പ                | Gasvorströmen                                       |
| പ്പ<br>പ്          | Gasnachströmen                                      |
| Н                  | 2-Takt                                              |
| ľ-ť                | 2-Takt-Spezial                                      |
| Ж                  | 4-Takt                                              |
| Γ                  | 4-Takt-Spezial                                      |
| t                  | Zeit                                                |
| P <sub>START</sub> | Startprogramm                                       |
| P <sub>A</sub>     | Hauptprogramm                                       |
| P <sub>B</sub>     | vermindertes Hauptprogramm                          |
| P <sub>END</sub>   | Endprogramm                                         |
| tS1                | Slope-Zeit von PSTART, auf PA                       |

## 5.5.3.2 Zwangsabschaltung

• Lichtbogenabriss (Lichtbogen länger als 5 s unterbrochen).

Das Schweißgerät beendet den Zünd- bzw. Schweißvorgang bei

<sup>•</sup> Zündfehler (bis 5 s nach dem Startsignal fließt kein Schweißstrom).

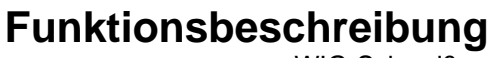

WIG-Schweißen

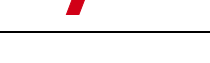

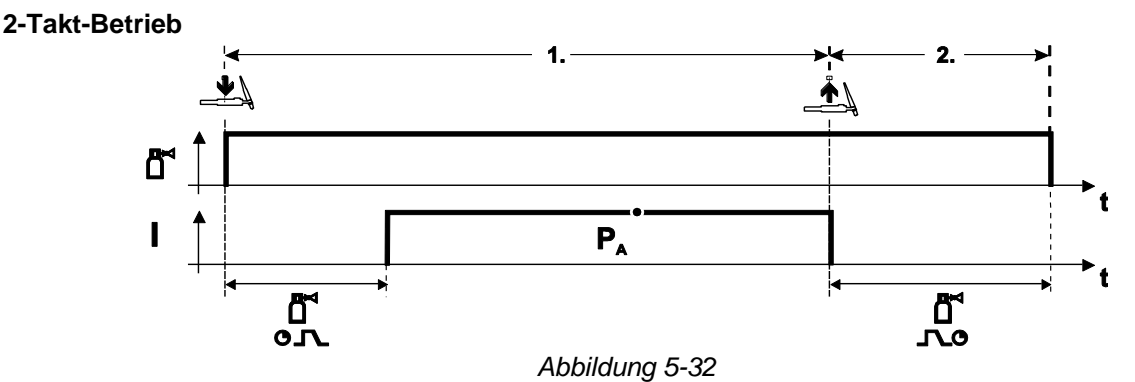

## Anwahl

• Betriebsart 2-Takt 🖁 anwählen.

## 1.Takt

- Brennertaster betätigen und halten.
- Schutzgas strömt aus (Gasvorströmen).

## Die Lichtbogen-Zündung erfolgt mit Liftarc.

• Schweißstrom fließt mit vorgewählter Einstellung.

## 2.Takt

- Brennertaster loslassen.
- · Lichtbogen erlischt.
- Gasnachströmzeit läuft ab.

## 2-Takt-Spezial

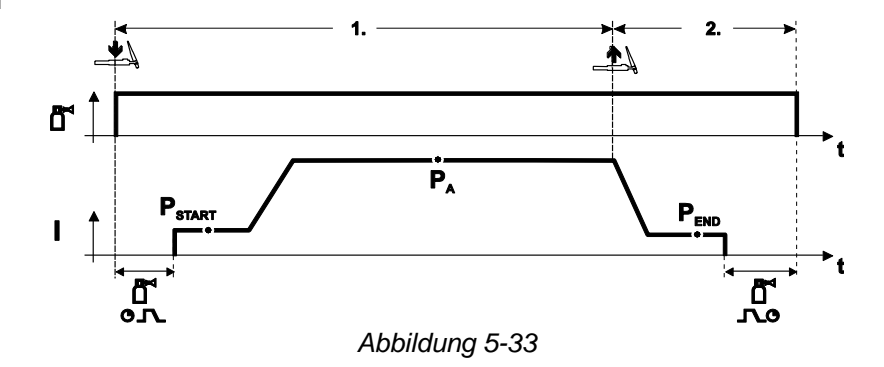

## Anwahl

• Betriebsart 2-Takt-Spezial

- 1.Takt
- Brennertaster betätigen und halten.
- Schutzgas strömt aus (Gasvorströmen).

## Die Lichtbogen-Zündung erfolgt mit Liftarc.

- Schweißstrom fließt mit vorgewählter Einstellung im Startprogramm "PSTART".
- Nach Ablauf der Startstromzeit "tstart" erfolgt der Schweißstromanstieg mit der eingestellten Upslope-Zeit "tS1" auf das Hauptprogramm "P<sub>A</sub>".

## 2.Takt

- Brennertaster loslassen.
- Der Schweißstrom sinkt mit der Downslope-Zeit "tSe" auf das Endprogramm "P<sub>END</sub>".
- Nach Ablauf der Endstrom-Zeit "t<sub>end</sub>" erlischt der Lichtbogen.
- Gasnachströmzeit läuft ab.

## Funktionsbeschreibung

WIG-Schweißen

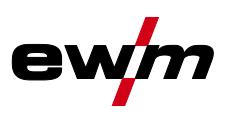

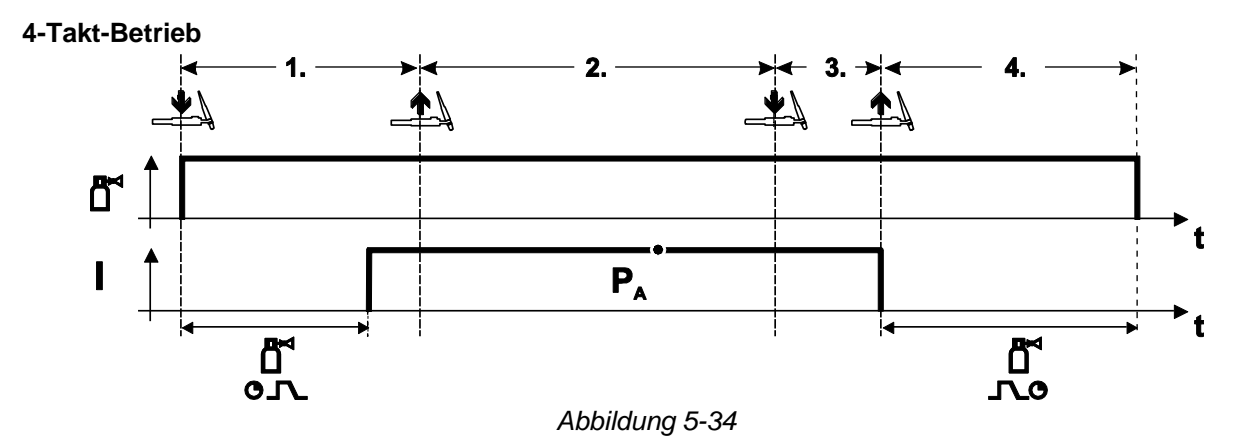

## Anwahl

• Betriebsart 4-Takt anwählen.

## 1.Takt

- Brennertaster betätigen und halten.
- Schutzgas strömt aus (Gasvorströmen).

## Die Lichtbogen-Zündung erfolgt mit Liftarc.

• Schweißstrom fließt mit vorgewählter Einstellung.

## 2.Takt

- Brennertaster loslassen (ohne Auswirkung).
- 3.Takt
- Brennertaster betätigen (ohne Auswirkung).

## 4.Takt

- Brennertaster loslassen.
- Lichtbogen erlischt.
- Gasnachströmzeit läuft ab.

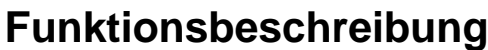

E-Hand-Schweißen

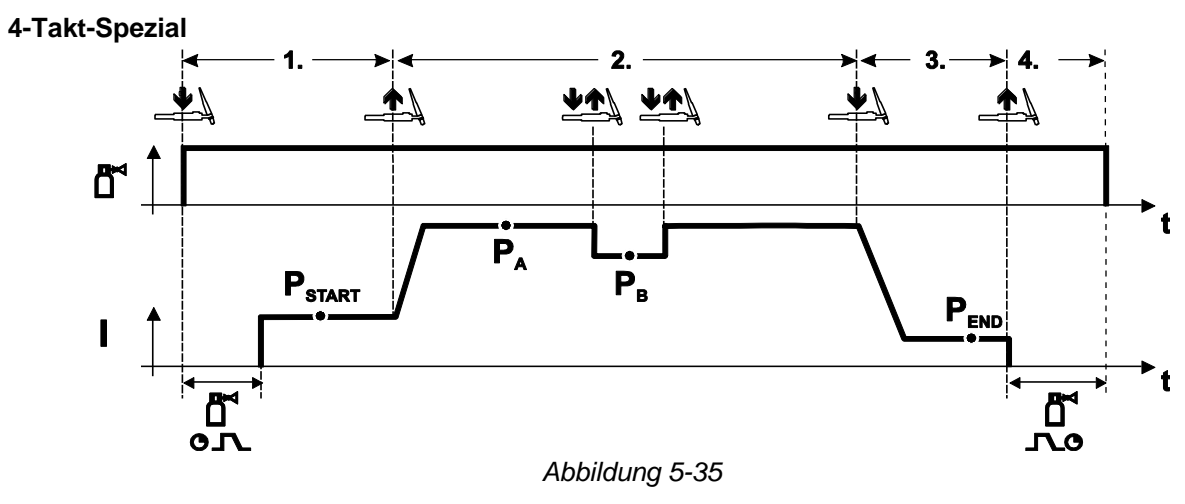

#### Anwahl

• Betriebsart 4-Takt- Spezial

#### 1.Takt

- Brennertaster betätigen und halten.
- Schutzgas strömt aus (Gasvorströmen).

#### Die Lichtbogen-Zündung erfolgt mit Liftarc.

• Schweißstrom fließt mit vorgewählter Einstellung im Startprogramm "PSTART".

## 2.Takt

- Brennertaster loslassen.
- Slope auf Hauptprogramm "P<sub>A</sub>".

Der Slope auf Hauptprogramm P<sub>A</sub> erfolgt frühestens nach Ablauf der eingestellten Zeit t<sub>START</sub>, bzw. spätestens mit Loslassen des Brennertasters.

Durch Tippen kann auf das verminderte Hauptprogramm " $P_B$ " umgeschaltet werden. Durch wiederholtes Tippen wird auf das Hauptprogramm " $P_A$ " zurückgeschaltet.

## 3.Takt

- Brennertaster betätigen.
- Slope auf Endprogramm "P<sub>END</sub>".

4.Takt

- Brennertaster loslassen.
- Lichtbogen erlischt.
- Gasnachströmzeit läuft ab.

## 5.6 E-Hand-Schweißen

## 5.6.1 Schweißaufgabenanwahl

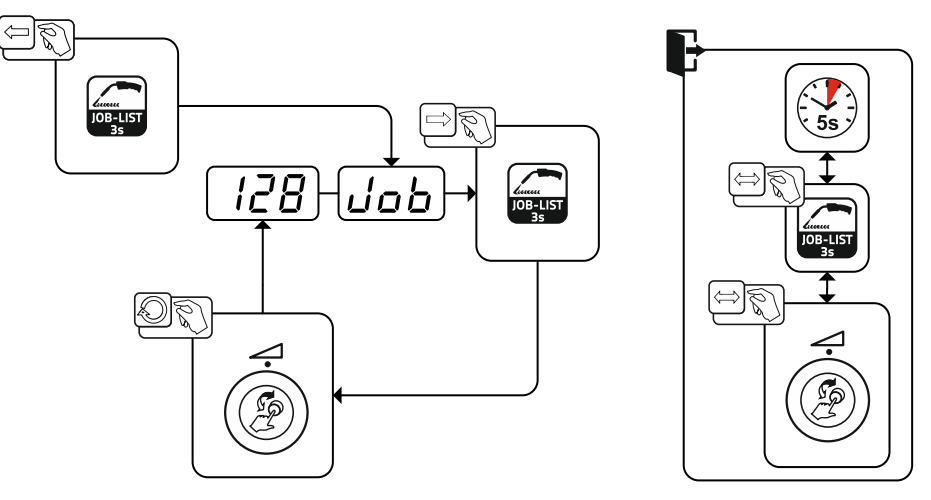

Abbildung 5-36

## **Funktionsbeschreibung**

E-Hand-Schweißen

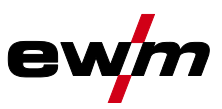

## 5.6.1.1 Schweißstromeinstellung

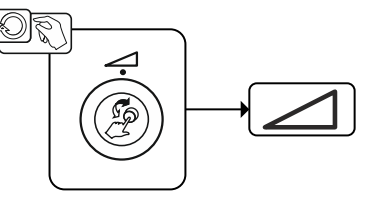

Abbildung 5-37

## 5.6.2 Arcforce

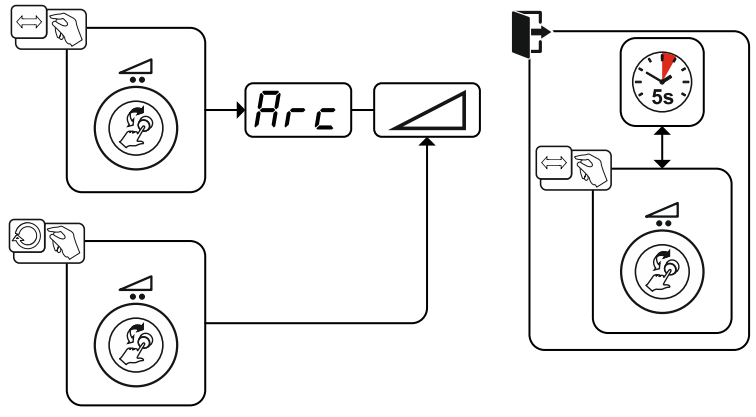

Abbildung 5-38

#### Einstellung:

- Negative Werte: rutile Elektrodentypen
- Werte um Null: basische Elektrodentypen
- Positive Werte: Cellulose Elektrodentypen

## 5.6.3 Hotstart

Für ein sicheres Zünden des Lichtbogens und eine ausreichende Erwärmung auf dem noch kalten Grundwerkstoff zu Beginn des Schweißens sorgt die Funktion Heißstart (Hotstart). Das Zünden erfolgt hierbei mit erhöhter Stromstärke (Hotstartstrom) über eine bestimmte Zeit (Hotstartzeit).

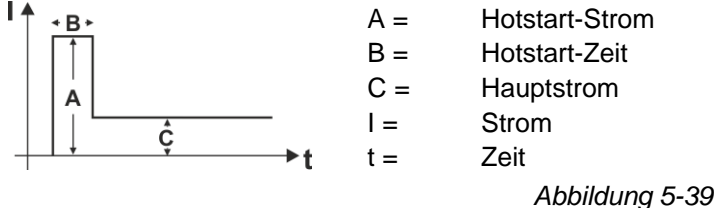

\*∣

5.6.4 Antistick

Antistick

#### Antistick verhindert das Ausglühen der Elektrode.

Sollte die Elektrode trotz Arcforce festbrennen, schaltet das Gerät automatisch innerhalb von ca. 1 s auf den Minimalstrom um. Das Ausglühen der Elektrode wird verhindert. Schweißstromeinstellung überprüfen und für die Schweißaufgabe korrigieren!

Abbildung 5-40

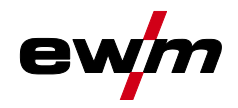

## 5.7 Optionen (Zusatzkomponenten)

## 5.7.1 Elektronische Gasmengenregelung (OW DGC)

## Die angeschlossene Gasleitung muss einen Vordruck von 3-5 bar aufweisen.

Die elektronische Gasmengenregelung (DGC) regelt die optimale Gasdurchflussmenge zum jeweiligen Schweißprozess (ab Werk optimal vorgegeben). Hierdurch werden Schweißfehler durch zu viel (Gasstoß) oder zu wenig Schutzgas (Gasflasche leer oder Gasversorgung unterbrochen) vermieden.

Die geforderte Gasdurchflussmenge kann vom Anwender kontrolliert und bei Bedarf korrigiert werden (Sollwerte vor dem Schweißen). Zusätzlich kann in Kombination mit Software Xnet (optional) der exakte Gasverbrauch aufgezeichnet werden.

Die Anwahl des Parameters erfolgt durch Betätigen der Drucktaste Parameteranzeige rechts. Die Signalleuchte """ leuchtet. Die Einheiten der Werte können in Liter pro Minute "I/min" bzw. Cubic Feet Per Hour "cFH" dargestellt werden (einstellbar mit Sonderparameter P29 > *siehe Kapitel 5.10*). Während dem Schweißprozess werden diese Sollwerte mit den Istwerten verglichen. Weichen diese Werte um mehr als die eingestellte Fehlerschwelle (Sonderparameter P28) voneinander ab wird die Fehlermeldung "Err 8" ausgegeben und der laufende Schweißprozess wird gestoppt.

## 5.7.2 Drahtreservesensor (OW WRS)

Minimiert die Gefahr von Nahtfehlern durch frühzeitige Erkennung und Anzeige (Signalleuchte "End") bei ca. 10 % Drahtrestmenge. Ebenso werden durch die vorausschauende Produktionsplanung Nebenzeiten reduziert.

## 5.7.3 Drahtspulenheizung (OW WHS)

Verhinderung von Kondensation auf dem Schweißdraht durch einstellbare Temperatur (Sonderparameter P26 > *siehe Kapitel 5.10*) der Drahtspulenheizung.

## 5.8 Zugriffssteuerung

Zur Sicherheit gegen unbefugtes oder versehentliches Verstellen der Schweißparameter am Gerät ist mit Hilfe des Schlüsselschalters eine Verriegelung der Eingabeebene der Steuerung möglich.

In der Schlüsselstellung of sind alle Funktionen und Parameter uneingeschränkt einstellbar.

In der Schlüsselstellung 🔓 sind folgende Funktionen bzw. Parameter nicht veränderbar:

- Keine Verstellung des Arbeitspunktes (Schweißleistung) in den Programmen 1-15.
- · Keine Änderung der Schweißart, Betriebsart in den Programmen 1-15.
- Keine Schweißaufgabenumschaltung (Block-JOB-Betrieb P16 möglich).
- Keine Änderung der Sonderparameter (außer P10) Neustart erforderlich.

## 5.9 Spannungsminderungseinrichtung

Ausschließlich Gerätevarianten mit dem Zusatz (VRD/AUS/RU) sind mit einer Spannungsminderungseinrichtung (VRD) ausgestattet. Sie dient zur Erhöhung der Sicherheit besonders in gefährlichen Umgebungen (wie z. B. Schiffsbau, Rohrleitungsbau, Bergbau).

Die Spannungsminderungseinrichtung ist in einigen Ländern und in vielen innerbetrieblichen Sicherheitsvorschriften für Schweißstromquellen vorgeschrieben.

Die Signalleuchte VRD > siehe Kapitel 4 leuchtet, wenn die Spannungsminderungseinrichtung einwandfrei funktioniert und die Ausgangsspannung auf die in der entsprechenden Norm festgelegten Werte reduziert ist (technische Daten).

## 5.10 Sonderparameter (Erweiterte Einstellungen)

Sonderparameter (P1 bis Pn) werden zur kundenspezifischen Konfiguration der Gerätefunktionen verwendet. Dem Anwender wird somit ein Höchstmaß an Flexibilität zur Optimierung seiner Bedürfnisse überlassen.

Diese Einstellungen werden nicht unmittelbar an der Gerätesteuerung vorgenommen, da ein regelmäßiges Einstellen der Parameter in der Regel nicht erforderlich ist. Die Anzahl der anwählbaren Sonderparameter kann zwischen den im Schweißsystem verwendeten Gerätesteuerungen abweichen (siehe entsprechende Standardbetriebsanleitung).

Die Sonderparameter können bei Bedarf wieder auf die Werkseinstellungen zurückgesetzt werden > siehe Kapitel 5.10.2.

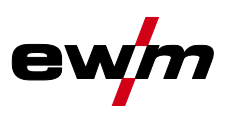

## 5.10.1 Parameter-Anwahl, -Änderung und -Speicherung

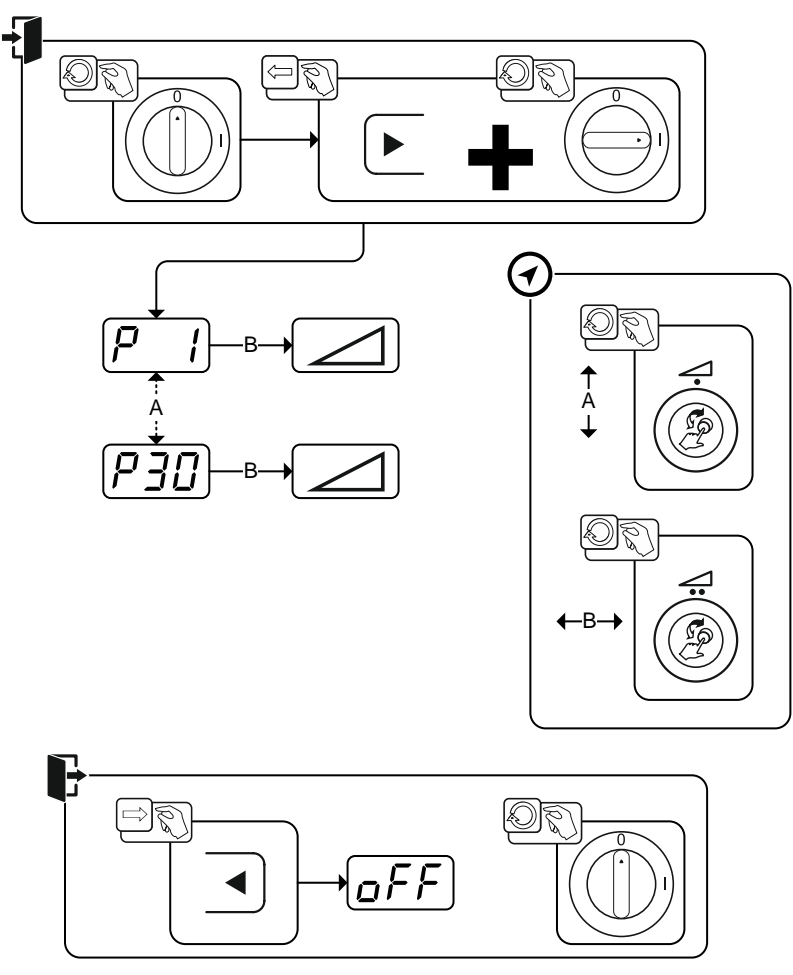

Abbildung 5-41

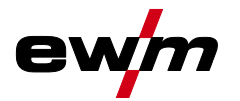

# Funktionsbeschreibung Sonderparameter (Erweiterte Einstellungen)

| Anzeige      | Einstellung / Anwahl                                                       |
|--------------|----------------------------------------------------------------------------|
|              | Rampenzeit Drahteinfädeln/Drahtrückzug                                     |
|              | 0 =normales Einfädeln (10 s Rampenzeit)                                    |
|              | 1 =schnelles Einfädeln (3 s Rampenzeit) (Ab Werk)                          |
| כס           | Programm "0" sperren                                                       |
|              | 0 =P0 freigegeben (Ab Werk)                                                |
|              | 1 =P0 gesperrt                                                             |
|              | Anzeigemodus für Up-/Down-Schweißbrenner mit einstelliger 7-Segmentanzeige |
| ב א          | (ein Tastenpaar)                                                           |
|              | 0 =normale Anzeige (Ab Werk) Programmnummer / Schweißleistung (0-9)        |
|              | 1 =abwechselnde Anzeige Programmnummer / Schweißart                        |
|              | Programmbegrenzung                                                         |
|              | Programm 1 bis max. 15                                                     |
|              | Ab Werk: 15                                                                |
|              | Sonderablauf in den Betriebsarten 2- und 4-Takt-Spezial                    |
| ב א          | 0 =normaler (bisheriger) 2Ts/4Ts (Ab Werk)                                 |
|              | 1 =DV3-Ablauf für 2Ts/4Ts                                                  |
|              | Freigabe Spezial-JOBs SP1-SP3                                              |
| Рb           | 0 =keine Freigabe (Ab Werk)                                                |
|              | 1 =Freigabe von Sp1-3                                                      |
|              | Korrekturbetrieb, Grenzwerteinstellung                                     |
|              | 0 =Korrekturbetrieb ausgeschaltet (Ab Werk)                                |
|              | 1 =Korrekturbetrieb eingeschaltet                                          |
|              | LED "Hauptprogramm (PA)" blinkt                                            |
|              | Programmumschaltung mit Standard-Brenner                                   |
|              | 0 = keine Programmumschaltung (Ab Werk)                                    |
|              | 1 =Sonder 4-Takt                                                           |
|              | 2 =Sonder 4-Takt-Spezial (n-Takt aktiv)                                    |
|              | 4T und 4Ts-Tippstart                                                       |
| ב א          | 0 =kein 4 Takt Tippstart                                                   |
|              | 1 =4 Takt Tippstart möglich (Ab Werk)                                      |
|              | Einzel- oder Doppeldrahtvorschub-Betrieb                                   |
| ר יט         | 0 =Einzelbetrieb (Ab Werk)                                                 |
|              | 1 =Doppelbetrieb, dieses Gerät ist "Master"                                |
|              | 2 =Doppelbetrieb, dieses Gerät ist "Slave"                                 |
|              | 4Ts-Tippzeit                                                               |
|              | 0 =Tipp-Funktion abgeschaltet                                              |
|              | 1 =300 ms (Ab Werk)                                                        |
|              | 2 =600 ms                                                                  |
| כי ס         | JOB-Listenumschaltung                                                      |
|              | 0 =Aufgabenorientierte JOB-Liste                                           |
|              | 1 =Reale JOB-Liste (Ab Werk)                                               |
| . <u></u>    | 2 =Reale JOB-Liste und JOB-Umschaltung über Zubehör aktiviert              |
|              | Untergrenze JOB-Fernumschaltung                                            |
|              | JOB-Bereich der Funktionsbrenner (MT PC2, PM 2U/D, PM RD2)                 |
|              | Untergrenze: 129 (Ab Werk)                                                 |
| PIU          | Obergrenze JOB-Fernumschaltung                                             |
|              | JOB-Bereich der Funktionsbrenner (MT PC2, PM 2U/D, PM RD2)                 |
|              | Obergrenze: 169 (Ab Werk)                                                  |
| <u>ף י</u> ב | HOLD-Funktion                                                              |
| (له، ب       | 0 =HOLD-Werte werden nicht angezeigt                                       |
|              | 1 =HOLD-Werte werden angezeigt (Ab Werk)                                   |

# Funktionsbeschreibung Sonderparameter (Erweiterte Einstellungen)

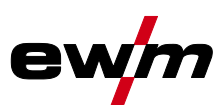

| Anzeige                | Einstellung / Anwahl                                                                         |
|------------------------|----------------------------------------------------------------------------------------------|
|                        | Block-JOB-Betrieb                                                                            |
|                        | 0 = Block-JOB-Betrieb nicht aktiv (Ab Werk)                                                  |
|                        | 1 = Block-JOB-Betrieb aktiv                                                                  |
|                        | Programmanwahl mit Standardbrennertaster                                                     |
|                        | 0 = keine Programmanwahl (Ab Werk)                                                           |
|                        | 1 = Programmanwahl möglich                                                                   |
| 00                     | Mittelwertanzeige bei superPuls                                                              |
|                        | 0 = Funktion ausgeschaltet.                                                                  |
|                        | 1 = Funktion eingeschaltet (Ab Werk).                                                        |
| הכס                    | Vorgabe Impulslichtbogenschweißen in Programm PA                                             |
| ΓΕυ                    | 0 = Vorgabe Impulslichtbogenschweißen in Programm PA ausgeschaltet.                          |
|                        | 1 = Sind die Funktionen superPuls und Schweißverfahrensumschaltung verfügbar                 |
|                        | und eingeschaltet wird das Schweißverfahren Impulslichtbogenschweißen                        |
|                        | immer im Hauptprogramm PA ausgeführt (ab Werk).                                              |
| ו כם                   | Absolutwertvorgabe für Relativprogramme                                                      |
|                        | Startprogramm ( $P_{START}$ ), Absenkprogramm ( $P_B$ ) und Endprogramm ( $P_{END}$ ) können |
|                        | wahlweise relativ zum Hauptprogramm ( $P_A$ ) oder absolut eingestellt werden.               |
|                        | 0 = Relative Parametereinstellung (Ab Werk).                                                 |
|                        | 1 = Absolute Parametereinstellung.                                                           |
| (קכס)                  | Elektronische Gasmengenregelung, Typ                                                         |
|                        | 1 = Typ A (Ab Werk)                                                                          |
|                        | 0 = Тур В                                                                                    |
| רכס                    | Programmeinstellung für Relativprogramme                                                     |
| PC3                    | 0 = Relativprogramme gemeinsam einstellbar (ab Werk).                                        |
|                        | 1 = Relativprogramme getrennt einstellbar.                                                   |
| $p_{2}$                | Anzeige Korrektur- oder Sollspannung                                                         |
|                        | 0 = Anzeige Korrekturspannung (ab Werk).                                                     |
|                        | 1 = Anzeige absolute Sollspannung.                                                           |
| <b>ρ</b> ρς            | JOB-Anwahl bei Expert-Betrieb > siehe Kapitel 5.10.1.22                                      |
|                        | 0 = SP1-SP3 Umschaltung am Drahtvorschubgerät, wenn eine Expert-Steuerung                    |
|                        | in dem Gerät ist (ab Werk)                                                                   |
|                        | 1 = JOB-Anwahl vom Drahtvorschubgerät möglich                                                |
| $\left( P - F \right)$ | Sollwert Drahtspulenheizung (OW WHS) > siehe Kapitel 5.10.1.23                               |
|                        | off = ausgeschaltet                                                                          |
|                        | Einstellbereich Temperatur: 25°C - 50°C (45°C ab Werk)                                       |
| [רכס]                  | Betriebsartumschaltung bei Schweißstart > siehe Kapitel 5.10.1.24                            |
|                        | 0 = Nicht aktiviert (ab Werk)                                                                |
|                        | 1 = Aktiviert                                                                                |
| $p_{2}g$               | Fehlerschwelle elektronische Gasmengenregelung > siehe Kapitel 5.10.1.25                     |
|                        | Fehlerausgabe bei Abweichung Gas-Sollwert                                                    |
| امحو                   | Einheitensystem > siehe Kapitel 5.10.1.26                                                    |
|                        | 0 = metrisches System (ab Werk)                                                              |
|                        | 1 = imperiales System                                                                        |
| <u>nco</u>             | Anwahlmöglichkeit Programmablauf mit Drehknopf > siehe Kapitel 5.10.1.27                     |
| <u>נוב י</u> ן         | 0 = Nicht aktiviert                                                                          |
|                        | 1 = Aktiviert (ab Werk)                                                                      |

## 5.10.1.1 Rampenzeit Drahteinfädeln (P1)

Das Drahteinfädeln beginnt mit 1,0 m/min für 2 s. Anschließend wird mit einer Rampen-Funktion auf 6,0 m/min erhöht. Die Rampenzeit ist zwischen zwei Bereichen einstellbar.

Während dem Drahteinfädeln kann die Geschwindigkeit über den Drehknopf Schweißleistung geändert werden. Eine Änderung wirkt sich nicht auf die Rampenzeit aus.

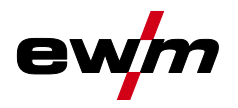

## 5.10.1.2 Programm "0", Freigabe der Programmsperre (P2)

Das Programm P0 (manuelles Einstellen) wird gesperrt. Es ist unabhängig von der Schlüsselschalterstellung nur noch der Betrieb mit P1 bis P15 möglich.

## 5.10.1.3 Anzeigemodus Up-/Down-Schweißbrenner mit einstelliger 7-Segmentanzeige (P3) Normale Anzeige:

- Programmbetrieb: Programmnummer
- Up-/Down-Betrieb: Schweißleistung (0=Minimalstrom / 9=Maximalstrom)

## Abwechselnde Anzeige:

- Programmbetrieb: Programmnummer und Schweißverfahren (P=Impuls / n=nicht Impuls) wechseln
- Up-/Down-Betrieb: Schweißleistung (0=Minimalstrom / 9=Maximalstrom) und Symbol für Up-/Down-Betrieb wechseln

## 5.10.1.4 Programm-Begrenzung (P4)

Mit dem Sonderparameter P4 kann die Anwahl der Programme begrenzt werden.

- Die Einstellung wird für alle JOBs übernommen.
- Die Anwahl der Programme ist abhängig von der Schalterstellung des Umschalters "Schweißbrennerfunktion" (). Programme können nur bei Schalterstellung "Programm" umgeschaltet werden.
- Die Programme können mit einem angeschlossenen Sonderschweißbrenner oder einem Fernsteller umgeschaltet werden.
- Eine Umschaltung der Programme mit dem "Drehknopf, Lichtbogenlängenkorrektur / Anwahl Schweißprogramm" () ist nur möglich wenn kein Sonderschweißbrenner oder Fernsteller angeschlossen ist.

## 5.10.1.5 Sonder-Ablauf in den Betriebsarten 2- und 4-Takt-Spezial (P5)

Bei aktiviertem Sonderablauf ändert sich der Start des Schweißvorgangs wie folgt:

## Ablauf 2-Takt-Spezial-Betrieb / 4-Takt-Spezial-Betrieb:

- Startprogramm "P<sub>START</sub>"
- Hauptprogramm "P<sub>A</sub>"

## Ablauf 2-Takt-Spezial-Betrieb / 4-Takt-Spezial-Betrieb mit aktiviertem Sonderablauf:

- Startprogramm "P<sub>START</sub>"
- vermindertes Hauptprogramm "P<sub>B</sub>"
- Hauptprogramm "P<sub>A</sub>"

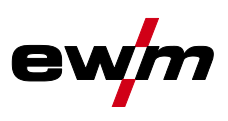

## 5.10.1.6 Korrekturbetrieb ein- / ausschalten (P7)

Der Korrekturbetrieb wird für alle JOBs und deren Programme gleichzeitig ein- oder ausgeschaltet. Jedem JOB wird ein Korrekturbereich für Drahtgeschwindigkeit (DV) und Schweißspannungskorrektur (Ukorr) vorgegeben.

Der Korrektur-Wert wird für jedes Programm getrennt gespeichert. Der Korrekturbereich kann maximal 30 % der Drahtgeschwindigkeit und +/-9,9 V der Schweißspannung betragen.

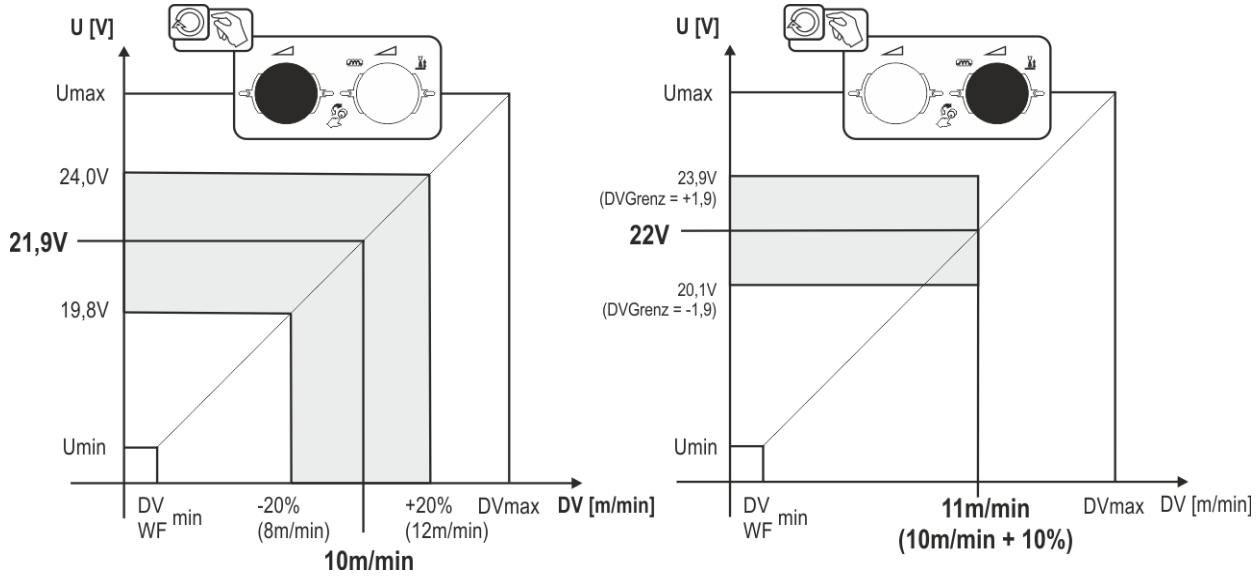

Abbildung 5-42

## Beispiel für den Arbeitspunkt im Korrekturbetrieb:

Die Drahtgeschwindigkeit in einem Programm (1 bis 15) wird auf 10,0 m/min eingestellt.

Das entspricht einer Schweißspannung (U) von 21,9 V. Wird nun der Schlüsselschalter auf Stellung "0" geschaltet, kann in diesem Programm ausschließlich mit diesen Werten geschweißt werden.

Soll der Schweißer auch im Programm-Betrieb Draht- und Spannungskorrektur durchführen können, muss der Korrekturbetrieb eingeschaltet und Grenzwerte für Draht- und Spannung vorgegeben werden. Einstellung Korrekturgrenzwert = DVGrenz = 20 % / UGrenz = 1,9 V

Jetzt lässt sich die Drahtgeschwindigkeit um 20 % (8,0 bis 12 ,0 m/min) und die Schweißspannung um +/-1,9 V (3,8 V) korrigieren.

Im Beispiel wird die Drahtgeschwindigkeit auf 11,0 m/min eingestellt. Das entspricht einer Schweißspannung von 22 V

Jetzt kann die Schweißspannung zusätzlich um 1,9 V (20,1 V und 23,9 V) korrigiert werden.

Wird der Schlüsselschalter auf Stellung "1" gebracht, werden die Werte für Spannungs- und Drahtgeschwindigkeits-Korrektur zurückgesetzt.

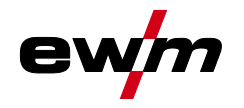

## 5.10.1.7 Programmumschaltung mit Standardbrennertaster (P8)

Sonder 4-Takt (4-Takt-Absolut-Programmablauf)

- Takt 1: Absolut-Programm 1 wird gefahren
- Takt 2: Absolut-Programm 2 wird, nach Ablauf von "tstart", gefahren.
- Takt 3: Absolut-Programm 3 wird gefahren bis die Zeit "t3" abgelaufen ist. Anschließend wird automatisch ins Absolut-Programm 4 gewechselt.

Zubehörkomponenten, wie z. B. Fernsteller oder Sonderbrenner, dürfen nicht angeschlossen sein!

Die Programmumschaltung an der Drahtvorschubgerätesteuerung ist deaktiviert.

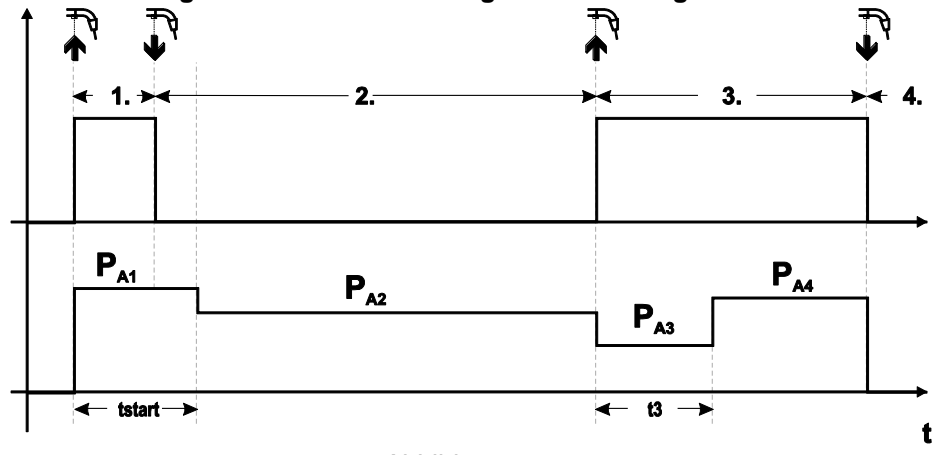

Abbildung 5-43

## Sonder 4-Takt Spezial (n-Takt)

- Takt 1: Startprogramm P<sub>start</sub> von P<sub>1</sub> wird gefahren.
- Takt 2: Hauptprogramm P<sub>A1</sub> wird, nach Ablauf von "tstart", gefahren. Durch Tippen des Brennertasters kann auf weitere Programme (P<sub>A1</sub> bis max. P<sub>A9</sub>) umgeschaltet werden.

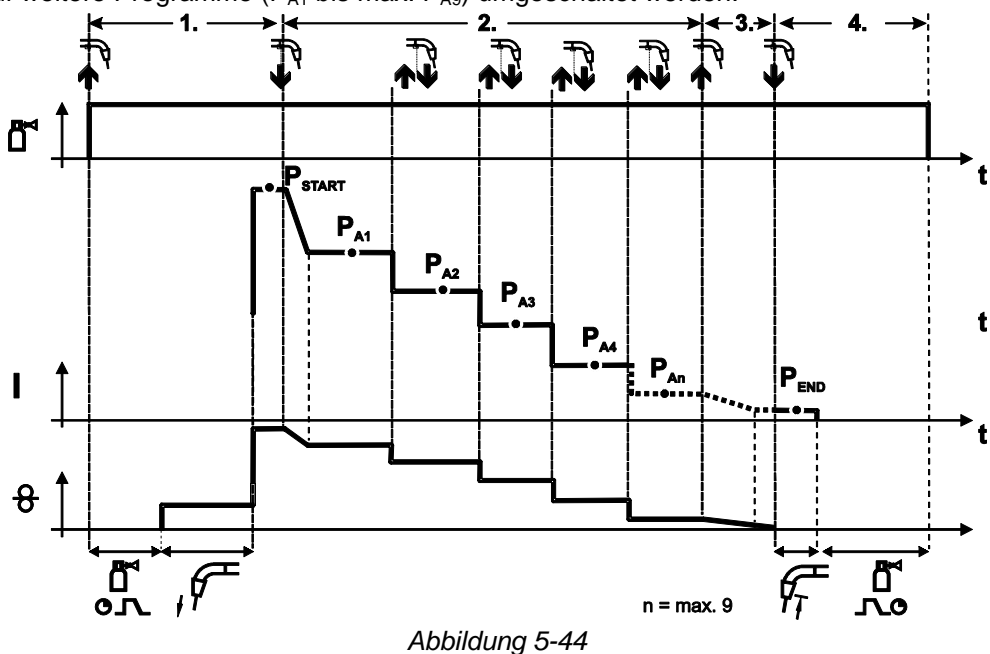

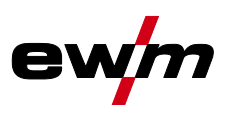

## Die Anzahl der Programme (P<sub>An</sub>) entspricht der unter n-Takt festgelegten Taktzahl.

## 1.Takt

- Brennertaster betätigen und halten.
- Schutzgas strömt aus (Gasvorströmen).
- Drahtvorschubmotor läuft mit "Einschleichgeschwindigkeit".
- Lichtbogen zündet nachdem die Drahtelektrode auf das Werkstück auftrifft. Schweißstrom fließt (Startprogramm P<sub>START</sub> von P<sub>A1</sub>).

## 2.Takt

- Brennertaster loslassen.
- Slope auf Hauptprogramm P<sub>A1</sub>.

Der Slope auf Hauptprogramm P<sub>A1</sub> erfolgt frühestens nach Ablauf der eingestellten Zeit t<sub>START</sub> bzw. spätestens mit Loslassen des Brennertasters. Durch Tippen (kurzes Drücken und Loslassen innerhalb 0,3 s) kann auf weitere Programme umgeschaltet werden. Möglich sind die Programme P<sub>A1</sub> bis P<sub>A9</sub>.

## 3.Takt

- Brennertaster betätigen und halten.
- Slope auf Endprogramm P<sub>END</sub> von P<sub>AN</sub>. Der Ablauf kann jederzeit durch langes (>0,3 s) Drücken des Brennertasters gestoppt werden. Es wird dann P<sub>END</sub> von P<sub>AN</sub> ausgeführt.

## 4.Takt

- Brennertaster loslassen.
- Drahtvorschubmotor stoppt.
- Lichtbogen erlischt nach Ablauf der eingestellten Drahtrückbrandzeit.

## 5.10.1.8 4T/4Ts-Tippstart (P9)

In dieser Betriebsart 4-Takt wird durch Tippen des Brennertasters sofort in den zweiten Takt geschaltet, ohne dass dazu Strom fließen muss.

Soll der Schweißvorgang abgebrochen werden, kann der Brennertaster ein zweites Mal getippt werden.

## 5.10.1.9 Einstellung "Einzel- oder Doppelbetrieb" (P10)

Ist das System mit zwei Drahtvorschubgeräten ausgerüstet, dürfen keine weiteren Zubehörkomponenten an der Anschlussbuchse 7-polig (digital) betrieben werden! Dies betrifft unter anderem digitale Fernsteller, Roboterinterfaces, Dokumentations-Interfaces, Schweißbrenner mit digitalem Steuerleitungsanschluss, etc.

## Im Einzelbetrieb (P10 = 0) darf kein zweites Drahtvorschubgerät angeschlossen sein!

• Verbindungen zum zweiten Drahtvorschubgerät entfernen

## Im Doppelbetrieb (P10 = 1 oder 2) müssen beide Drahtvorschubgeräte angeschlossen und für diese Betriebsart an den Steuerungen unterschiedlich konfiguriert sein!

- Ein Drahtvorschubgerät als Master konfigurieren (P10 = 1)
- Das andere Drahtvorschubgerät als Slave konfigurieren (P10 = 2)

## Drahtvorschubgeräte mit Schlüsselschalter (optional, > *siehe Kapitel 5.8*) müssen als Master (P10 = 1) konfiguriert werden.

Das als Master konfigurierte Drahtvorschubgerät ist nach Einschalten des Schweißgerätes aktiv. Weitere Funktionsunterschiede zwischen den Drahtvorschubgeräten ergeben sich nicht.

## 5.10.1.10 Einstellung 4Ts-Tippzeit (P11)

Tippzeit zum Umschalten zwischen Hauptprogramm und vermindertem Hauptprogramm ist in drei Stufen einstellbar.

0 = kein Tippen

1 = 320 ms (ab Werk)

2 = 640 ms

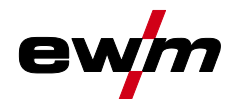

## 5.10.1.11 JOB-Listen Umschaltung (P12)

| Wert | Bezeichnung                                  | Erklärung                                                                                                    |
|------|----------------------------------------------|----------------------------------------------------------------------------------------------------|
| 0    | Aufgabenorientierte<br>JOB-Liste             | JOB-Nummern sind nach Schweißdrähten und Schutzgasen sortiert.<br>Bei der Anwahl werden ggf. JOB-Nummern übersprungen.                         |
| 1    | Reale JOB-Liste                              | JOB-Nummern entsprechen den tatsächlichen Speicherzellen. Jeder JOB ist anwählbar, es werden keine Speicherzellen bei der Anwahl übersprungen. |
| 2    | Reale JOB-Liste,<br>JOB-Umschaltung<br>aktiv | Wie Reale JOB-Liste. Zusätzlich ist JOB-Umschaltung mit<br>entsprechenden Zubehörkomponenten wie z. B. einem<br>Funktionsbrenner möglich.      |

## Benutzerdefinierte JOB-Listen erstellen

## Ein zusammenhängender Speicherbereich, in dem mit Zubehörkomponenten wie z.B. einem Funktionsbrenner zwischen JOBs umgeschaltet werden kann, wird erstellt.

- Sonderparameter P12 auf "2" einstellen.
- Umschalter "Programm oder Up-/Down-Funktion" auf Position "Up-/Down" stellen.
- Bestehenden JOB, der dem gewünschten Ergebnis möglichst nahe kommt, anwählen.
- JOB auf eine oder mehrere Ziel-JOB-Nummern kopieren.

Müssen noch JOB-Parameter angepasst werden, Ziel-JOBs nacheinander anwählen und Parameter einzeln anpassen.

- Sonderparameter P13 auf die Untergrenze und
- Sonderparameter P14 auf die Obergrenze der Ziel-JOBs einstellen.
- Umschalter "Programm oder Up-/Down-Funktion" auf Position "Programm" stellen.

Mit der Zubehörkomponente können JOBs im festgelegten Bereich umgeschaltet werden.

## JOBs kopieren, Funktion "Copy to"

#### Der mögliche Zielbereich liegt zwischen 129 und 169.

• Sonderparameter P12 zuvor auf P12 = 2 oder P12 = 1 konfigurieren!

#### Kopiere JOB nach Nummer siehe entsprechende Betriebsanleitung "Steuerung".

Durch Wiederholen der letzten beiden Schritte kann der gleiche Quell-JOB auf mehrere Ziel-JOBs kopiert werden.

Registriert die Steuerung für mehr als 5 s keine Benutzeraktion, wird wieder zur Anzeige der Parameter zurückgekehrt und der Kopiervorgang ist beendet.

## 5.10.1.12Untergrenze und Obergrenze der JOB-Fernumschaltung (P13, P14)

Die höchste, bzw. die tiefste JOB-Nummer, die mit Zubehörkomponenten, wie z. B. dem POWERCONTROL 2 Brenner angewählt werden kann.

Vermeidet ein versehentliches Umschalten in unerwünschte oder nicht definierte JOBs.

## 5.10.1.13 Holdfunktion (P15)

#### Holdfunktion aktiv (P15 = 1)

Mittelwerte zuletzt geschweißter Hauptprogrammparameter werden angezeigt.

#### Holdfunktion nicht aktiv (P15 = 0)

Sollwerte der Hauptprogrammparameter werden angezeigt.

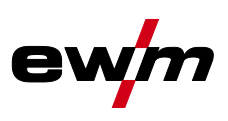

## 5.10.1.14 Block-JOB-Betrieb (P16)

## Folgende Zubehörkomponenten unterstützen den Block-JOB-Betrieb:

Up-/Down-Schweißbrenner mit einstelliger 7-Segmentanzeige (ein Tastenpaar)
 Im JOB 0 ist immer Programm 0 aktiv, in allen weiteren JOBs Programm 1

In dieser Betriebsart können mit Zubehörkomponenten bis zu 27 JOBs (Schweißaufgaben), aufgeteilt auf drei Blöcke, abgerufen werden.

## Folgende Konfigurationen sind durchzuführen, um den Block-JOB-Betrieb nutzen zu können:

- Umschalter "Programm oder Up-/Down-Funktion" auf "Programm" schalten
- JOB-Liste auf reale JOB-Liste stellen (Sonderparameter P12 = "1")
- Block-JOB-Betrieb aktivieren (Sonderparameter P16 = "1")
- Durch Anwählen eines der Spezial-JOBs 129, 130 oder 131 in den Block-JOB-Betrieb wechseln.

## Der gleichzeitige Betrieb mit Interfaces wie RINT X12, BUSINT X11, DVINT X11 oder digitaler Zubehörkomponenten wie dem Fernsteller R40 ist nicht möglich!

## Zuordnung der JOB-Nummern zur Anzeige an den Zubehörkomponenten

| JOD-INI.      | Alizely | Anzeige / Anwahl an der Zubenorkomponente |     |     |     |     |     |     |     |     |
|---------------|---------|-------------------------------------------|-----|-----|-----|-----|-----|-----|-----|-----|
|               | 0       | 1                                         | 2   | 3   | 4   | 5   | 6   | 7   | 8   | 9   |
| Spezial-JOB 1 | 129     | 141                                       | 142 | 143 | 144 | 145 | 146 | 147 | 148 | 149 |
| Spezial-JOB 2 | 130     | 151                                       | 152 | 153 | 154 | 155 | 156 | 157 | 158 | 159 |
| Spezial-JOB 3 | 131     | 161                                       | 162 | 163 | 164 | 165 | 166 | 167 | 168 | 169 |

## JOB 0:

Dieser JOB erlaubt das manuelle Einstellen der Schweißparameter.

Die Anwahl von JOB 0 kann mittels Schlüsselschalter oder durch die "Programm 0 Sperre" (P2) unterbunden werden.

Schlüsselschalterstellung 0, bzw. Sonderparameter P2 = 0: JOB 0 gesperrt.

Schlüsselschalterstellung 1, bzw. Sonderparameter P2 = 1: JOB 0 kann angewählt werden.

## JOBs 1-9:

Es können in jedem Spezial-JOB neun JOBs (siehe Tabelle) abgerufen werden.

Sollwerte für Drahtgeschwindigkeit, Lichtbogenkorrektur, Dynamik, etc. müssen zuvor in diesen JOBs hinterlegt werden. Komfortabel geschieht dies über die Software PC300.Net.

Steht die Software nicht zur Verfügung können mit der Funktion "Copy to" benutzerdefinierte JOB-Listen in den Spezial-JOB Bereichen angelegt werden. (siehe Erläuterungen hierzu im Kapitel "JOB-Listen Umschaltung (P12)")

## 5.10.1.15 Programmanwahl mit Standardbrennertaster (P17)

Ermöglicht eine Programmanwahl, bzw. Programmumschaltung vor dem Schweißstart. Durch Tippen des Brennertasters wird ins nächste Programm geschaltet. Nach Erreichen des letzten freigegebenen Programms wird beim Ersten fortgefahren.

- Das erste freigegebene Programm ist Programm 0, sofern es nicht gesperrt ist. (siehe auch Sonderparameter P2)
- Das letzte freigegebene Programm ist P15.
  - Wenn die Programme nicht durch den Sonderparameter P4 begrenzt sind (siehe Sonderparameter P4).
  - Oder für den gewählten JOB die Programme durch die n-Takt-Einstellung (siehe Parameter P8) begrenzt sind.
- Schweißstart erfolgt durch Halten des Brennertasters länger als 0,64 s.

Die Programmanwahl mit Standardbrennertaster kann in allen Betriebsarten (2-Takt, 2-Takt-Spezial, 4-Takt und 4-Takt-Spezial) angewendet werden.

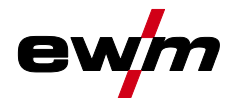

## 5.10.1.16 Mittelwertanzeige bei superPuls (P19)

## Funktion aktiv (P19 = 1)

 Bei superPuls wird der Mittelwert f
ür die Leistung aus Programm A (P<sub>A</sub>) und Programm B (P<sub>B</sub>) in der Anzeige dargestellt (Ab Werk).

## Funktion nicht aktiv (P19 = 0)

• Bei superPuls wird ausschließlich die Leistung von Programm A in der Anzeige dargestellt.

Sollten bei aktivierter Funktion lediglich die Zeichen 000 in der Geräteanzeige dargestellt werden, handelt es sich um eine seltene, inkompatible Systemzusammenstellung. Lösung: Sonderparameter P19 ausschalten.

## 5.10.1.17 Vorgabe Impulslichtbogenschweißen in Programm PA (P20)

#### Ausschließlich bei Gerätevariante mit Impulslichtbogen-Schweißverfahren.

#### Funktion aktiv (P20 = 1)

 Sind die Funktionen superPuls und Schwei
ßverfahrensumschaltung verf

ügbar und eingeschaltet wird das Schwei
ßverfahren Impulslichtbogenschwei
ßen immer im Hauptprogramm PA ausgef

ührt (Ab Werk).

#### Funktion nicht aktiv (P20 = 0)

• Vorgabe Impulslichtbogenschweißen in Programm PA ausgeschaltet.

#### 5.10.1.18 Absolutwertvorgabe für Relativprogramme (P21)

Startprogramm ( $P_{START}$ ), Absenkprogramm ( $P_B$ ) und Endprogramm ( $P_{END}$ ) können wahlweise relativ oder absolut zum Hauptprogramm ( $P_A$ ) eingestellt werden.

## Funktion aktiv (P21 = 1)

• Absolute Parametereinstellung.

#### Funktion nicht aktiv (P21 = 0)

• Relative Parametereinstellung (Ab Werk).

## 5.10.1.19 Elektronische Gasmengenregelung, Typ (P22)

Ausschließlich aktiv bei Geräten mit eingebauter Gasmengenregelung (Option ab Werk). Die Einstellung darf ausschließlich durch autorisiertes Servicepersonal erfolgen (Grundeinstellung = 1).

#### 5.10.1.20 Programmeinstellung für Relativprogramme (P23)

Die Relativprogramme Start-, Absenk-, und Endprogramm können entweder gemeinsam oder getrennt für die Arbeitspunkte P0-P15 eingestellt werden. Bei gemeinsamer Einstellung werden die Parameterwerte im Gegensatz zur getrennten Einstellung im JOB gespeichert. Bei getrennter Einstellung sind die Parameterwerte für alle JOBs gleich (Ausnahme Spezial-JOBs SP1, SP2 und SP3).

## 5.10.1.21 Anzeige Korrektur- oder Sollspannung (P24)

Bei Einstellung der Lichtbogenkorrektur mit dem rechten Drehknopf kann entweder die Korrekturspannung +- 9,9 V (ab Werk) oder die absolute Sollspannung angezeigt werden.

## 5.10.1.22 JOB-Anwahl bei Expert-Betrieb (P25)

Mit dem Sonderparameter P25 kann festgelegt werden, ob am Drahtvorschubgerät die Spezial-JOBs SP1/2/3 oder die Schweißaufgabenanwahl gemäß JOB-List ausgewählt werden kann.

## 5.10.1.23 Sollwert Drahtheizung (P26)

Vorwärmung des Schweißdrahtes im Temperaturbereich von 25°C - 50°C. Einstellung 45°C ab Werk.

## 5.10.1.24 Betriebsartumschaltung bei Schweißstart (P27)

Der Anwender kann bei gewählter Betriebsart 4-Takt-Spezial durch die Zeit der Brennertasterbetätigung bestimmen, in welcher Betriebsart (4-Takt oder 4-Takt-Spezial) der Programmablauf durchgeführt wird. Brennertaster halten (länger 300 ms): Programmablauf mit Betriebsart 4-Takt-Spezial (Standard). Brennertaster tippen: Gerät wechselt zu Betriebsart 4-Takt.

## 5.10.1.25 Fehlerschwelle elektronische Gasmengenregelung (P28)

Der prozentual eingestellte Wert stellt die Fehlerschwelle dar, wird er unter-, bzw. überschritten, erfolgt eine Fehlermeldung > siehe Kapitel 5.7.1.

Gerätekonfigurationsmenü

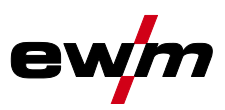

## 5.10.1.26 Einheitensystem (P29)

## Funktion nicht aktiv

• Werden metrische Maßeinheiten dargestellt.

## **Funktion aktiv**

• Werden imperiale Maßeinheiten dargestellt.

## 5.10.1.27 Anwahlmöglichkeit Programmablauf mit Drehknopf Schweißleistung (P30)

## Funktion nicht aktiv

• Drehknopf ist gesperrt, Drucktaste Schweißparameter zum Anwählen der Schweißparameter verwenden.

## **Funktion aktiv**

• Drehknopf kann zum Anwählen der Schweißparameter verwendet werden.

## 5.10.2 Zurücksetzen auf Werkseinstellung

Alle kundenspezifisch gespeicherten Sonderparameter werden durch die Werkseinstellungen ersetzt!

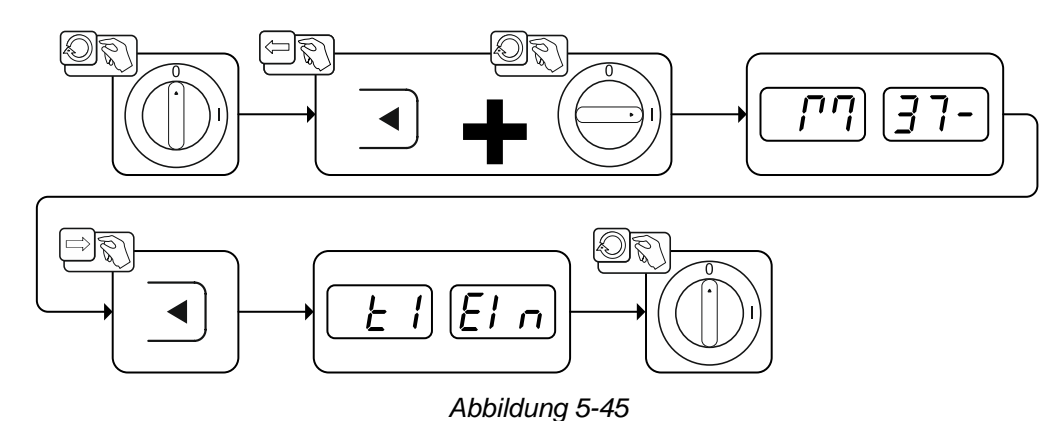

## 5.11 Gerätekonfigurationsmenü

## 5.11.1 Parameter-Anwahl, -Änderung und -Speicherung

- Anderungen der Schweißparameter können nur vorgenommen werden, wenn der Schlüsselschalter auf Schlüsselstellung **n** steht.
- Bei aktivierter Xbutton-Funktion wird der Schlüsselschalter bzw. seine Funktion deaktiviert (siehe entsprechende Betriebsanleitung "Steuerung").

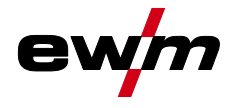

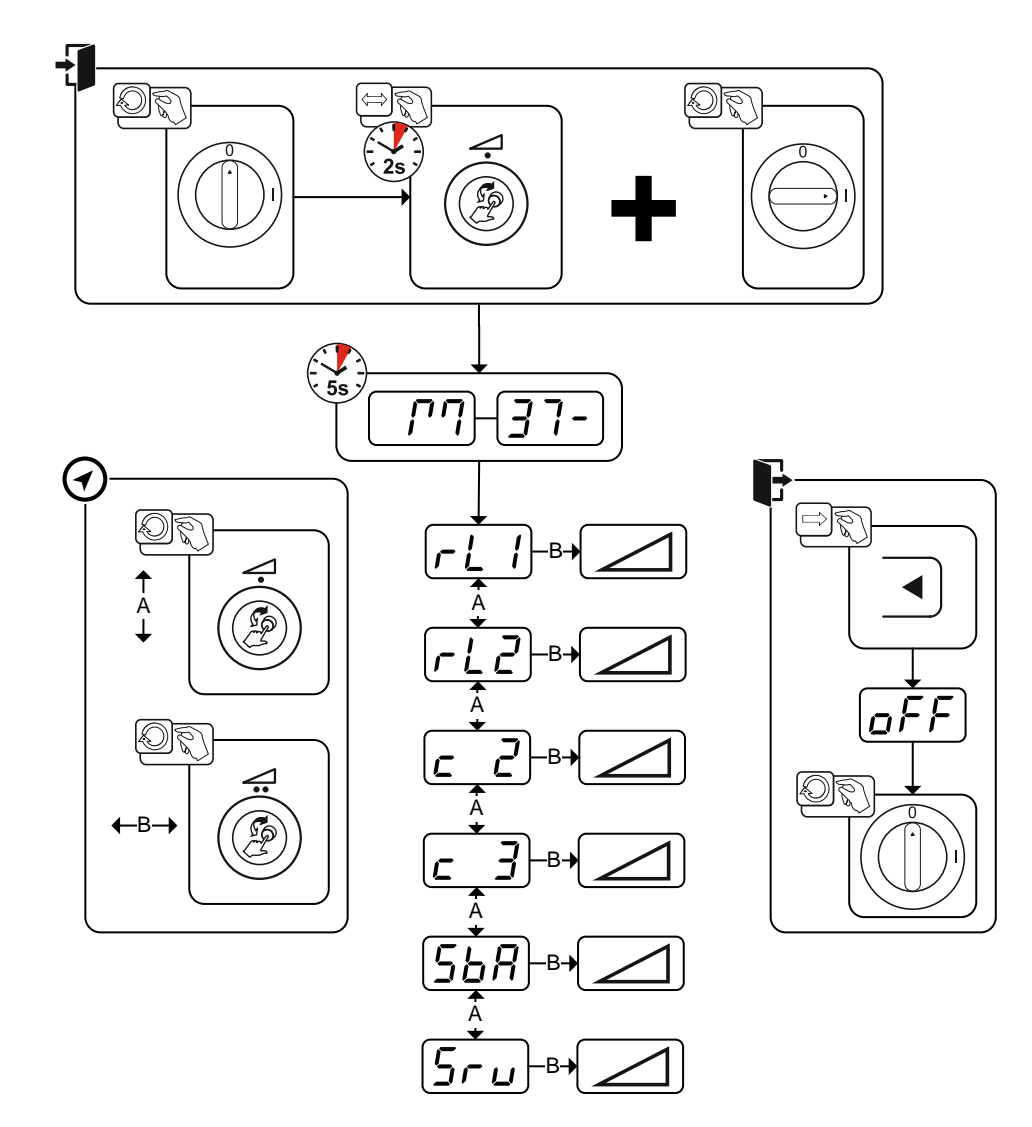

Abbildung 5-46

| Anzeige         | Einstellung / Anwahl                                                                                                    |
|-----------------|----------------------------------------------------------------------------------------------------|
|                 | Leitungswiderstand 1                                                                                                    |
|                 | Leitungswiderstand für den zweiten Schweißstromkreis 0 m2 - 60 m2 (8 m2 ab Werk).                                                                     |
|                 | Parameteränderungen ausschließlich durch sachkundiges Servicepersonal!                                                                                |
|                 | Parameteränderungen ausschließlich durch sachkundiges Servicepersonal!                                                                                |
| <u><u> </u></u> | Zeitabhängige Energiesparfunktion > siehe Kapitel 5.11.3                                                                                              |
|                 | Dauer bei Nichtbenutzung bis der Energiesparmodus aktiviert wird.<br>Einstellung <i>EF</i> = ausgeschaltet bzw. Zahlenwert 5 Min 60 Min (ab Werk 20). |
| 5ru)            | Servicemenü<br>Änderungen im Servicemenü dürfen ausschließlich durch autorisiertes Servicepersonal<br>erfolgen!                                       |

ewm

## Gerätekonfigurationsmenü

## 5.11.2 Abgleich Leitungswiderstand

Der Widerstandswert der Leitungen kann direkt eingestellt oder auch durch die Stromquelle abgeglichen werden. Im Auslieferungszustand ist der Leitungswiderstand der Stromquellen auf 8 m $\Omega$  eingestellt. Dieser Wert entspricht einer 5 m Masseleitung, einem 1,5 m Zwischenschlauchpaket und einem 3 m wassergekühlten Schweißbrenner. Bei anderen Schlauchpaketlängen ist deshalb eine +/-Spannungskorrektur zur Optimierung der Schweißeigenschaften nötig. Durch ein erneutes Abgleichen des Leitungswiderstandes kann der Spannungskorrekturwert wieder nahe Null gestellt werden. Der elektrische Leitungswiderstand sollte nach jedem Wechsel einer Zubehörkomponente wie z.B. Schweißbrenner oder Zwischenschlauchpaket neu abgeglichen werden.

Sollte im Schweißsystem ein zweites Drahtvorschubgerät zum Einsatz kommen muss für dieses der Parameter (rL2) eingemessen werden. Für alle anderen Konfigurationen genügt der Abgleich des Parameters (rL1).

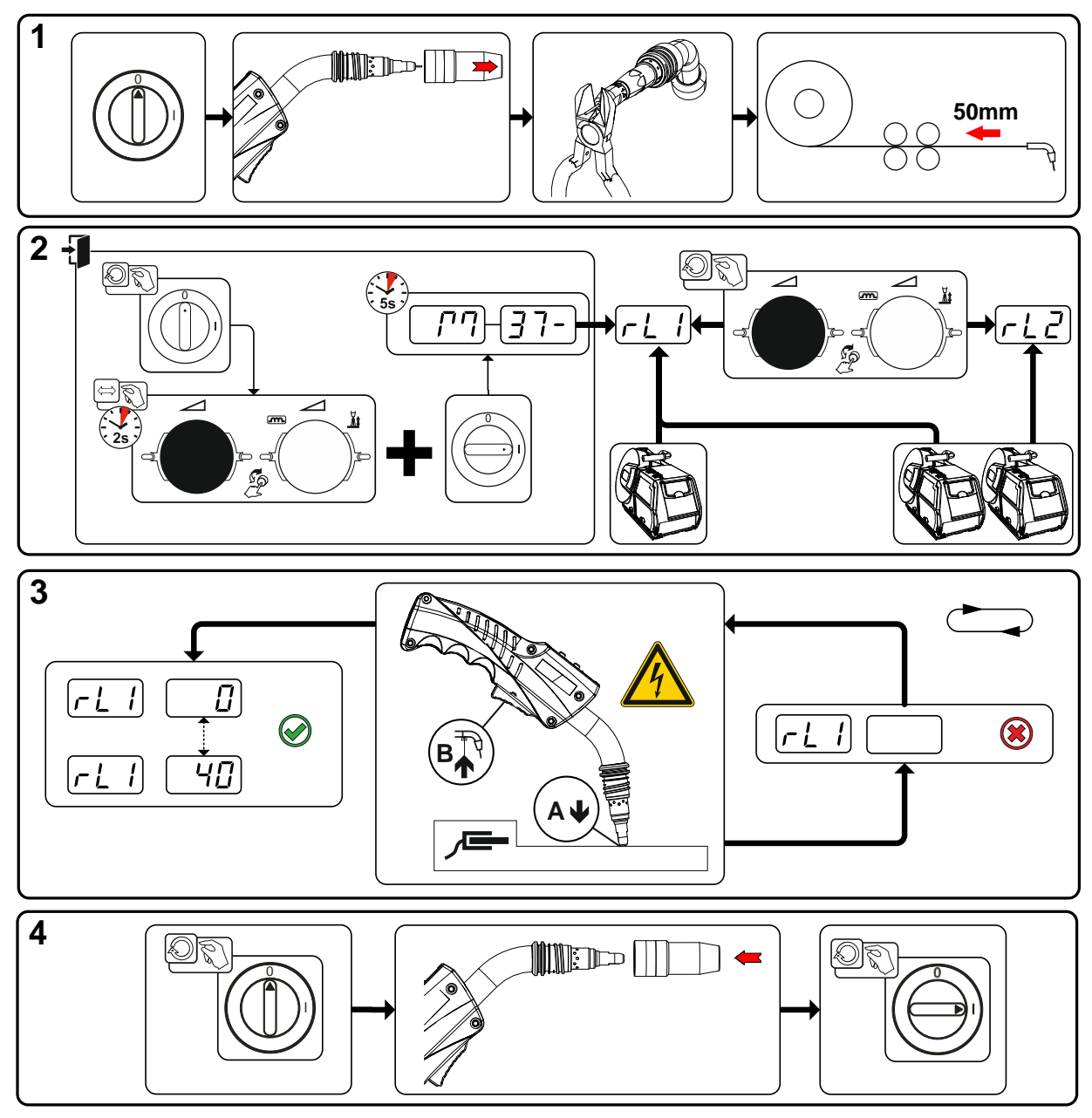

Abbildung 5-47

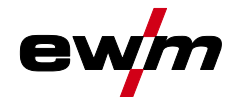

## 1 Vorbereitung

- Schweißgerät ausschalten.
- Gasdüse des Schweißbrenners abschrauben.
- Schweißdraht an der Stromdüse bündig abschneiden.
- Schweißdraht am Drahtvorschubgerät ein Stück (ca. 50 mm) zurückziehen. In der Stromdüse sollte sich jetzt kein Schweißdraht mehr befinden.

## 2 Konfiguration

- "Drehknopf Schweißleistung" drücken und halten, gleichzeitig Schweißgerät einschalten (mindestens 2 s). Drehknopf loslassen (Gerät wechselt nach weiteren 5 s zum ersten Parameter Leitungswiderstand 1).
- Durch Drehen am "Drehknopf Schweißleistung" kann nun der entsprechende Parameter gewählt werden. Parameter "rL1" muss bei allen Gerätekombinationen abgeglichen werden. Bei Schweißsystemen mit einem zweiten Stromkreis, wenn z. B. zwei Drahtvorschubgeräte an einer Stromquelle betrieben werden, muss ein zweiter Abgleich mit Parameter "rL2" durchgeführt werden.

## 3 Abgleich / Messung

 Schweißbrenner mit der Stromdüse auf einer sauberen, gereinigten Stelle am Werkstück mit etwas Druck aufsetzen und Brennertaster ca. 2 s betätigen. Es fließt kurzzeitig ein Kurzschluss-Strom, mit dem der neue Leitungswiderstand bestimmt und angezeigt wird. Der Wert kann zwischen 0 mΩ und 40 mΩ betragen. Der neu erstellte Wert wird sofort gespeichert und bedarf keiner weiteren Bestätigung. Wird in der rechten Anzeige kein Wert dargestellt, ist die Messung misslungen. Die Messung muss wiederholt werden.

## 4 Schweißbereitschaft wiederherstellen

- Schweißgerät ausschalten.
- Gasdüse des Schweißbrenners wieder aufschrauben.
- Schweißgerät einschalten.
- Schweißdraht wieder einfädeln.

## 5.11.3 Energiesparmodus (Standby)

Der Energiesparmodus kann durch einen einstellbaren Parameter im Gerätekonfigurationsmenü (zeitabhängiger Energiesparmodus [569]) aktiviert werden > siehe Kapitel 5.11.

Bei aktivem Energiesparmodus wird in den Geräteanzeigen lediglich der mittlere Querdigit der Anzeige dargestellt.

Durch das beliebige Betätigen eines Bedienelementes (z. B. Drehen eines Drehknopfes) wird der Energiesparmodus deaktiviert und das Gerät wechselt wieder zur Schweißbereitschaft.

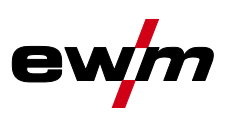

## 6 Störungsbeseitigung

Alle Produkte unterliegen strengen Fertigungs- und Endkontrollen. Sollte trotzdem einmal etwas nicht funktionieren, Produkt anhand der folgenden Aufstellung überprüfen. Führt keine der beschriebenen Fehlerbehebungen zur Funktion des Produktes, autorisierten Händler benachrichtigen.

## 6.1 Softwareversion der Gerätesteuerung anzeigen

Die Abfrage der Softwarestände dient ausschließlich zur Information für das autorisierte Servicepersonal und kann im Gerätekonfigurationsmenü abgefragt werden *> siehe Kapitel 5.11*!

## 6.2 Fehlermeldungen (Stromquelle)

Ein Schweißgerätefehler wird durch einen Fehlercode (siehe Tabelle) in der Anzeige der Steuerung dargestellt. Bei einem Fehler wird das Leistungsteil abgeschaltet.

## Die Anzeige der möglichen Fehlernummer ist von der Geräteausführung (Schnittstellen / Funktionen) abhängig.

- Fehler dokumentieren und im Bedarfsfall dem Servicepersonal angeben.
- Treten bei einer Steuerung Typ "LP" oder "HP" mehrere Fehler auf, wird immer der Fehler mit der niedrigsten Fehlernummer (Err) angezeigt. Wird dieser Fehler behoben, erscheint die nächst höhere Fehlernummer. Dieser Vorgang wiederholt sich solange, bis alle Fehler beseitigt sind.

## Legende Kategorie (Fehler zurücksetzen)

- a) Fehlermeldung erlischt, wenn der Fehler beseitigt ist.
- b) Fehlermeldung kann durch Betätigen der Drucktaste  $\blacktriangleleft$  zurückgesetzt werden:
- c) Fehlermeldung kann ausschließlich durch aus- und wiedereinschalten des Gerätes zurückgesetzt werden.

| Err | Kategorie  |              | ategorie Fehler |                        | Mögliche Ursache                                                                     | Abhilfe                                                                                                    |  |
|-----|------------|--------------|-----------------|------------------------|--------------------------------------------------------------------------------------|----------------------------------------------------------------------------------------------------|--|
|     | a)         | b)           | c)              |                        |                                                                                      |                                                                                                    |  |
| 3   | 3          |              |                 | Tachofehler            | Störung DV-Gerät                                                                     | Verbindungen prüfen<br>(Anschlüsse, Leitungen)                                                                                          |  |
|     |            |              |                 |                        | Dauerhafte Überlast des<br>Drahtantriebs                                             | Drahtseele nicht in engen<br>Radien legen, Drahtseele auf<br>Leichtgängigkeit prüfen                                                    |  |
| 4   | $\bigcirc$ | ۲            | ۲               | Übertemperatur         | Stromquelle überhitzt                                                                | Stromquelle abkühlen lassen (Netzschalter auf "1")                                                                                      |  |
|     |            |              |                 |                        | Lüfter blockiert, verschmutzt<br>oder defekt                                         | Lüfter kontrollieren, reinigen,<br>oder ersetzen                                                                                        |  |
|     |            |              |                 |                        | Luft Ein- oder Auslass blockiert                                                     | Luft Ein-und Auslass<br>kontrollieren                                                                                                   |  |
| 5   |            | ۲            | $\bigcirc$      | Netz-<br>Überspannung  | Netzspannung ist zu hoch                                                             | Netzspannungen prüfen und mit Anschlussspannungen der                                                                                   |  |
| 6   |            | ۲            | $\bigcirc$      | Netz-<br>Unterspannung | Netzspannung ist zu niedrig                                                          | Stromquelle vergleichen                                                                                                    |  |
| 7   |            | $\bigotimes$ |                 | Kühlmittel-<br>mangel  | Durchflussmenge zu gering<br>(< = 0,7 l/min) /<br>(< = 0.18 gal./min) <sup>[1]</sup> | Kühlmittel Durchfluss prüfen,<br>Wasserkühler reinigen,<br>Knickstellen im<br>Schlauchpacket beseitigen,<br>Durchflussschwelle anpassen |  |
|     |            |              |                 |                        | Kühlmittelmenge zu gering                                                            | Kühlmittel auffüllen                                                                                                    |  |
|     |            |              |                 | Pumpe läuft nicht      | Pumpenwelle andrehen                                                                 |                                                                                                    |  |
|     |            |              |                 |                        | Luft im Kühlmittelkreislauf                                                          | Kühlmittelkreislauf entlüften                                                                                                    |  |
|     |            |              |                 |                        | Schlauchpaket nicht vollständig<br>mit Kühlmittel befüllt                            | Gerät aus/ein schalten,<br>Pumpe läuft für 2 min                                                                                        |  |

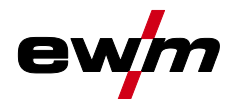

# Störungsbeseitigung Fehlermeldungen (Stromquelle)

| Err | Kategorie  |              | orie Fehler |                                     | Mögliche Ursache                                                                                     | Abhilfe                                                                                                    |  |
|-----|------------|--------------|-------------|-------------------------------------|----------------------------------------------------------------------------------------------------|----------------------------------------------------------------------------------------------------|--|
|     | a)         | b)           | c)          |                                     |                                                                                                    |                                                                                                    |  |
|     |            |              |             |                                     | Betrieb mit gasgekühltem<br>Schweißbrenner                                                           | Kühlmittelvorlauf und<br>Kühlmittelrücklauf verbinden<br>(Schlauchbrücke einsetzen)<br>Wasserkühler deaktivieren                                                                                                    |  |
|     |            |              |             |                                     | Ausfall Sicherung F3 (4A) auf<br>Platine VB xx0                                                      | Service informieren                                                                                                    |  |
| 8   | $\bigcirc$ | $\bigcirc$   |             | Schutzgas-<br>fehler <sup>[2]</sup> | Kein Schutzgas                                                                                       | Schutzgasversorgung prüfen                                                                                                    |  |
|     |            |              |             |                                     | Vordruck zu niedrig                                                                                  | Knickstellen im<br>Schlauchpaket beseitigen;<br>Sollwert: 4-6 bar Vordruck                                                                                                    |  |
| 9   |            | ۲            |             | Sek<br>Überspannung                 | Überspannung am Ausgang:<br>Inverterfehler                                                           | Service informieren                                                                                                    |  |
| 10  |            |              |             | Erdschluss                          | Elektrische Verbindung<br>zwischen Schweißdraht und<br>Gehäuse                                       | Drahtraum kontrollieren,<br>Verbindung beseitigen                                                                                                    |  |
|     |            |              |             |                                     | Elektrische Verbindung<br>zwischen Schweißstromkreis,<br>Gehäuse und geerdeten<br>Objekten           | Gehäuse kontrollieren,<br>Verbindung beseitigen                                                                                                    |  |
| 11  | $\bigcirc$ | $\bigcirc$   |             | Schnell-<br>abschaltung             | Wegnahme des logischen<br>Signals "Roboter bereit"<br>während des Prozesses                          | Fehler an überlagerter<br>Steuerung beseitigen                                                                                                    |  |
| 22  |            |              |             | Kühlmittel-<br>übertemperatur       | Kühlmittel überhitzt (>=70°C /<br>>=158°F) <sup>[1]</sup> gemessen im<br>Kühlmittel-Rücklauf         | Stromquelle abkühlen lassen (Netzschalter auf "1")                                                                                                    |  |
|     |            |              |             |                                     | Lüfter blockiert, verschmutzt<br>oder defekt                                                         | Lüfter kontrollieren, reinigen<br>oder ersetzen                                                                                                    |  |
|     |            |              |             |                                     | Luft Ein- oder Auslass blockiert                                                                     | Luft Ein-und Auslass<br>kontrollieren                                                                                                    |  |
| 48  |            | $\bigotimes$ |             | Zündfehler                          | Während eines Prozessstarts<br>mit einer automatisierten<br>Anlage, kam keine Zündung zu<br>Stande   | Drahtförderung prüfen,<br>Anschlüsse der Lastkabel im<br>Schweißstromkreis<br>überprüfen, ggf. korrodierte<br>Oberflächen am Werkstück<br>vor der Schweißung reinigen                                                                   |  |
| 49  |            | $\bigcirc$   |             | Lichtbogen-<br>abriss               | Während einer Schweißung mit<br>einer automatisierten Anlage,<br>kam es zu einem<br>Lichtbogenabriss | Drahtförderung überprüfen,<br>Schweißgeschwindigkeit<br>anpassen.                                                                                                    |  |
| 51  |            | 8            | 8           | Not-Aus                             | Der Notaus-Schaltkreis der<br>Stromquelle wurde aktiviert.                                           | Die Aktivierung des Not-Aus<br>Schaltkreises wieder<br>deaktivieren (Schutzkreis<br>freigeben)                                                                                                    |  |
| 52  | 8          | ۲            |             | Kein DV-Gerät                       | Nach dem Einschalten der<br>automatisierten Anlage wurde<br>kein DV-Gerät erkannt                    | Steuerleitungen der DV-<br>Geräte kontrollieren bzw.<br>anschließen; Kennnummer<br>des automatisierten DV<br>korrigieren (bei 1DV: Nummer<br>1 sicherstellen, bei 2DV<br>jeweils einen DV mit Nummer<br>1 und einen DV mit Nummer<br>2) |  |

## Störungsbeseitigung

Warnmeldungen

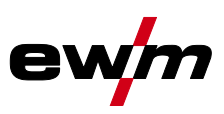

| Err | Kategorie |            | ie         | Fehler                   | Mögliche Ursache                                                                             | Abhilfe                                                                              |
|-----|-----------|------------|------------|--------------------------|----------------------------------------------------------------------------------------------|--------------------------------------------------------------------------------------|
|     | a)        | b)         | c)         |                          |                                                                                              |                                                                                      |
| 53  | 8         | $\bigcirc$ | ۲          | Kein DV-Gerät<br>2       | Drahtvorschubgerät 2 nicht<br>erkannt                                                        | Steuerleitungen der DV-<br>Geräte kontrollieren bzw.<br>anschließen                  |
| 54  | 8         | 8          | $\bigcirc$ | VRD-Fehler               | Fehler<br>Leerlaufspannungsreduzierung                                                       | ggf. Fremdgerät vom<br>Schweißstromkreis trennen;<br>Service informieren             |
| 55  |           | $\bigcirc$ |            | DV-Überstrom             | Überstromerkennung<br>Drahtvorschubantrieb                                                   | Drahtseele nicht in engen<br>Radien legen; Drahtseele auf<br>Leichtgängigkeit prüfen |
| 56  |           |            |            | Netzphasenaus<br>fall    | Eine Phase der Netzspannung<br>ist ausgefallen                                               | Netzanschluss, Netzstecker<br>und Netzsicherungen prüfen                             |
| 57  | ۲         | $\bigcirc$ | ۲          | Tachofehler<br>Slave     | Störung DV-Gerät (Slave-<br>Antrieb)                                                         | Anschlüsse, Leitungen,<br>Verbindungen prüfen                                        |
|     |           |            |            |                          | Dauerhafte Überlast des<br>Drahtantriebs (Slave-Antrieb)                                     | Drahtseele nicht in engen<br>Radien legen; Drahtseele auf<br>Leichtgängigkeit prüfen |
| 58  |           | $\bigcirc$ |            | Kurzschluss              | Den Schweißstromkreis auf<br>Kurzschluss überprüfen                                          | Schweißstromkreis prüfen;<br>Brenner isoliert ablegen                                |
| 59  |           |            | $\bigcirc$ | Inkompatibles<br>Gerät   | Ein an das System<br>angeschlossenes Gerät ist nicht<br>kompatibel                           | Bitte trennen Sie das<br>inkompatible Gerät vom<br>System                            |
| 60  | ۲         | ۲          | $\bigcirc$ | Inkompatible<br>Software | Die Software eines Gerätes ist<br>nicht kompatibel                                           | Service informieren                                                                  |
| 61  |           | $\bigcirc$ |            | Schweißüberw<br>achung   | Der Istwert eines<br>Schweißparameters liegt<br>außerhalb des vorgegebenen<br>Toleranzfeldes | Toleranzfelder einhalten,<br>Schweißparameter anpassen                               |

<sup>[1]</sup> ab Werk

<sup>[2]</sup> Option

## 6.3 Warnmeldungen

Eine Warnung wird in der Geräteanzeige mit dem Buchstaben A bei einer Geräteanzeige bzw. mit den Buchstaben Att bei mehreren Geräteanzeigen dargestellt. Die mögliche Ursache der Warnung wird durch eine entsprechende Warnnummer (siehe Tabelle) signalisiert.

- Treten mehrere Warnungen auf, werden diese nacheinander angezeigt.
- Gerätewarnung dokumentieren und im Bedarfsfall dem Servicepersonal angeben.

| RFF) | Warnung                   | Mögliche Ursache                                                                                                    |
|------|---------------------------|----------------------------------------------------------------------------------------------------|
| 1    | Übertemperatur            | In Kürze droht eine Abschaltung wegen Übertemperatur.                                                                                  |
| 4    | Schutzgas <sup>[2]</sup>  | Schutzgasversorgung prüfen.                                                                                                    |
| 5    | Kühlmitteldurchfluss      | Durchfluss (<= 0,7l/min / <= 0.18 gal./min) [1]                                                                                        |
| 6    | wenig Draht               | Es ist nur noch wenig Draht auf der Spule vorhanden.                                                                                   |
| 7    | CanBus ausgefallen        | Drahtvorschubgerät nicht angeschlossen, Sicherungsautomat<br>Drahtvorschubmotor (ausgelösten Automat durch Betätigen<br>zurücksetzen). |
| 8    | Schweißstromkreis         | Die Induktivität des Schweißstromkreises ist für die gewählte Schweißaufgabe zu hoch.                                                  |
| 10   | Teilinverter              | Einer von mehreren Teilinvertern liefert keinen Schweißstrom.                                                                          |
| 11   | Übertemperatur Kühlmittel | Kühlmittel (>= 65°C / >= 149°F) <sup>[1]</sup>                                                                                         |
| 12   | Schweißüberwachung        | Der Istwert eines Schweißparameters liegt außerhalb des vorgegebenen Toleranzfeldes.                                                   |

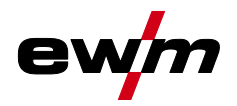

| <u>AFF</u> | Warnung            | Mögliche Ursache                                                                                                    |
|------------|--------------------|----------------------------------------------------------------------------------------------------|
| 32         | Tachofehler        | Störung Drahtvorschubgerät, dauerhafte Überlast des<br>Drahtantriebs.                                                                    |
| 33         | DV-Überstrom       | Überstromerkennung des Drahthauptantriebs.                                                                                               |
| 34         | JOB unbekannt      | Die JOB-Anwahl wurde nicht durchgeführt, weil die JOB-<br>Nummer unbekannt ist.                                                          |
| 35         | DV-Überstrom Slave | Überlast des Slave-Drahtantriebs (vorderer Antrieb Push/Push-System oder Zwischentrieb).                                                 |
| 36         | Tachofehler Slave  | Störung Drahtvorschubantrieb, dauerhafte Überlast des Slave-<br>Drahtantriebs (vorderer Antrieb Push/Push-System oder<br>Zwischentrieb). |

<sup>[1]</sup> ab Werk

<sup>[2]</sup> Option

## 6.4 JOBs (Schweißaufgaben) auf Werkseinstellung zurücksetzen

Alle kundenspezifisch gespeicherten Schweißparameter werden durch die Werkseinstellungen ersetzt!

## 6.4.1 Einzelnen JOB zurücksetzen

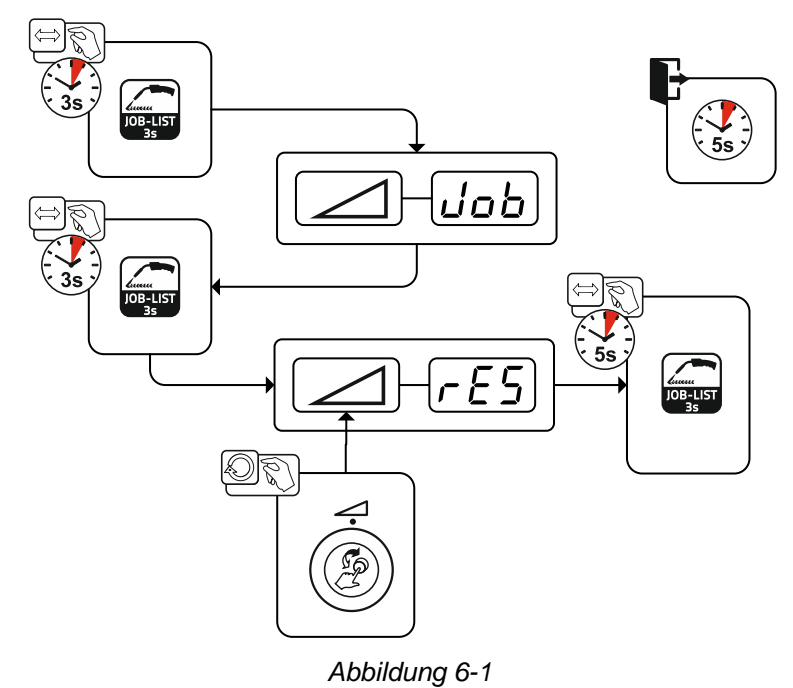

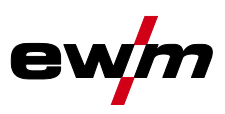

## 6.4.2 Alle JOBs zurücksetzen

Es werden die JOBs 1-128 + 170-256 zurückgesetzt. Die kundenspezifischen JOBs 129-169 bleiben erhalten.

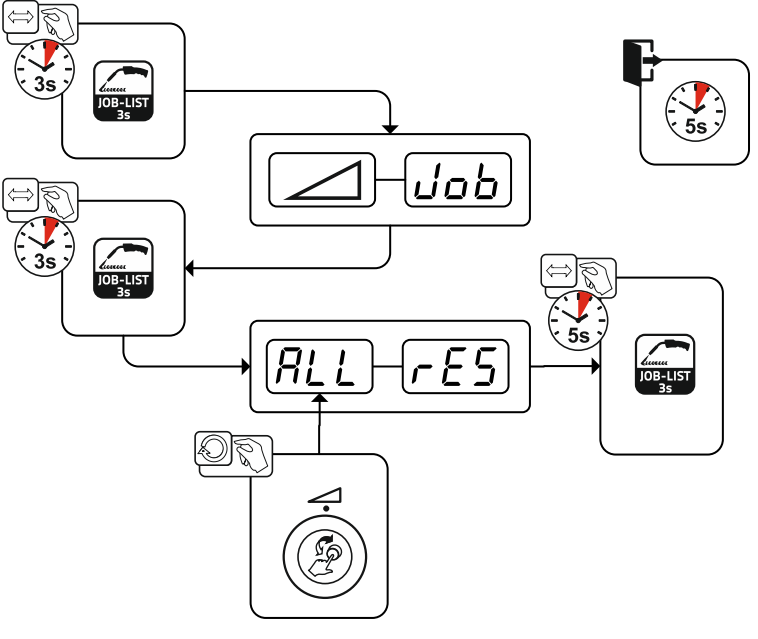

Abbildung 6-2

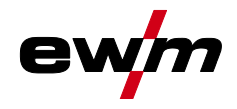

## 7 Anhang A

## 7.1 JOB-List

| JOB-Nr. | Verfahren             | Material                    | Gas                            | Durchmesser<br>[mm] |
|---------|-----------------------|-----------------------------|--------------------------------|---------------------|
| 1       | MSG-Standard          | G3Si1 / G4Si1               | 100% CO2                       | 0,8                 |
| 2       | MSG-Standard          | G3Si1 / G4Si1               | 100% CO2                       | 0,9                 |
| 3       | MSG-Standard          | G3Si1 / G4Si1               | 100% CO2                       | 1,0                 |
| 4       | MSG-Standard          | G3Si1 / G4Si1               | 100% CO2                       | 1,2                 |
| 5       | MSG-Standard          | G3Si1 / G4Si1               | 100% CO2                       | 1,6                 |
| 6       | MSG-Standard / Impuls | G3Si1 / G4Si1               | Ar-82 / CO2-18 (M21)           | 0,8                 |
| 7       | MSG-Standard / Impuls | G3Si1 / G4Si1               | Ar-82 / CO2-18 (M21)           | 0,9                 |
| 8       | MSG-Standard / Impuls | G3Si1 / G4Si1               | Ar-82 / CO2-18 (M21)           | 1,0                 |
| 9       | MSG-Standard / Impuls | G3Si1 / G4Si1               | Ar-82 / CO2-18 (M21)           | 1,2                 |
| 10      | MSG-Standard / Impuls | G3Si1 / G4Si1               | Ar-82 / CO2-18 (M21)           | 1,6                 |
| 11      | MSG-Standard / Impuls | G3Si1 / G4Si1               | Ar-90 / CO2-10 (M20)           | 0,8                 |
| 12      | MSG-Standard / Impuls | G3Si1 / G4Si1               | Ar-90 / CO2-10 (M20)           | 0,9                 |
| 13      | MSG-Standard / Impuls | G3Si1 / G4Si1               | Ar-90 / CO2-10 (M20)           | 1,0                 |
| 14      | MSG-Standard / Impuls | G3Si1 / G4Si1               | Ar-90 / CO2-10 (M20)           | 1,2                 |
| 15      | MSG-Standard / Impuls | G3Si1 / G4Si1               | Ar-90 / CO2-10 (M20)           | 1,6                 |
| 26      | MSG-Standard / Impuls | CrNi 19 12 3 Nb /<br>1.4576 | Ar-97,5 / CO2-2,5 (M12)        | 0,8                 |
| 27      | MSG-Standard / Impuls | CrNi 19 12 3 Nb /<br>1.4576 | Ar-97,5 / CO2-2,5 (M12)        | 1,0                 |
| 28      | MSG-Standard / Impuls | CrNi 19 12 3 Nb /<br>1.4576 | Ar-97,5 / CO2-2,5 (M12)        | 1,2                 |
| 29      | MSG-Standard / Impuls | CrNi 19 12 3 Nb /<br>1.4576 | Ar-97,5 / CO2-2,5 (M12)        | 1,6                 |
| 30      | MSG-Standard / Impuls | CrNi 18 8 / 1.4370          | Ar-97,5 / CO2-2,5 (M12)        | 0,8                 |
| 31      | MSG-Standard / Impuls | CrNi 18 8 / 1.4370          | Ar-97,5 / CO2-2,5 (M12)        | 1,0                 |
| 32      | MSG-Standard / Impuls | CrNi 18 8 / 1.4370          | Ar-97,5 / CO2-2,5 (M12)        | 1,2                 |
| 33      | MSG-Standard / Impuls | CrNi 18 8 / 1.4370          | Ar-97,5 / CO2-2,5 (M12)        | 1,6                 |
| 34      | MSG-Standard / Impuls | CrNi 199/1.4316             | Ar-97,5 / CO2-2,5 (M12)        | 0,8                 |
| 35      | MSG-Standard / Impuls | CrNi 199/1.4316             | Ar-97,5 / CO2-2,5 (M12)        | 1,0                 |
| 36      | MSG-Standard / Impuls | CrNi 199/1.4316             | Ar-97,5 / CO2-2,5 (M12)        | 1,2                 |
| 37      | MSG-Standard / Impuls | CrNi 199/1.4316             | Ar-97,5 / CO2-2,5 (M12)        | 1,6                 |
| 38      | MSG-Standard / Impuls | CrNi 19 12 3 / 1.4430       | Ar-97,5 / CO2-2,5 (M12)        | 0,8                 |
| 39      | MSG-Standard / Impuls | CrNi 19 12 3 / 1.4430       | Ar-97,5 / CO2-2,5 (M12)        | 1,0                 |
| 40      | MSG-Standard / Impuls | CrNi 19 12 3 / 1.4430       | Ar-97,5 / CO2-2,5 (M12)        | 1,2                 |
| 41      | MSG-Standard / Impuls | CrNi 19 12 3 / 1.4430       | Ar-97,5 / CO2-2,5 (M12)        | 1,6                 |
| 42      | MSG-Standard / Impuls | CrNi 22 9 3 / 1.4462        | Ar-97,5 / CO2-2,5 (M12)        | 0,8                 |
| 43      | MSG-Standard / Impuls | CrNi 22 9 3 / 1.4462        | Ar-97,5 / CO2-2,5 (M12)        | 1,0                 |
| 44      | MSG-Standard / Impuls | CrNi 22 9 3 / 1.4462        | Ar-97,5 / CO2-2,5 (M12)        | 1,2                 |
| 45      | MSG-Standard / Impuls | CrNi 22 9 3 / 1.4462        | Ar-97,5 / CO2-2,5 (M12)        | 1,6                 |
| 46      | MSG-Standard / Impuls | CrNi 22 9 3 / 1.4462        | Ar-78 / He-20 / CO2-2<br>(M12) | 0,8                 |
| 47      | MSG-Standard / Impuls | CrNi 22 9 3 / 1.4462        | Ar-78 / He-20 / CO2-2<br>(M12) | 1,0                 |
| 48      | MSG-Standard / Impuls | CrNi 22 9 3 / 1.4462        | Ar-78 / He-20 / CO2-2<br>(M12) | 1,2                 |

| JOB-Nr. | Verfahren              | Material             | Gas                            | Durchmesser<br>[mm] |
|---------|------------------------|----------------------|--------------------------------|---------------------|
| 49      | MSG-Standard / Impuls  | CrNi 22 9 3 / 1.4462 | Ar-78 / He-20 / CO2-2<br>(M12) | 1,6                 |
| 50      | coldArc / coldArc puls | CrNi 199/1.4316      | Ar-97,5 / CO2-2,5 (M12)        | 0,8                 |
| 51      | coldArc / coldArc puls | CrNi 199/1.4316      | Ar-97,5 / CO2-2,5 (M12)        | 1,0                 |
| 52      | coldArc / coldArc puls | CrNi 199/1.4316      | Ar-97,5 / CO2-2,5 (M12)        | 1,2                 |
| 55      | coldArc / coldArc puls | AIMg4,5Mn            | Ar-100 (I1)                    | 1,0                 |
| 56      | coldArc / coldArc puls | AIMg4,5Mn            | Ar-100 (I1)                    | 1,2                 |
| 59      | coldArc / coldArc puls | AlSi                 | Ar-100 (I1)                    | 1,0                 |
| 60      | coldArc / coldArc puls | AlSi                 | Ar-100 (I1)                    | 1,2                 |
| 63      | coldArc / coldArc puls | AI99                 | Ar-100 (I1)                    | 1,0                 |
| 64      | coldArc / coldArc puls | AI99                 | Ar-100 (I1)                    | 1,2                 |
| 66      | coldArc Löten          | CuSi                 | Ar-100 (I1)                    | 0,8                 |
| 67      | coldArc Löten          | CuSi                 | Ar-100 (I1)                    | 1,0                 |
| 68      | coldArc Löten          | CuSi                 | Ar-100 (I1)                    | 1,2                 |
| 70      | coldArc Löten          | CuAl                 | Ar-100 (I1)                    | 0,8                 |
| 71      | coldArc Löten          | CuAl                 | Ar-100 (I1)                    | 1,0                 |
| 72      | coldArc Löten          | CuAl                 | Ar-100 (I1)                    | 1,2                 |
| 74      | MSG-Standard / Impuls  | AlMg4,5Mn            | Ar-100 (I1)                    | 0,8                 |
| 75      | MSG-Standard / Impuls  | AIMg4,5Mn            | Ar-100 (I1)                    | 1,0                 |
| 76      | MSG-Standard / Impuls  | AIMg4,5Mn            | Ar-100 (I1)                    | 1,2                 |
| 77      | MSG-Standard / Impuls  | AIMg4,5Mn            | Ar-100 (I1)                    | 1,6                 |
| 78      | MSG-Standard / Impuls  | AIMg4,5Mn            | Ar-70 / He-30 (I3)             | 0,8                 |
| 79      | MSG-Standard / Impuls  | AIMg4,5Mn            | Ar-70 / He-30 (I3)             | 1,0                 |
| 80      | MSG-Standard / Impuls  | AIMg4,5Mn            | Ar-70 / He-30 (I3)             | 1,2                 |
| 81      | MSG-Standard / Impuls  | AIMg4,5Mn            | Ar-70 / He-30 (I3)             | 1,6                 |
| 82      | MSG-Standard / Impuls  | AlSi                 | Ar-100 (I1)                    | 0,8                 |
| 83      | MSG-Standard / Impuls  | AlSi                 | Ar-100 (I1)                    | 1,0                 |
| 84      | MSG-Standard / Impuls  | AlSi                 | Ar-100 (I1)                    | 1,2                 |
| 85      | MSG-Standard / Impuls  | AlSi                 | Ar-100 (I1)                    | 1,6                 |
| 86      | MSG-Standard / Impuls  | AlSi                 | Ar-70 / He-30 (I3)             | 0,8                 |
| 87      | MSG-Standard / Impuls  | AlSi                 | Ar-70 / He-30 (I3)             | 1,0                 |
| 88      | MSG-Standard / Impuls  | AlSi                 | Ar-70 / He-30 (I3)             | 1,2                 |
| 89      | MSG-Standard / Impuls  | AlSi                 | Ar-70 / He-30 (I3)             | 1,6                 |
| 90      | MSG-Standard / Impuls  | AI99                 | Ar-100 (I1)                    | 0,8                 |
| 91      | MSG-Standard / Impuls  | AI99                 | Ar-100 (I1)                    | 1,0                 |
| 92      | MSG-Standard / Impuls  | AI99                 | Ar-100 (I1)                    | 1,2                 |
| 93      | MSG-Standard / Impuls  | AI99                 | Ar-100 (I1)                    | 1,6                 |
| 94      | MSG-Standard / Impuls  | AI99                 | Ar-70 / He-30 (I3)             | 0,8                 |
| 95      | MSG-Standard / Impuls  | AI99                 | Ar-70 / He-30 (I3)             | 1,0                 |
| 96      | MSG-Standard / Impuls  | AI99                 | Ar-70 / He-30 (I3)             | 1,2                 |
| 97      | MSG-Standard / Impuls  | AI99                 | Ar-70 / He-30 (I3)             | 1,6                 |
| 98      | MSG-Standard / Impuls  | CuSi                 | Ar-100 (I1)                    | 0,8                 |
| 99      | MSG-Standard / Impuls  | CuSi                 | Ar-100 (I1)                    | 1,0                 |
| 100     | MSG-Standard / Impuls  | CuSi                 | Ar-100 (I1)                    | 1,2                 |
| 101     | MSG-Standard / Impuls  | CuSi                 | Ar-100 (I1)                    | 1,6                 |
| 102     | MSG-Standard / Impuls  | CuSi                 | Ar-97,5 / CO2-2,5 (M12)        | 0,8                 |
| 103     | MSG-Standard / Impuls  | CuSi                 | Ar-97,5 / CO2-2,5 (M12)        | 1,0                 |

**e**\

Anhang A JOB-List

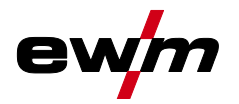

Anhang A JOB-List

| JOB-Nr. | Verfahren             | Material      | Gas                     | Durchmesser<br>[mm] |
|---------|-----------------------|---------------|-------------------------|---------------------|
| 104     | MSG-Standard / Impuls | CuSi          | Ar-97,5 / CO2-2,5 (M12) | 1,2                 |
| 105     | MSG-Standard / Impuls | CuSi          | Ar-97,5 / CO2-2,5 (M12) | 1,6                 |
| 106     | MSG-Standard / Impuls | CuAl          | Ar-100 (I1)             | 0,8                 |
| 107     | MSG-Standard / Impuls | CuAl          | Ar-100 (I1)             | 1,0                 |
| 108     | MSG-Standard / Impuls | CuAl          | Ar-100 (I1)             | 1,2                 |
| 109     | MSG-Standard / Impuls | CuAl          | Ar-100 (I1)             | 1,6                 |
| 110     | Löten / Brazing       | CuSi          | Ar-97,5 / CO2-2,5 (M12) | 0,8                 |
| 111     | Löten / Brazing       | CuSi          | Ar-97,5 / CO2-2,5 (M12) | 1,0                 |
| 112     | Löten / Brazing       | CuSi          | Ar-97,5 / CO2-2,5 (M12) | 1,2                 |
| 113     | Löten / Brazing       | CuSi          | Ar-97,5 / CO2-2,5 (M12) | 1,6                 |
| 114     | Löten / Brazing       | CuSi          | Ar-100 (I1)             | 0,8                 |
| 115     | Löten / Brazing       | CuSi          | Ar-100 (I1)             | 1,0                 |
| 116     | Löten / Brazing       | CuSi          | Ar-100 (I1)             | 1,2                 |
| 117     | Löten / Brazing       | CuSi          | Ar-100 (I1)             | 1,6                 |
| 118     | Löten / Brazing       | CuAl          | Ar-97,5 / CO2-2,5 (M12) | 0,8                 |
| 119     | Löten / Brazing       | CuAl          | Ar-97,5 / CO2-2,5 (M12) | 1,0                 |
| 120     | Löten / Brazing       | CuAl          | Ar-97,5 / CO2-2,5 (M12) | 1,2                 |
| 121     | Löten / Brazing       | CuAl          | Ar-97,5 / CO2-2,5 (M12) | 1,6                 |
| 122     | Löten / Brazing       | CuAl          | Ar-100 (I1)             | 0,8                 |
| 123     | Löten / Brazing       | CuAl          | Ar-100 (I1)             | 1,0                 |
| 124     | Löten / Brazing       | CuAl          | Ar-100 (I1)             | 1,2                 |
| 125     | Löten / Brazing       | CuAl          | Ar-100 (I1)             | 1,6                 |
| 126     | Fugenhobeln           |               |                         |                     |
| 127     | WIG Liftarc           |               |                         |                     |
| 128     | E-Hand                |               |                         |                     |
| 129     | Spezial-JOB 1         | Spezial       | Spezial                 | Spezial             |
| 130     | Spezial-JOB 2         | Spezial       | Spezial                 | Spezial             |
| 131     | Spezial-JOB 3         | Spezial       | Spezial                 | Spezial             |
| 132     |                       | Freier JOB    |                         |                     |
| 133     |                       | Freier JOB    |                         |                     |
| 134     |                       | Freier JOB    |                         |                     |
| 135     |                       | Freier JOB    |                         |                     |
| 136     |                       | Freier JOB    |                         |                     |
| 137     |                       | Freier JOB    |                         |                     |
| 138     |                       | Freier JOB    |                         |                     |
| 139     |                       | Freier JOB    |                         |                     |
| 140     |                       | Block 1/ JOB1 |                         |                     |
| 141     |                       | BIOCK 1/ JOB2 |                         |                     |
| 142     |                       | BIOCK 1/ JOB3 |                         |                     |
| 143     |                       |               |                         |                     |
| 144     |                       | BIOCK 1/ JOB5 |                         |                     |
| 145     |                       |               |                         |                     |
| 140     |                       |               |                         |                     |
| 14/     |                       |               |                         |                     |
| 148     |                       |               |                         |                     |
| 149     |                       |               |                         |                     |
| 150     |                       | DIUCK Z/ JUBI |                         |                     |

| JOB-Nr. | Verfahren                | Material       | Gas                  | Durchmesser<br>[mm] |
|---------|--------------------------|----------------|----------------------|---------------------|
| 151     |                          | Block 2/ JOB2  |                      |                     |
| 152     |                          | Block 2/ JOB3  |                      |                     |
| 153     |                          | Block 2/ JOB4  |                      |                     |
| 154     |                          | Block 2/ JOB5  |                      |                     |
| 155     |                          | Block 2/ JOB6  |                      |                     |
| 156     |                          | Block 2/ JOB7  |                      |                     |
| 157     |                          | Block 2/ JOB8  |                      |                     |
| 158     |                          | Block 2/ JOB9  |                      |                     |
| 159     |                          | Block 2/ JOB10 |                      |                     |
| 160     |                          | Block 3/ JOB1  |                      |                     |
| 161     |                          | Block 3/ JOB2  |                      |                     |
| 162     |                          | Block 3/ JOB3  |                      |                     |
| 163     |                          | Block 3/ JOB4  |                      |                     |
| 164     |                          | Block 3/ JOB5  |                      |                     |
| 165     |                          | Block 3/ JOB6  |                      |                     |
| 166     |                          | Block 3/ JOB7  |                      |                     |
| 167     |                          | Block 3/ JOB8  |                      |                     |
| 168     |                          | Block 3/ JOB9  |                      |                     |
| 169     |                          | Block 3/ JOB10 |                      |                     |
| 171     | pipeSolution             | G3Si1 / G4Si1  | CO2-100 (C1)         | 1,0                 |
| 172     | pipeSolution             | G3Si1 / G4Si1  | CO2-100 (C1)         | 1,2                 |
| 173     | pipeSolution             | G3Si1 / G4Si1  | Ar-82 / CO2-18 (M21) | 1,0                 |
| 174     | pipeSolution             | G3Si1 / G4Si1  | Ar-82 / CO2-18 (M21) | 1,2                 |
| 177     | MSG-Standard / Impuls    | G3Si1 / G4Si1  | Ar-90 / CO2-10 (M20) | 1,0                 |
| 178     | MSG-Standard / Impuls    | G3Si1 / G4Si1  | Ar-90 / CO2-10 (M20) | 1,2                 |
| 179     | forceArc / forceArc puls | G3Si1 / G4Si1  | Ar-82 / CO2-18 (M21) | 1,0                 |
| 180     | forceArc / forceArc puls | G3Si1 / G4Si1  | Ar-82 / CO2-18 (M21) | 1,2                 |
| 181     | forceArc / forceArc puls | G3Si1 / G4Si1  | Ar-82 / CO2-18 (M21) | 1,6                 |
| 182     | coldArc                  | G3Si1 / G4Si1  | CO2-100 (C1)         | 0,8                 |
| 183     | coldArc                  | G3Si1 / G4Si1  | CO2-100 (C1)         | 0,9                 |
| 184     | coldArc                  | G3Si1 / G4Si1  | CO2-100 (C1)         | 1,0                 |
| 185     | coldArc                  | G3Si1 / G4Si1  | CO2-100 (C1)         | 1,2                 |
| 188     | MSG Non-Synergic         | Spezial        | Spezial              | Spezial             |
| 189     | forceArc / forceArc puls | G3Si1 / G4Si1  | Ar-82 / CO2-18 (M21) | 0,8                 |
| 190     | forceArc / forceArc puls | G3Si1 / G4Si1  | Ar-90 / CO2-10 (M20) | 0,8                 |
| 191     | coldArc / coldArc puls   | G3Si1 / G4Si1  | Ar-82 / CO2-18 (M21) | 0,8                 |
| 192     | coldArc / coldArc puls   | G3Si1 / G4Si1  | Ar-82 / CO2-18 (M21) | 0,9                 |
| 193     | coldArc / coldArc puls   | G3Si1 / G4Si1  | Ar-82 / CO2-18 (M21) | 1,0                 |
| 194     | coldArc / coldArc puls   | G3Si1 / G4Si1  | Ar-82 / CO2-18 (M21) | 1,2                 |
| 195     | coldArc / coldArc puls   | G3Si1 / G4Si1  | Ar-82 / CO2-18 (M21) | 1,6                 |
| 197     | coldArc Löten            | AlSi           | Ar-100 (I1)          | 1,0                 |
| 198     | coldArc Löten            | AlSi           | Ar-100 (I1)          | 1,2                 |
| 201     | coldArc Löten            | ZnAl           | Ar-100 (I1)          | 1,0                 |
| 202     | coldArc Löten            | ZnAl           | Ar-100 (I1)          | 1,2                 |
| 204     | rootArc                  | G3Si1 / G4Si1  | CO2-100 (C1)         | 1,0                 |
| 205     | rootArc                  | G3Si1 / G4Si1  | CO2-100 (C1)         | 1,2                 |
| 206     | rootArc / rootArc puls   | G3Si1 / G4Si1  | Ar-82 / CO2-18 (M21) | 1,0                 |

ev

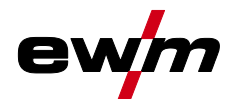

| JOB-Nr. | Verfahren                | Material                      | Gas                            | Durchmesser<br>[mm] |  |  |
|---------|--------------------------|-------------------------------|--------------------------------|---------------------|--|--|
| 207     | rootArc / rootArc puls   | G3Si1 / G4Si1                 | Ar-82 / CO2-18 (M21)           | 1,2                 |  |  |
| 208     | coldArc - Mg/Mg          | Mg                            | Ar-70 / He-30 (I3)             | 1,2                 |  |  |
| 209     | coldArc - Mg/Mg          | Mg                            | Ar-70 / He-30 (I3)             | 1,6                 |  |  |
| 212     | Fülldraht-Rutil          | FCW CrNi - Rutile             | CO2-100 (C1)                   | 1,2                 |  |  |
| 213     | Fülldraht-Rutil          | FCW CrNi - Rutile             | CO2-100 (C1)                   | 1,6                 |  |  |
| 216     | MSG-Standard / Impuls    | AIMg3                         | Ar-100 (I1)                    | 1,0                 |  |  |
| 217     | MSG-Standard / Impuls    | AlMg3                         | Ar-100 (I1)                    | 1,2                 |  |  |
| 218     | MSG-Standard / Impuls    | AIMg3                         | Ar-100 (I1)                    | 1,6                 |  |  |
| 220     | coldArc - St/Al          | ZnAl                          | Ar-100 (I1)                    | 1,0                 |  |  |
| 221     | coldArc - St/Al          | ZnAl                          | Ar-100 (I1)                    | 1,2                 |  |  |
| 224     | coldArc - St/Al          | AlSi                          | Ar-100 (I1)                    | 1,0                 |  |  |
| 225     | coldArc - St/Al          | AlSi                          | Ar-100 (I1)                    | 1,2                 |  |  |
| 229     | Fülldraht-Metall         | FCW CrNi - Metal              | Ar-97,5 / CO2-2,5 (M12)        | 1,2                 |  |  |
| 230     | Fülldraht-Metall         | FCW CrNi - Metal              | Ar-97,5 / CO2-2,5 (M12)        | 1,6                 |  |  |
| 233     | Fülldraht-Rutil          | FCW CrNi - Rutile             | Ar-82 / CO2-18 (M21)           | 1,2                 |  |  |
| 234     | Fülldraht-Rutil          | FCW CrNi - Rutile             | Ar-82 / CO2-18 (M21)           | 1,6                 |  |  |
| 235     | Fülldraht-Metall         | FCW Steel - Metal             | Ar-82 / CO2-18 (M21)           | 0,8                 |  |  |
| 237     | Fülldraht-Metall         | FCW Steel - Metal             | Ar-82 / CO2-18 (M21)           | 1,0                 |  |  |
| 238     | Fülldraht-Metall         | FCW Steel - Metal             | Ar-82 / CO2-18 (M21)           | 1,2                 |  |  |
| 239     | Fülldraht-Metall         | FCW Steel - Metal             | Ar-82 / CO2-18 (M21)           | 1,6                 |  |  |
| 240     | Fülldraht-Rutil          | FCW CrNi - Rutile             | Ar-82 / CO2-18 (M21)           | 0,8                 |  |  |
| 242     | Fülldraht-Rutil          | FCW CrNi - Rutile             | Ar-82 / CO2-18 (M21)           | 1,0                 |  |  |
| 243     | Fülldraht-Rutil          | FCW CrNi - Rutile             | Ar-82 / CO2-18 (M21)           | 1,2                 |  |  |
| 244     | Fülldraht-Rutil          | FCW CrNi - Rutile             | Ar-82 / CO2-18 (M21)           | 1,6                 |  |  |
| 245     | forceArc / forceArc puls | AI99                          | Ar-100 (I1)                    | 1,2                 |  |  |
| 246     | forceArc / forceArc puls | AI99                          | Ar-100 (I1)                    | 1,6                 |  |  |
| 247     | forceArc / forceArc puls | AlMg4,5Mn                     | Ar-100 (I1)                    | 1,2                 |  |  |
| 248     | forceArc / forceArc puls | AlMg4,5Mn                     | Ar-100 (I1)                    | 1,6                 |  |  |
| 249     | forceArc / forceArc puls | AlSi                          | Ar-100 (I1)                    | 1,2                 |  |  |
| 250     | forceArc / forceArc puls | AISi                          | Ar-100 (I1)                    | 1,6                 |  |  |
| 251     | forceArc / forceArc puls | CrNi 19 9 / 1.4316            | Ar-97,5 / CO2-2,5 (M12)        | 1,0                 |  |  |
| 252     | forceArc / forceArc puls | CrNi 199/1.4316               | Ar-97,5 / CO2-2,5 (M12)        | 1,2                 |  |  |
| 253     | forceArc / forceArc puls | CrNi 199/1.4316               | Ar-97,5 / CO2-2,5 (M12)        | 1,6                 |  |  |
| 254     | forceArc / forceArc puls | G3Si1 / G4Si1                 | Ar-90 / CO2-10 (M20)           | 1,0                 |  |  |
| 255     | forceArc / forceArc puls | G3Si1 / G4Si1                 | Ar-90 / CO2-10 (M20)           | 1,2                 |  |  |
| 256     | forceArc / forceArc puls | G3Si1 / G4Si1                 | Ar-90 / CO2-10 (M20)           | 1,6                 |  |  |
| 260     | Fülldraht-Rutil          | FCW Steel - Rutile            | CO2-100 (C1)                   | 1,2                 |  |  |
| 261     | Fülldraht-Rutil          | FCW Steel - Rutile            | CO2-100 (C1)                   | 1,6                 |  |  |
| 263     | Fülldraht-Metall         | Hochfeste Stähle /<br>Special | Ar-82 / CO2-18 (M21)           | 1,2                 |  |  |
| 264     | Fülldraht-Basisch        | FCW Steel - Basic             | Ar-82 / CO2-18 (M21)           | 1,2                 |  |  |
| 268     | Auftragschweißen         | NiCr 6617 / 2.4627            | Ar-70 / He-30 (I3)             | 1,2                 |  |  |
| 269     | Auftragschweißen         | NiCr 6617 / 2.4627            | Ar-70 / He-30 (I3)             | 1,6                 |  |  |
| 271     | Auftragschweißen         | NiCr 6625 / 2.4831            | Ar-70 / He-30 (I3)             | 1,0                 |  |  |
| 272     | Auftragschweißen         | NiCr 6625 / 2.4831            | Ar-70 / He-30 (I3)             | 1,2                 |  |  |
| 273     | Auftragschweißen         | NiCr 6625 / 2.4831            | Ar-70 / He-30 (I3)             | 1,6                 |  |  |
| 275     | Auftragschweißen         | NiCr 6625 / 2.4831            | Ar-78 / He-20 / CO2-2<br>(M12) | 1,0                 |  |  |

| JOB-Nr. | Verfahren                                    | Material                    | Gas                            | Durchmesser<br>[mm] |  |
|---------|----------------------------------------------|-----------------------------|--------------------------------|---------------------|--|
| 276     | Auftragschweißen                             | NiCr 6625 / 2.4831          | Ar-78 / He-20 / CO2-2<br>(M12) | 1,2                 |  |
| 277     | Auftragschweißen                             | NiCr 6625 / 2.4831          | Ar-78 / He-20 / CO2-2<br>(M12) | 1,6                 |  |
| 279     | MSG-Standard / Impuls                        | CrNi 25 20 / 1.4842         | Ar-97,5 / CO2-2,5 (M12)        | 1,0                 |  |
| 280     | MSG-Standard / Impuls                        | CrNi 25 20 / 1.4842         | Ar-97,5 / CO2-2,5 (M12)        | 1,2                 |  |
| 282     | MSG-Standard / Impuls                        | CrNi 22 12 / 1.4829         | Ar-97,5 / CO2-2,5 (M12)        | 0,8                 |  |
| 283     | MSG-Standard / Impuls                        | CrNi 22 12 / 1.4829         | Ar-97,5 / CO2-2,5 (M12)        | 1,0                 |  |
| 284     | MSG-Standard / Impuls                        | CrNi 22 12 / 1.4829         | Ar-97,5 / CO2-2,5 (M12)        | 1,2                 |  |
| 285     | MSG-Standard / Impuls                        | CrNi 22 12 / 1.4829         | Ar-97,5 / CO2-2,5 (M12)        | 1,6                 |  |
| 290     | forceArc / forceArc puls<br>Fülldraht-Metall | FCW Steel - Metal           | Ar-82 / CO2-18 (M21)           | 0,8                 |  |
| 291     | forceArc / forceArc puls<br>Fülldraht-Metall | FCW Steel - Metal           | Ar-82 / CO2-18 (M21)           | 1,0                 |  |
| 292     | forceArc / forceArc puls<br>Fülldraht-Metall | FCW Steel - Metal           | Ar-82 / CO2-18 (M21)           | 1,2                 |  |
| 293     | forceArc / forceArc puls<br>Fülldraht-Metall | FCW Steel - Metal           | Ar-82 / CO2-18 (M21)           | 1,6                 |  |
| 294     | forceArc / Impuls                            | G3Si1 / G4Si1               | Ar-82 / CO2-18 (M21)           | 0,8                 |  |
| 295     | forceArc / Impuls                            | G3Si1 / G4Si1               | Ar-82 / CO2-18 (M21)           | 1,0                 |  |
| 296     | forceArc / Impuls                            | G3Si1 / G4Si1               | Ar-82 / CO2-18 (M21)           | 1,2                 |  |
| 297     | forceArc / Impuls                            | G3Si1 / G4Si1               | Ar-82 / CO2-18 (M21)           | 1,6                 |  |
| 298     | forceArc / Impuls                            | G3Si1 / G4Si1               | Ar-90 / CO2-10 (M20)           | 0,8                 |  |
| 299     | forceArc / Impuls                            | G3Si1 / G4Si1               | Ar-90 / CO2-10 (M20)           | 1,0                 |  |
| 300     | forceArc / Impuls                            | G3Si1 / G4Si1               | Ar-90 / CO2-10 (M20)           | 1,2                 |  |
| 301     | forceArc / Impuls                            | G3Si1 / G4Si1               | Ar-90 / CO2-10 (M20)           | 1,6                 |  |
| 303     | forceArc / forceArc puls                     | CrNi 19 12 3 Nb /<br>1.4576 | Ar-97,5 / CO2-2,5 (M12)        | 1,0                 |  |
| 304     | forceArc / forceArc puls                     | CrNi 19 12 3 Nb /<br>1.4576 | Ar-97,5 / CO2-2,5 (M12)        | 1,2                 |  |
| 305     | forceArc / forceArc puls                     | CrNi 19 12 3 Nb /<br>1.4576 | Ar-97,5 / CO2-2,5 (M12)        | 1,6                 |  |
| 307     | forceArc / forceArc puls                     | CrNi 18 8 / 1.4370          | Ar-97,5 / CO2-2,5 (M12)        | 1,0                 |  |
| 308     | forceArc / forceArc puls                     | CrNi 18 8 / 1.4370          | Ar-97,5 / CO2-2,5 (M12)        | 1,2                 |  |
| 309     | forceArc / forceArc puls                     | CrNi 18 8 / 1.4370          | Ar-97,5 / CO2-2,5 (M12)        | 1,6                 |  |
| 311     | forceArc / forceArc puls                     | CrNi 19 12 3 / 1.4430       | Ar-97,5 / CO2-2,5 (M12)        | 1,0                 |  |
| 312     | forceArc / forceArc puls                     | CrNi 19 12 3 / 1.4430       | Ar-97,5 / CO2-2,5 (M12)        | 1,2                 |  |
| 313     | forceArc / forceArc puls                     | CrNi 19 12 3 / 1.4430       | Ar-97,5 / CO2-2,5 (M12)        | 1,6                 |  |
| 315     | forceArc / forceArc puls                     | CrNi 22 9 3 / 1.4462        | Ar-97,5 / CO2-2,5 (M12)        | 1,0                 |  |
| 316     | forceArc / forceArc puls                     | CrNi 22 9 3 / 1.4462        | Ar-97,5 / CO2-2,5 (M12)        | 1,2                 |  |
| 317     | forceArc / forceArc puls                     | CrNi 22 9 3 / 1.4462        | Ar-97,5 / CO2-2,5 (M12)        | 1,6                 |  |
| 319     | forceArc / forceArc puls                     | CrNi 25 20 / 1.4842         | Ar-97,5 / CO2-2,5 (M12)        | 1,0                 |  |
| 320     | forceArc / forceArc puls                     | CrNi 25 20 / 1.4842         | Ar-97,5 / CO2-2,5 (M12)        | 1,2                 |  |
| 323     | forceArc / forceArc puls                     | CrNi 23 12 / 1.4332         | Ar-97,5 / CO2-2,5 (M12)        | 1,0                 |  |
| 324     | forceArc / forceArc puls                     | CrNi 23 12 / 1.4332         | Ar-97,5 / CO2-2,5 (M12)        | 1,2                 |  |
| 325     | forceArc / forceArc puls                     | CrNi 23 12 / 1.4332         | Ar-97,5 / CO2-2,5 (M12)        | 1,6                 |  |
| 326     | coldArc / coldArc puls                       | CrNi 19 12 3 Nb /<br>1.4576 | Ar-97,5 / CO2-2,5 (M12)        | 0,8                 |  |

ev

Anhang A JOB-List

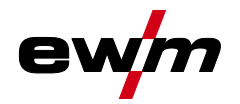

| JOB-Nr. | Verfahren                      | Material                         | Gas                     | Durchmesser<br>[mm] |  |
|---------|--------------------------------|----------------------------------|-------------------------|---------------------|--|
| 327     | coldArc / coldArc puls         | CrNi 19 12 3 Nb /<br>1.4576      | Ar-97,5 / CO2-2,5 (M12) | 1,0                 |  |
| 328     | coldArc / coldArc puls         | CrNi 19 12 3 Nb /<br>1.4576      | Ar-97,5 / CO2-2,5 (M12) | 1,2                 |  |
| 330     | coldArc / coldArc puls         | CrNi 18 8 / 1.4370               | Ar-97,5 / CO2-2,5 (M12) | 0,8                 |  |
| 331     | coldArc / coldArc puls         | CrNi 18 8 / 1.4370               | Ar-97,5 / CO2-2,5 (M12) | 1,0                 |  |
| 332     | coldArc / coldArc puls         | CrNi 18 8 / 1.4370               | Ar-97,5 / CO2-2,5 (M12) | 1,2                 |  |
| 334     | coldArc / coldArc puls         | CrNi 19 12 3 / 1.4430            | Ar-97,5 / CO2-2,5 (M12) | 0,8                 |  |
| 335     | coldArc / coldArc puls         | CrNi 19 12 3 / 1.4430            | Ar-97,5 / CO2-2,5 (M12) | 1,0                 |  |
| 336     | coldArc / coldArc puls         | CrNi 19 12 3 / 1.4430            | Ar-97,5 / CO2-2,5 (M12) | 1,2                 |  |
| 338     | coldArc / coldArc puls         | CrNi 22 9 3 / 1.4462 /<br>Duplex | Ar-97,5 / CO2-2,5 (M12) | 0,8                 |  |
| 339     | coldArc / coldArc puls         | CrNi 22 9 3 / 1.4462 /<br>Duplex | Ar-97,5 / CO2-2,5 (M12) | 1,0                 |  |
| 340     | coldArc / coldArc puls         | CrNi 22 9 3 / 1.4462 /<br>Duplex | Ar-97,5 / CO2-2,5 (M12) | 1,2                 |  |
| 350     | Selbstschützender<br>Fülldraht | FCW Steel - Rutile               | No Gas                  | 0,9                 |  |
| 351     | Selbstschützender<br>Fülldraht | FCW Steel - Rutile               | No Gas                  | 1,0                 |  |
| 352     | Selbstschützender<br>Fülldraht | FCW Steel - Rutile               | No Gas                  | 1,2                 |  |
| 359     | wiredArc / wiredArc puls       | G3Si1 / G4Si1                    | Ar-82 / CO2-18 (M21)    | 1,0                 |  |
| 360     | wiredArc / wiredArc puls       | G3Si1 / G4Si1                    | Ar-82 / CO2-18 (M21)    | 1,2                 |  |
| 367     | wiredArc / wiredArc puls       | CrNi 19 9 / 1.4316               | Ar-97,5 / CO2-2,5 (M12) | 1,0                 |  |
| 368     | wiredArc / wiredArc puls       | CrNi 199/1.4316                  | Ar-97,5 / CO2-2,5 (M12) | 1,2                 |  |
| 371     | wiredArc / wiredArc puls       | CrNi 19 12 3 / 1.4430            | Ar-97,5 / CO2-2,5 (M12) | 1,0                 |  |
| 386     | Auftragschweißen               | Co-based                         | Ar-100 (I1)             | 1,2                 |  |
| 387     | Auftragschweißen               | Co-based                         | Ar-100 (I1)             | 1,6                 |  |
| 388     | Auftragschweißen               | CrNi 23 12 / 1.4332              | Ar-97,5 / CO2-2,5 (M12) | 1,2                 |  |
| 389     | Auftragschweißen               | CrNi 23 12 / 1.4332              | Ar-97,5 / CO2-2,5 (M12) | 1,6                 |  |

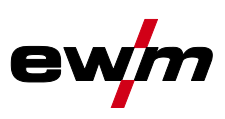

#### 8 Anhang B

#### 8.1 Parameterübersicht - Einstellbereiche

#### 8.1.1 MIG/MAG-Schweißen

| Name                                                          | Darstellung |                       | Einstellbereich |      |        |
|---------------------------------------------------------------|-------------|-----------------------|-----------------|------|--------|
|                                                               | Code        | Standard (ab<br>Werk) | Einheit         | min. | max.   |
| Spannungskorrektur                                            |             | 0                     | V               | 9,9  | 9,9    |
| Drahtgeschwindigkeit, absolut (Hauptprogramm P <sub>A</sub> ) |             | -                     | m/min           | 0,00 | - 20,0 |
| Gas-Sollwert (Option GFE)                                     |             | 8,5                   | l/min           | 3,0  | 30,0   |

#### E-Hand-Schweißen 8.1.2

| Name     | Darste | ellung                |         | Einst | ellbereich |
|----------|--------|-----------------------|---------|-------|------------|
|          | Code   | Standard (ab<br>Werk) | Einheit | min.  | max.       |
| Arcforce | 8rc    | 0                     |         | -40   | - 40       |

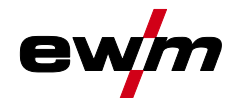

## 9 Anhang C

## 9.1 Händlersuche

Sales & service parteners www.ewm-group.com/en/specialist-dealers

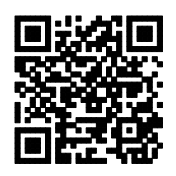

"More than 400 EWM sales partners worldwide"